# pH Transmitter 2800 X

Your Consultant:

02/97 52 120 694

Mettler-Toledo GmbH, Process, Postfach, 8902 Urdorf, Switzerland Phone +41 (01) 736 22 11, Fax +41 (01) 736 26 36

# CE

### Warranty

Defects occurring within 3 years from delivery date shall be remedied free of charge at our works (carriage and insurance paid by sender). Accessories and display backlighting: 1 year

### **Safety Information**

### Be sure to read and observe the following requirements!

Before connecting the apparatus to mains, make sure that the mains voltage corresponds to the voltage rating given on the nameplate.

Opening the apparatus exposes live parts. Therefore, the apparatus shall not be opened. If repair should be required, return the apparatus to our factory.

If opening the apparatus is inevitable, it shall first be disconnected from all voltage sources.

Make sure that the mains plug has been pulled out.

Repair or adjustment of an opened apparatus under voltage shall be carried out only by a skilled person who is aware of the hazard involved.

Remember that the voltage across accessible parts of the open apparatus may be dangerous to life.

Whenever it is likely that the protection has been impaired, the apparatus shall be made inoperative and secured against any unintended operation. The protection is likely to be impaired if, for example:

- · the apparatus shows visible damage
- the apparatus fails to perform the intended measurements
- after prolonged storage at temperatures above 70 °C
- after severe transport stresses

Before recommissioning the apparatus, a professional routine test according to EN 61010–1 shall be performed. This test should be carried out at our factory.

### Installation and Commissioning

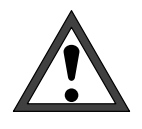

*Installation* of the pH Transmitter 2800X must be carried out only by specially trained personnel in accordance with the relevant regulations and this instruction manual. Be sure to observe the technical specifications and input ratings.

For information on installation, refer to chapter 1.

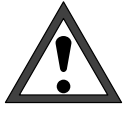

*Commissioning* of the pH Transmitter must be carried out only by specially trained personnel in accordance with the relevant regulations and this instruction manual.

Before first start–up, a *complete parameter setting* procedure must be performed by a system administrator.

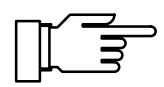

At ambient temperatures below 0 °C LC display readability might be restricted. This does *not* affect instrument function.

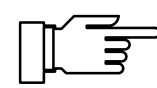

Real-time clock, logbook, cal record and sensor statistics are battery backed for approx. 1 year. After longer power outages these data can be lost. In that case the pH Transmitter displays "Warn Time/Date" and the date is reset to 01–01–1990. Time and date must be updated.

### Information on Electromagnetic Compatibility

### Compliance with Interference Immunity Requirements

The pH Transmitter 2800X provides an immunity to radiated interferences of 10 V/m (according to NAMUR requirements). This field strength is generated for example by portable transceivers with approx. 10 W output (radiotelephone) at a distance of 1 m.

All inputs and outputs of the pH Transmitter 2800X are electrically isolated to each other.

# CE

The pH Transmitter 2800X meets the following generic standards:

- Electromagnetic Emission EN 50081–1 01.92 Domestic, Commercial and Light Industry prEN 50081–2 08.92 Industry
- Immunity to Interference EN 50082–1 01.92 Domestic, Commercial and Light Industry prEN 50082–2 07.93 Industry

and can therefore be used on residential, commercial and light industrial premises and in industry.

### **Package Contents and Unpacking**

Unpack the instrument carefully. Check the delivery for transport damages and for completeness. The package should contain:

- the pH Transmitter 2800X
- this instruction manual
- any accessories ordered (for available accessories, see chapter 10)

### **Applications**

The pH Transmitter 2800X and the pH Transmitter 2800X-pH continuously measure pH and temperature in liquids. The pH Transmitter 2800X-COND also permits conductivity measurements.

The pH Transmitter is designed for industrial applications.

The weatherproof case is IP 65 protected and allows direct wall mounting on site.

All instruments of the pH Transmitter 2800X Series are approved for applications in hazardous areas.

### **Description of this Manual**

This manual describes

- what you can do with the pH Transmitter 2800X
- how to operate the pH Transmitter 2800X
- what you have to know for installation and mounting

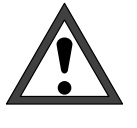

### Warning

Warning means that ignoring the given instructions may lead to malfunction or damage of the instrument or other equipment and to personal injury.

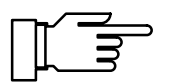

Note

Notes call your attention to important information.

### **Remarks on Representation**

The keys of the pH Transmitter 2800X are represented as follows:

#### meas, cal, maint, par, diag

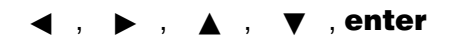

A term printed in **bold–faced text** is explained in chapter 15: "Technical Terms".

Italics are used to emphasize certain information.

The representation of a menu in this manual can slightly differ from the display of your pH Transmitter 2800X. This depends on the options your instrument is equipped with.

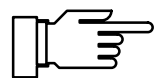

If the behavior of your instrument differs from the description in this manual, check if the manual corresponds to the software version of your instrument: see page 6–4.

Blank page.

### Contents

| Safety Information |                                                                     |      |  |
|--------------------|---------------------------------------------------------------------|------|--|
| Ins                | tallation and Commissioning                                         | IV   |  |
| Info               | ormation on Electromagnetic Compatibility                           | v    |  |
|                    | Compliance with Interference Immunity Requirements                  | V    |  |
| Pad                | ckage Contents and Unpacking                                        | VI   |  |
| Ар                 | plications                                                          | VI   |  |
| De                 | scription of this Manual                                            | VII  |  |
|                    | Remarks on Representation                                           | VII  |  |
| 1                  | Information on Mounting, Installation and Maintenance               | 1–1  |  |
|                    | Mounting                                                            | 1–1  |  |
|                    | How to mount the pH Transmitter 2800 in the ZU 0124 protective case | 1–5  |  |
|                    | Installation                                                        | 1–7  |  |
|                    | Maintenance and Cleaning                                            | 1–8  |  |
| 2                  | Capabilities of the pH Transmitter 2800X                            | 2–1  |  |
|                    | Overview on the pH Transmitter 2800X                                | 2–1  |  |
|                    | The pH Measurement                                                  | 2–3  |  |
|                    | SensoCheck <sup>®</sup> Electrode Monitoring                        | 2–5  |  |
|                    | ORP Measurement                                                     | 2–6  |  |
|                    | Simultaneous pH and ORP Measurement                                 | 2–7  |  |
|                    | rH Measurement                                                      | 2–8  |  |
|                    | Temperature Detection                                               | 2–8  |  |
|                    | The Passive Outputs/Inputs                                          | 2–9  |  |
|                    | The Interface                                                       | 2–10 |  |
|                    | Unical <sup>®</sup> 79 (X) for Fully Automatic Calibration          | 2–10 |  |
|                    | Typical Wirings                                                     | 2–11 |  |
|                    | Terminal Assignments                                                | 2–12 |  |

| Operating the pH Transmitter 2800X                 | 3–1                                                                                                    |
|----------------------------------------------------|----------------------------------------------------------------------------------------------------|
| The User Interface                                 | 3–1                                                                                                    |
| The Measuring Mode                                 | 3–2                                                                                                    |
| The Measurement Recorder                           | 3–4                                                                                                    |
| The Menu Structure                                 | 3–5                                                                                                    |
| Menu Operation                                     | 3–6                                                                                                    |
| Parameter Setting                                  | 4–1                                                                                                    |
| Language Selection                                 | 4–1                                                                                                    |
| The Three Levels of Parameter Setting              | 4–1                                                                                                    |
| The Factory Setting                                | 4–3                                                                                                    |
| The Measurement Display                            | 4–3                                                                                                    |
| The Input Filter                                   | 4–4                                                                                                    |
| Temperature Detection                              | 4–4                                                                                                    |
| Temperature Compensation of the Measured Medium    | 4–5                                                                                                    |
| The Calimatic <sup>®</sup> Buffer Set              | 4–6                                                                                                    |
| The Tolerance Band Calibration                     | 4–7                                                                                                    |
| ORP Check                                          | 4–8                                                                                                    |
| Nominal Electrode Zero and Nominal Electrode Slope | 4–8                                                                                                    |
| rH Measurement                                     | 4–9                                                                                                    |
| The Delta Function                                 | 4–11                                                                                                    |
| Current Output 1                                   | 4–12                                                                                                    |
| Outputs/Inputs 2 and 3                             | 4–12                                                                                                    |
| The Alarm Settings                                 | 4–19                                                                                                    |
| The NAMUR Contacts                                 | 4–22                                                                                                    |
| The V24 / 20 mA Interface/Unical <sup>®</sup>      | 4–24                                                                                                    |
| Setting the Clock                                  | 4–30                                                                                                    |
| Point of Measurement/Note                          | 4–30                                                                                                    |
| Device Diagnostics                                 | 4–30                                                                                                    |
| Measurement Recorder                               | 4–31                                                                                                    |
| Passcode Entry                                     | 4–32                                                                                                    |
| Release of Options                                 | 4–34                                                                                                    |
|                                                    | Operating the pH Transmitter 2800X      The User Interface      The Measuring Mode      The Measurement Recorder      The Menu Structure      Menu Operation      Parameter Setting      Language Selection      The Factory Setting      The Input Filter      Temperature Detection      Temperature Detection      The Tolerance Band Calibration      ORP Check      Nominal Electrode Zero and Nominal Electrode Slope      The Alarm Settings      The Alarm Settings      The Alarm Settings      The NAMUR Contacts      The V24 / 20 mA Interface/Unical <sup>®</sup> Setting the Clock      Point of Measurement/Note      Device Diagnostics      Measurement Recorder      Passcode Entry      Release of Options |

| 5 | Calibration                                        | 5–1  |
|---|----------------------------------------------------|------|
|   | Why do you have to calibrate?                      | 5–1  |
|   | Monitoring Functions for Calibration               | 5–1  |
|   | The Calibration Menu                               | 5–2  |
|   | What does "First Calibration" mean?                | 5–3  |
|   | Temperature Compensation during Calibration        | 5–4  |
|   | Single- or Dual-Point Calibration?                 | 5–5  |
|   | Automatic Calibration with Calimatic <sup>®</sup>  | 5–6  |
|   | Calibration with Manual Entry of Buffer Values     | 5–8  |
|   | Calibration by Entry of Premeasured Electrode Data | 5–10 |
|   | Calibration by Sampling                            | 5–10 |
|   | ORP Check                                          | 5–11 |
|   | pH Calibration with Unical <sup>®</sup>            | 5–13 |
| 6 | The Diagnostics Menu                               | 6–1  |
| • | The Message List                                   | 6–1  |
|   | The Electrode Records                              | 6–1  |
|   |                                                    | 6-4  |
|   | The Device Description                             | 6-4  |
|   | The Device Diagnostics                             | 6-5  |
|   | Measurement Recorder (Listing)                     | 6–6  |
|   |                                                    |      |
| 7 | The Maintenance Menu                               | 7–1  |
|   | Measurement Point Maintenance                      | 7–1  |
|   | The Current Source Function                        | 7–2  |
|   | Temperature Probe Adjustment                       | 7–2  |
|   | Manual Entry of Controller Output                  | 7–3  |
| 8 | Error Messages                                     | 8–1  |

| 9  | Interface Commands                                     | 9–1  |
|----|--------------------------------------------------------|------|
|    | Contents                                               | 9—1  |
|    | Transmission behavior                                  | 9–3  |
|    | VALUE Commands: Query measured values                  | 9–4  |
|    | STATUS Commands: Query messages and states             | 9–5  |
|    | PARAMETER Commands: Query settings and set parameters  | 9–9  |
|    | DEVICE Commands: Device Description                    | 9–23 |
|    | COMMAND Commands: Control Commands                     | 9–23 |
| 10 | Product Line and Accessories                           | 10–1 |
| 11 | Specifications                                         | 11–1 |
|    | EMC Test Records                                       | 11–5 |
|    | Certificate of Conformity                              | 11–6 |
| 12 | Buffer Charts                                          | 12–1 |
| 13 | Unical <sup>®</sup> Programs                           | 13–1 |
|    | Unical <sup>®</sup> Program (dual-point calibration)   | 13–1 |
|    | Unical <sup>®</sup> Program (single-point calibration) | 13–2 |
|    | Unical <sup>®</sup> Program (ORP check)                | 13–3 |
|    | Unical <sup>®</sup> Program (original for copy)        | 13–4 |
| 14 | Appendix                                               | 14–1 |
|    | PROM Replacement                                       | 14–2 |
| 15 | Technical Terms                                        | 15–1 |
| 16 | Index                                                  | 16–1 |

### 1 Information on Mounting, Installation and Maintenance

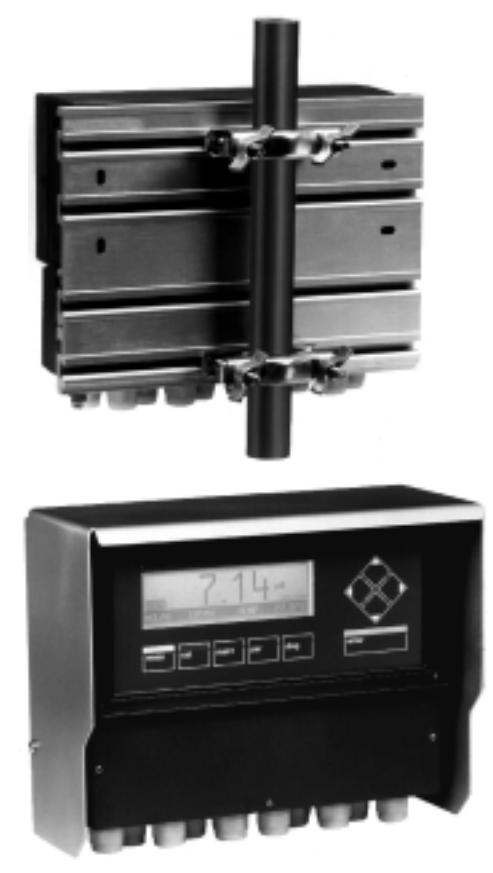

### Mounting

- The weatherproof enclosure allows direct wall mounting. For dimension drawing, see Fig. 1–1.
- With ZU 0126 mounting plate and ZU 0125 bracket kit, the instrument can also be post or pipe mounted. For dimension drawing, see Fig. 1–2.

 ZU 0123 protective hood provides additional protection against direct weather exposure and mechanical damage. For dimension drawing, see Fig. 1–2.
 For mounting the protective hood, you require

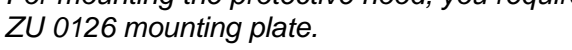

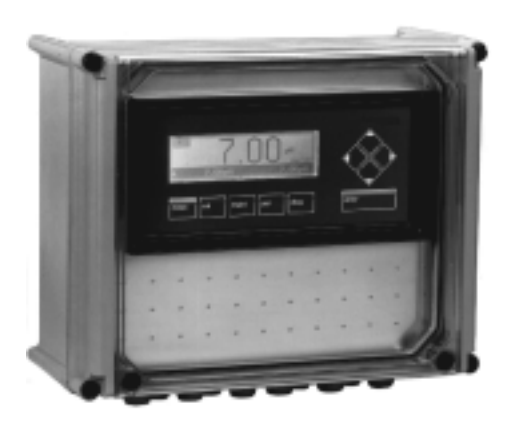

 ZU 0124 protective case provides optimum protection against dust, moisture and mechanical damage. For dimension drawing, see Fig. 1–3.

With ZU 0128 bracket kit, the protective case can also be post or pipe mounted.

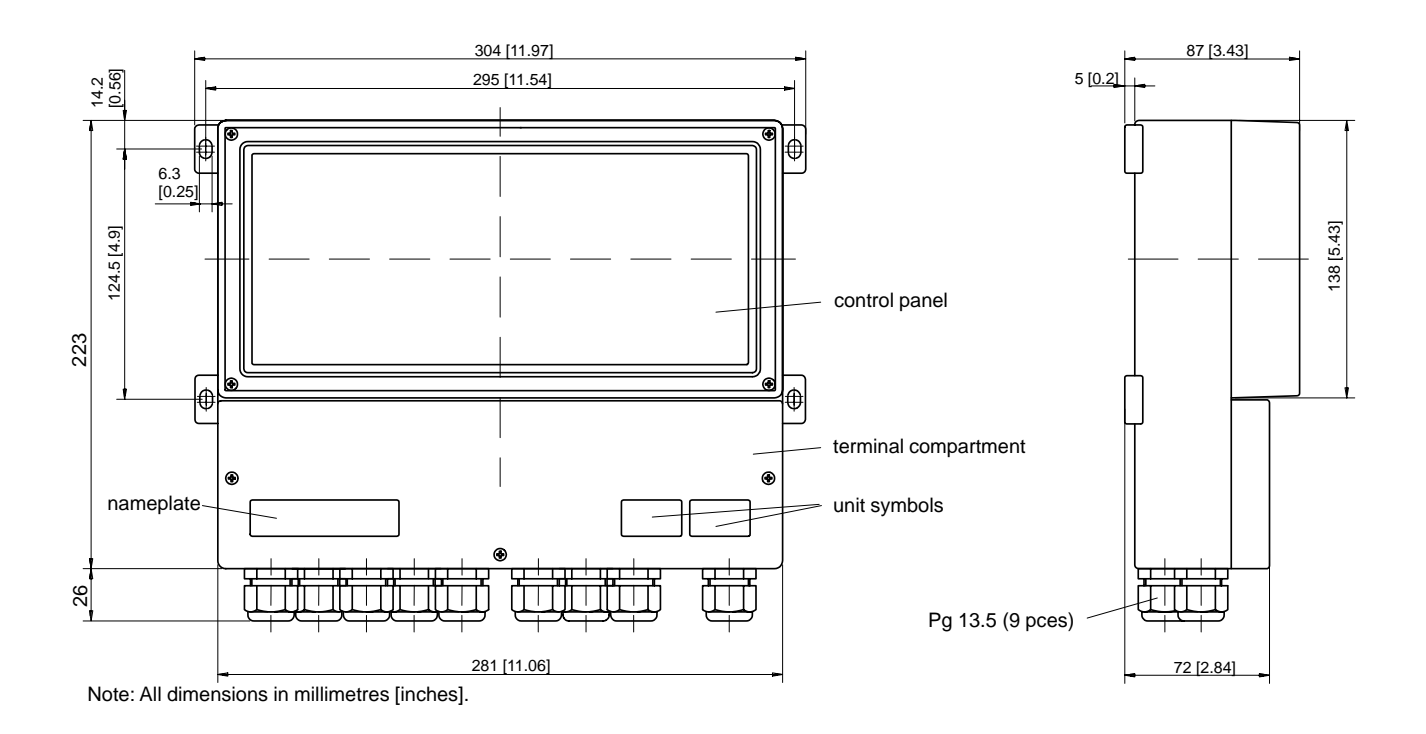

Fig. 1–1 Dimension Drawing pH Transmitter 2800X

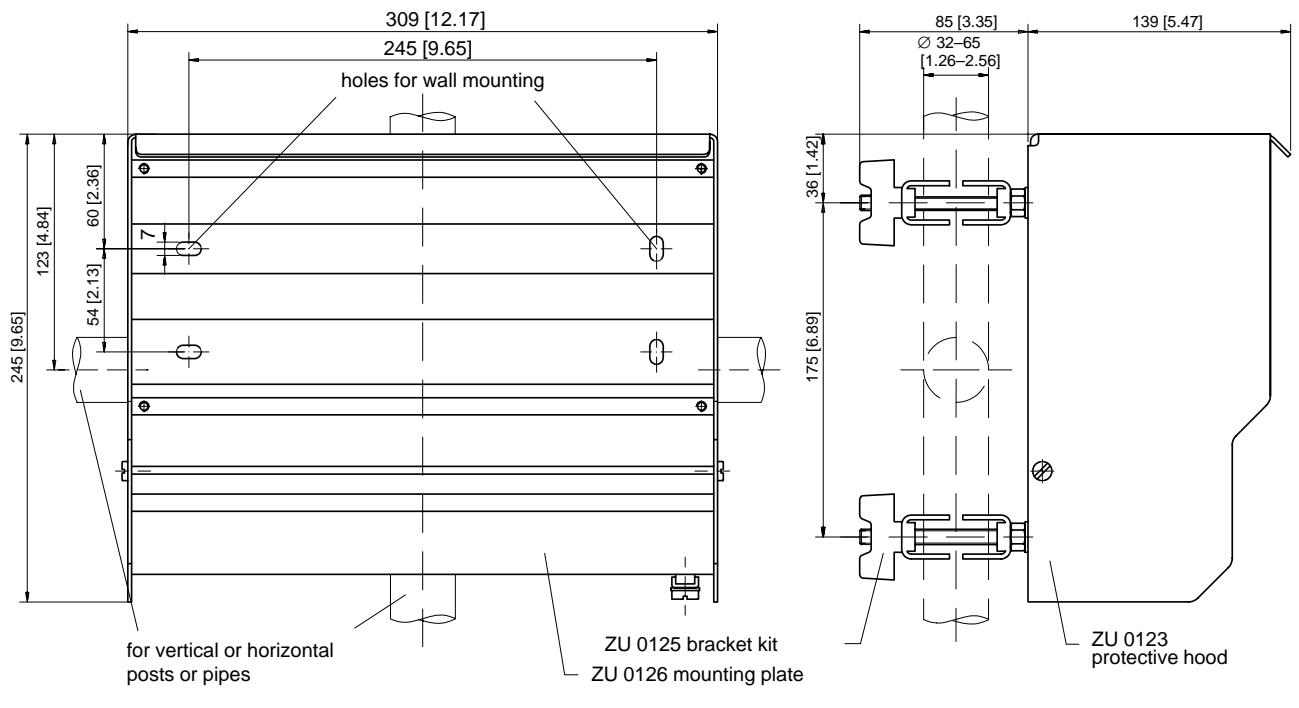

Note: All dimensions in millimetres [inches].

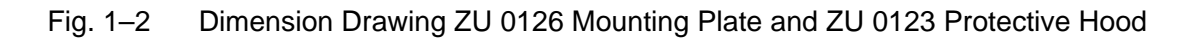

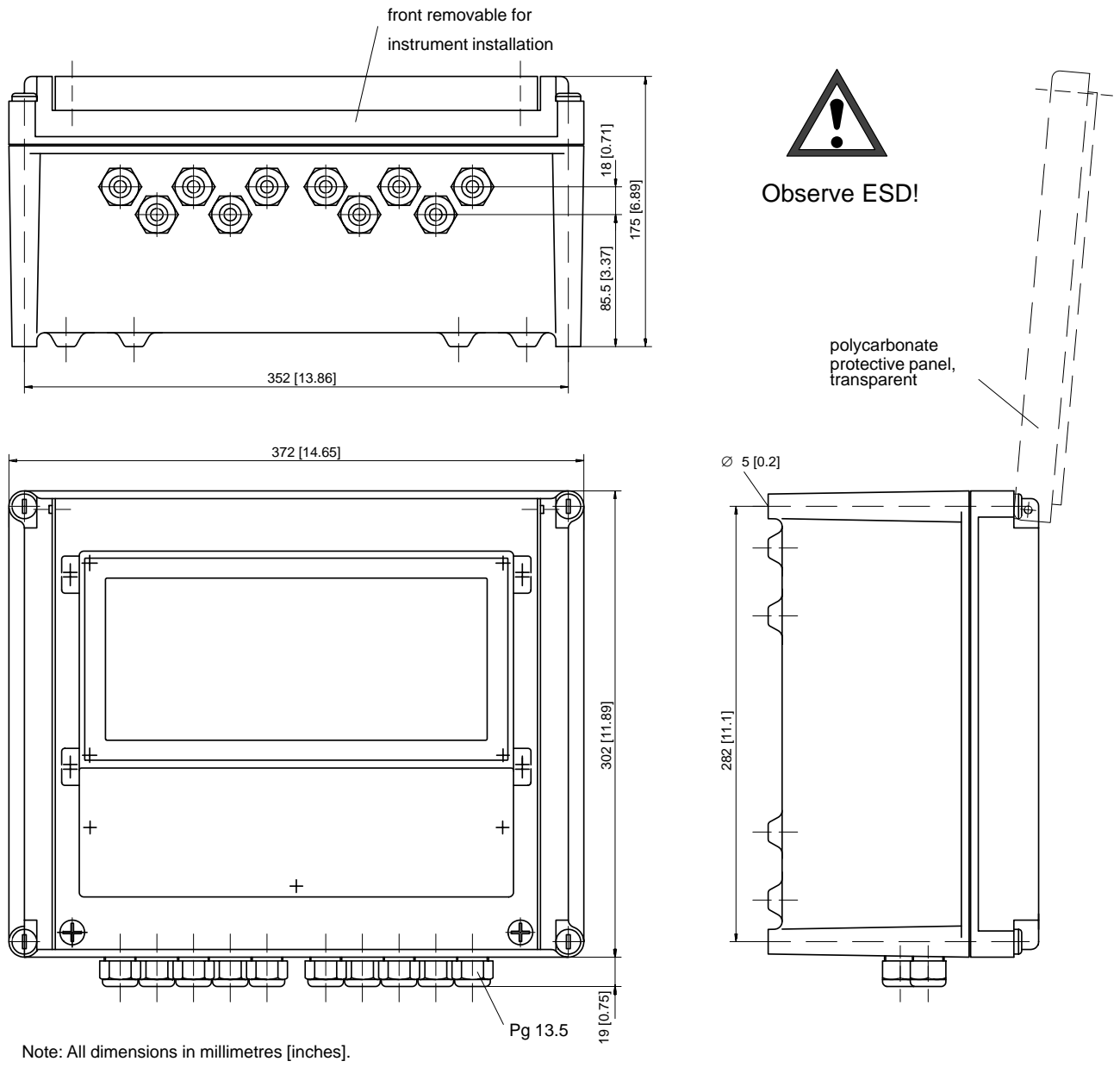

Fig. 1–3 Dimension Drawing ZU 0124 Protective Case

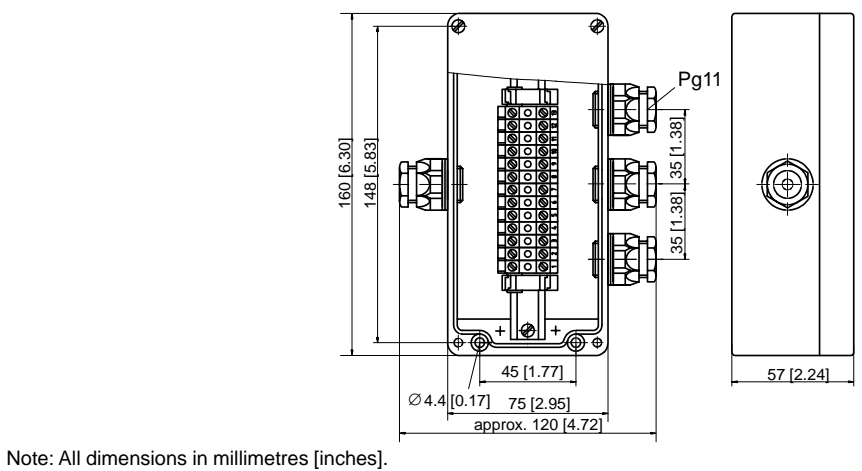

Fig. 1–4 ZU 0074X Terminal Box

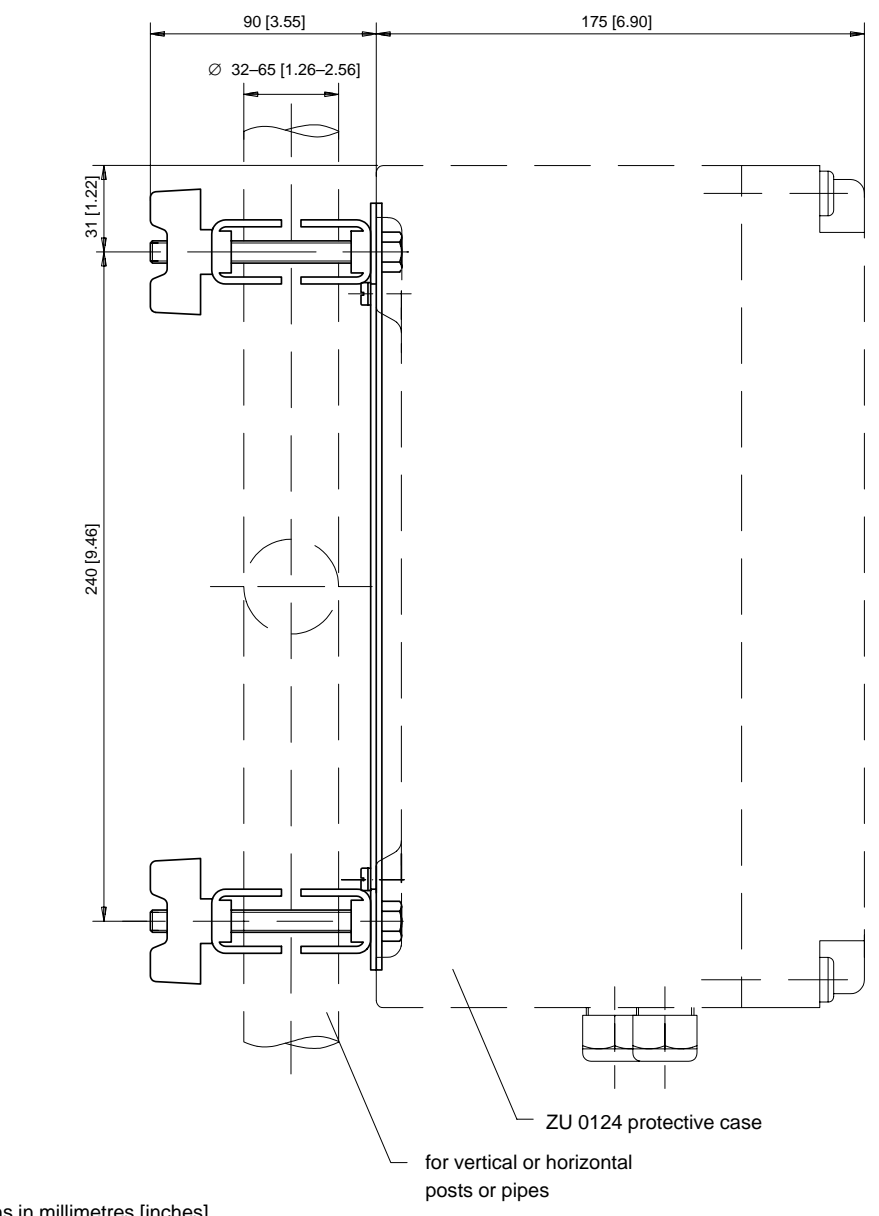

Note: All dimensions in millimetres [inches].

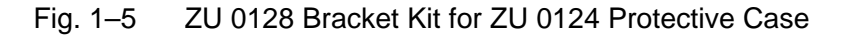

# How to mount the pH Transmitter 2800 in the ZU 0124 protective case

### Construction

The pH Transmitter 2800X is screwed to the cabinet of the protective case via two support rails. The connection leads are passed through extension pieces to the bottom part of the protective case where they are sealed by Pg threaded cable glands.

### **Mounting Instructions**

- Unscrew all Pg threaded cable glands and their gaskets from the pH Transmitter 2800X and save them for later mounting.
- Screw the included extensions (3) with their corresponding gaskets (2) at the positions of the Pg cable glands.
- Screw the two support rails (4), using two M4x8 screws and two 4.3 toothed lock washers each, *in the same direction* into the cabinet of the protective case.
  Do not tighten the screws before having aligned the complete unit!
- Screw the pH Transmitter 2800X (using four M5x16 screws and four 5.3 washers) onto the two support rails. *Do not tighten the screws before having aligned the complete unit!*
- Push the four threaded inserts (5) evenly into the free blind holes at the lid of the protective case and spread them a bit apart.
- Screw the front cover (6) to the lid of the protective case using four screws and toothed lock washers. *Caution! The lid window must be hinged at its bottom part!*
- Place the lid onto the opening of the cabinet to align the pH Transmitter 2800X in the protective case.
- Screw the Pg cable glands with gaskets into the extension pieces.
- Remove the lid and hand-tighten all fastening screws.
- Make the electrical connections to the pH Transmitter 2800X (see page 1–7).
- Fasten the lid to the cabinet using the four assembly screws.

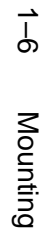

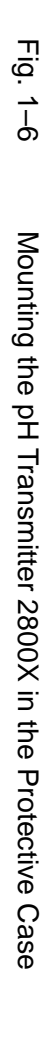

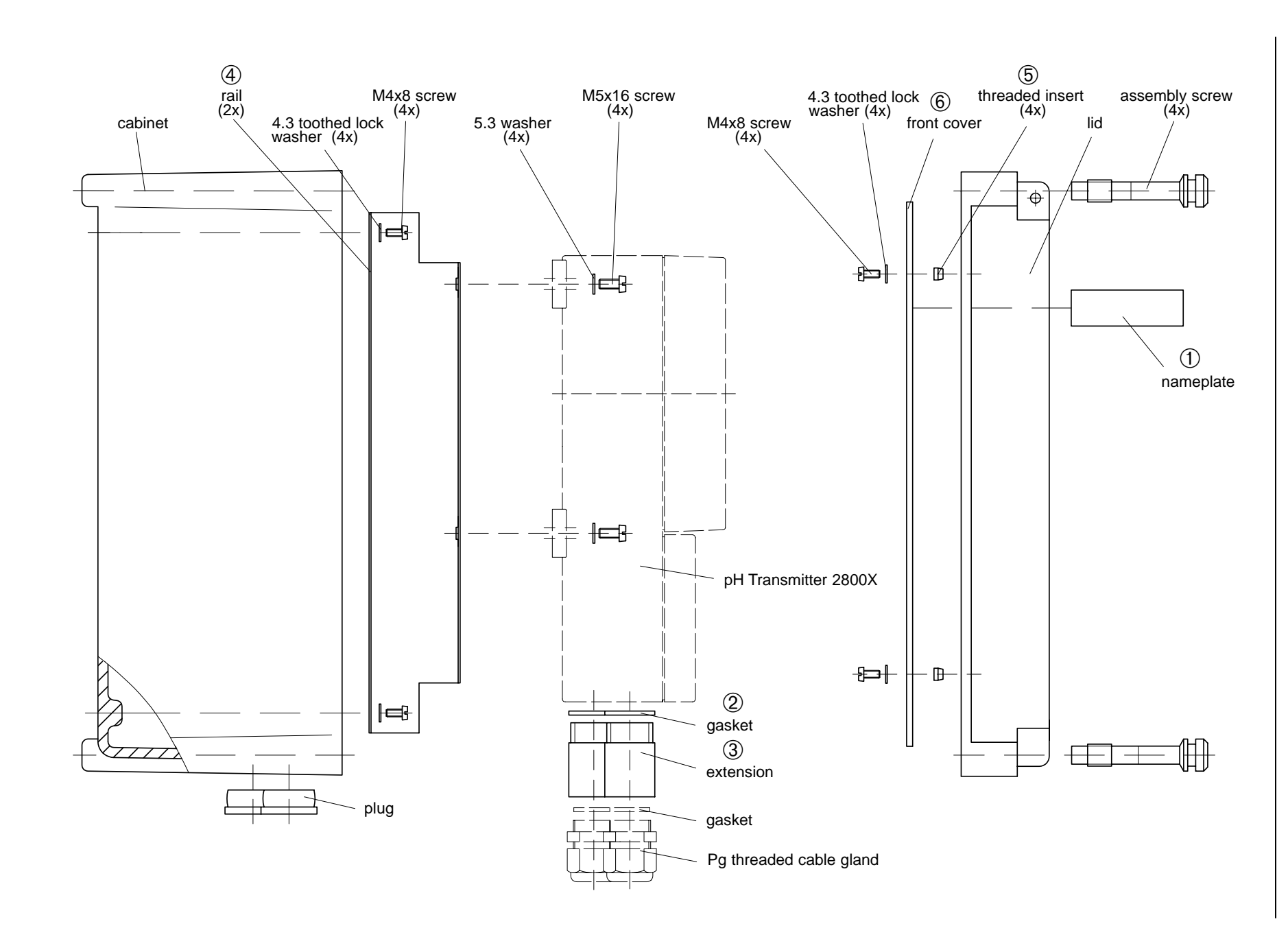

pH Transmitter 2800X

### Installation

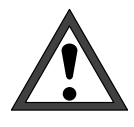

Installation of the pH Transmitter 2800X must be carried out only by specially trained personnel in accordance with the relevant regulations and this instruction manual. Make sure that the technical specifications and input ratings are observed.

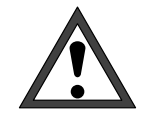

*Commissioning* of the pH Transmitter 2800X must be carried out only by specially trained personnel in accordance with the relevant regulations and this instruction manual.

Before first start–up, a *complete parameter setting* procedure must be performed by a system administrator.

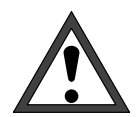

Observe the requirements of the Certificate of Conformity and the relevant national installation regulation.

Before connecting power supply, make sure that your mains supply corresponds to the ratings on the instrument's nameplate:

- 230 Vac
- 115 Vac (option 363)
- 24 Vac/dc (option 298)

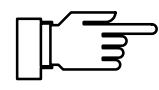

After connection of power supply current outputs and contacts are frozen at the state before power failure for approx. 10 s. This ensures that after power–on no invalid messages are generated.

To connect the pH Transmitter 2800X, open the cover of the terminal compartment (lower part of the instrument) by removing the three screws. The terminals are suitable for solid wires and stranded wires up to 2.5 mm<sup>2</sup>. At the left side of terminal 1 there is a connecting strap with two clamping screws for connecting the electrode cable shield (Fig. 2–13, Pg. 2–12). This strap is electrically connected to terminal 3! (See also wiring examples on pages 2–5 ff.)

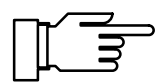

As delivered, all terminals are open in order to allow easy insertion of the connecting wires. If the terminals are only half open, it may occur that the wire is pushed below the contacting element and thus does not contact when the terminal is closed.

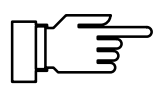

Should your pH Transmitter be supplied with a German assignment label, simply pull it out and turn it over to read the English text.

### **Maintenance and Cleaning**

The pH Transmitter 2800X is maintenance free.

To remove dust, dirt and stains, the outer surfaces of the instrument may be wiped using a soft, nonfluffing cloth moistened with water. If required, you may also use a mild detergent.

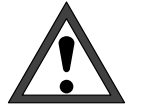

When operating the pH Transmitter within a hazardous area, prevent electrostatical charging! Never wipe the unit with a dry cloth, for example.

### 2 Capabilities of the pH Transmitter 2800X

### Overview on the pH Transmitter 2800X

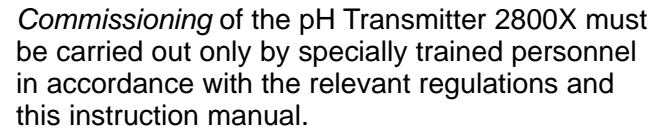

Before first start–up, a *complete parameter setting* procedure must be performed by a system administrator.

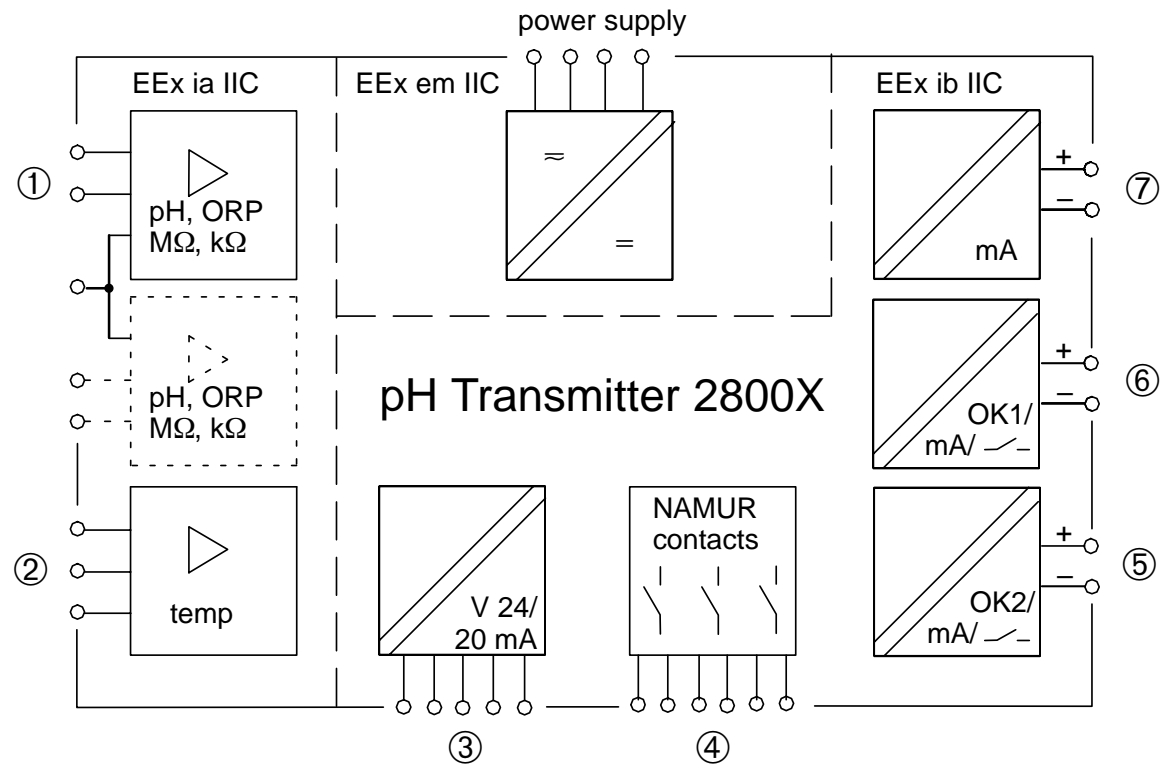

Fig. 2–1 System Functions pH Transmitter 2800X

Fig. 2–1 shows the versatile system functions. In addition to inputs for measuring and reference electrode ① and temperature probe ② you can connect an equipotential bonding electrode that at the same time serves as auxiliary electrode for electrode monitoring.

With a suitable electrode – e.g. platinum – you can simultaneously measure ORP. This allows not only to detect pH and ORP, but also to calculate and indicate the pH–compensated ORP, the so–called rH value.

The instrument provides a galvanically separated standard current output (0(4) to 20 mA) ⑦ and two passive outputs ⑥ and ⑤ that can be assigned to the measured variables pH, mV, ORP, rH or temperature. The passive outputs can be defined either as current outputs (current sink, power supply unit required), as switching or controller outputs or as SPC control inputs (OK1, OK2).

Via a serial V24/20 mA interface ③ you can completely remote control the pH Transmitter 2800X and read out all measured data and status messages, even over large distances. Optionally you can also use the interface for controlling a fully automatic Unical<sup>®</sup> pH measuring installation.

The NAMUR contacts ④ can control signalling units for functional check, warning (maintenance required) and failure directly on site.

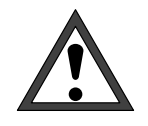

*Commissioning* of the pH Transmitter 2800X must be carried out only by specially trained personnel in accordance with the relevant regulations and this instruction manual.

Before first start–up, a *complete parameter setting* procedure must be performed by a system administrator.

### The pH Measurement

Fig. 2–2 shows how to connect a combination pH electrode to the pH Transmitter 2800X. *Terminals* 2, 3, 4 and 5 must be jumpered!

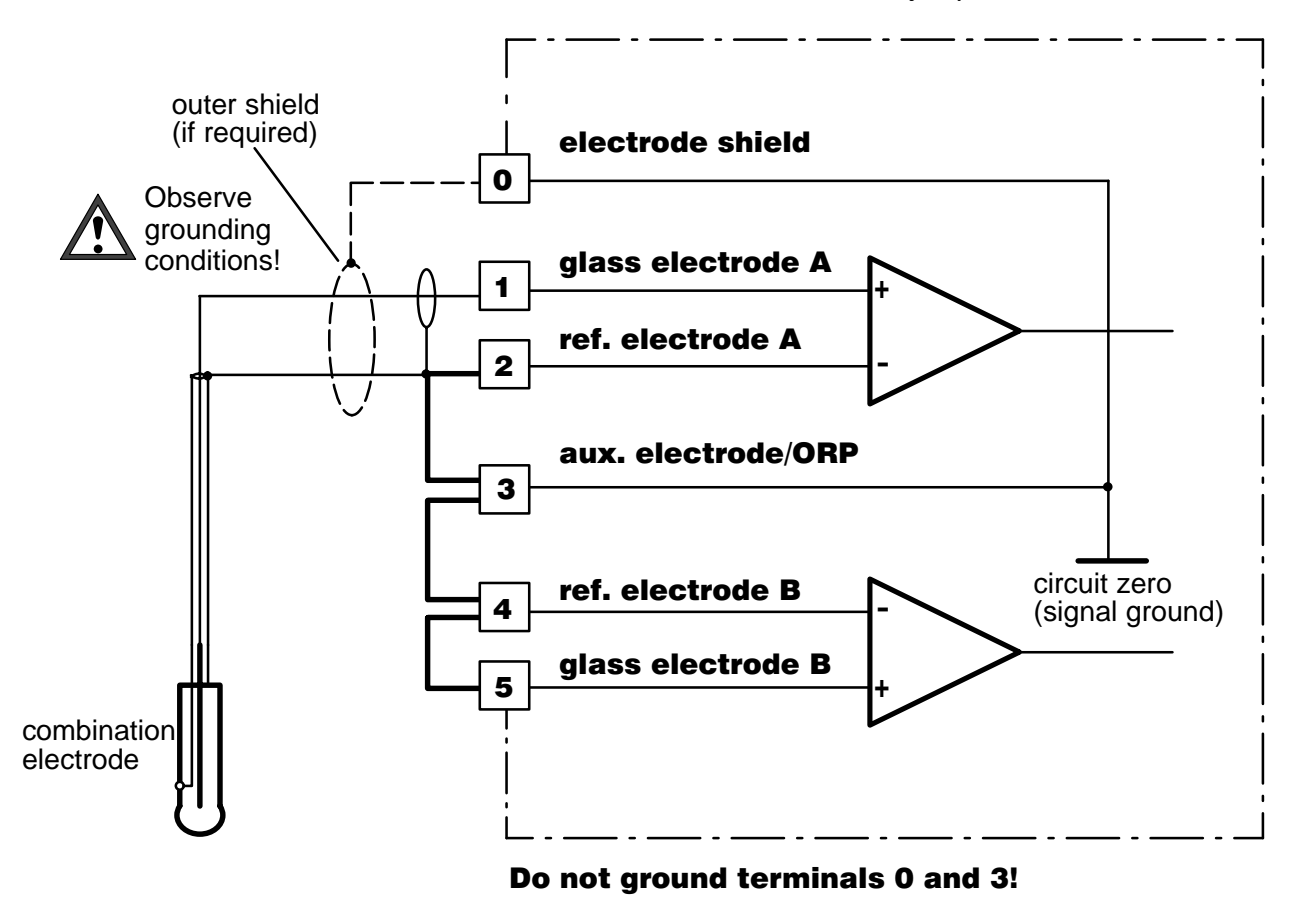

Fig. 2–2 Wiring of pH input for simple pH measurement with impedance measurement of glass electrode

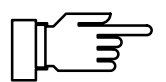

For information on how to use SensoCheck<sup>®</sup> electrode monitoring also for monitoring the reference electrode, refer to Pg. 2–5.

In the case of interferences (e.g. from mains), it can be useful to remove the jumper across 2 and 3 and to connect terminal 0 or 3 with a conducting vessel wall. Now the interferences will be diverted via the vessel wall and not via the reference electrode (see Fig. 2–3).

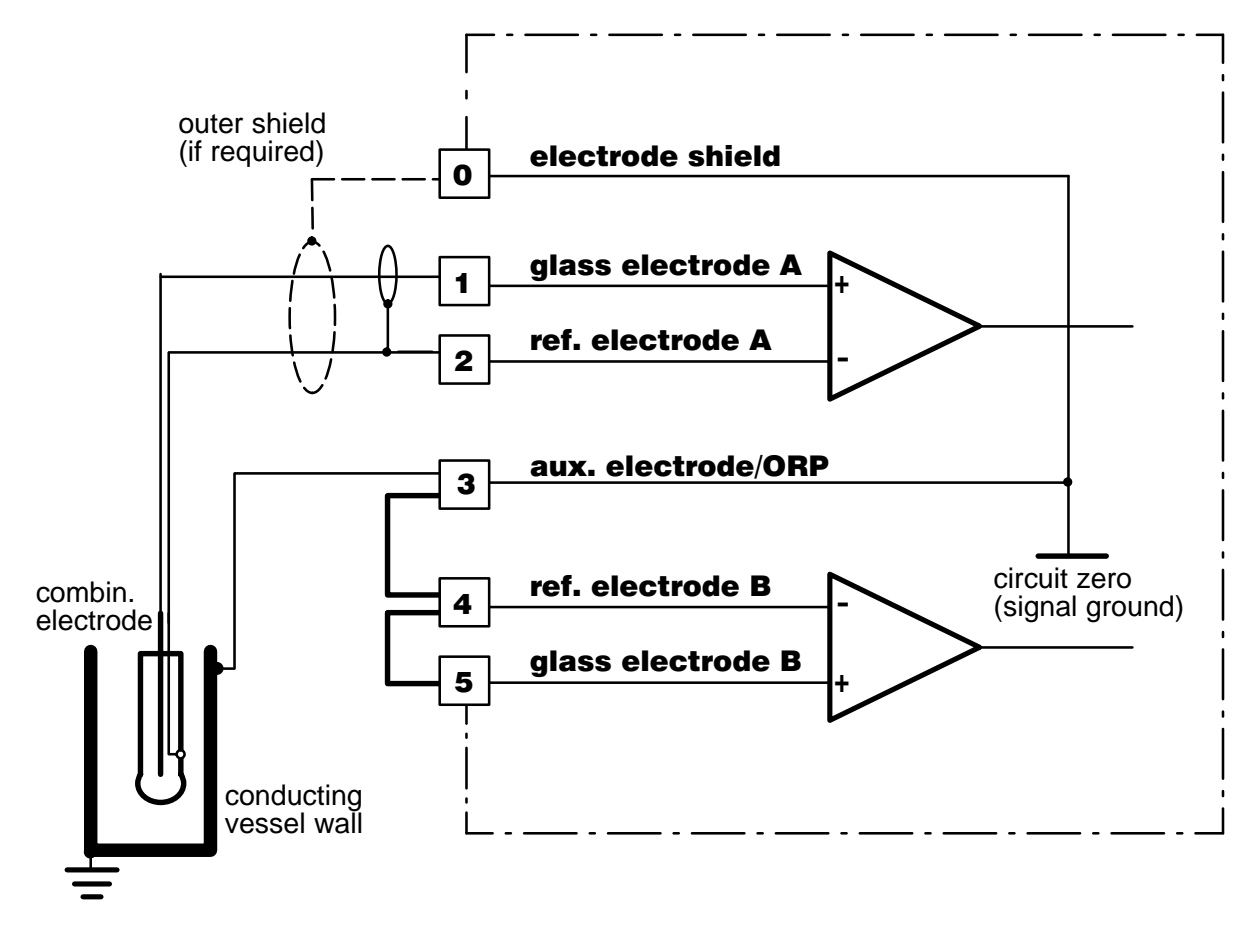

Fig. 2–3 Wiring of pH input with impedance measurement of glass and reference electrode in the case of interferences (e.g. from mains)

### SensoCheck<sup>®</sup> Electrode Monitoring

SensoCheck<sup>®</sup> electrode monitoring measures the impedances of glass and reference electrodes. This measurement is taken continuously together with pH measurement.

The electrode impedances are a good indicator for electrode status, contamination (of reference electrode), glass breakage (of glass electrode), ageing and open circuit conditions.

If you only want to monitor the glass electrode impedance, you can connect the electrode system as shown in Fig. 2–2, Pg. 2–3. To measure the reference electrode impedance, you require an auxiliary electrode or a conducting vessel wall. Refer to Fig. 2–4 for wiring. This allows you to monitor the reference electrode. Instead of using an auxiliary electrode, you can also connect terminal 3 to the test medium vessel if it is metallically conducting (see Pg. 2–4). The vessel may be grounded (see Pg. 2–3).

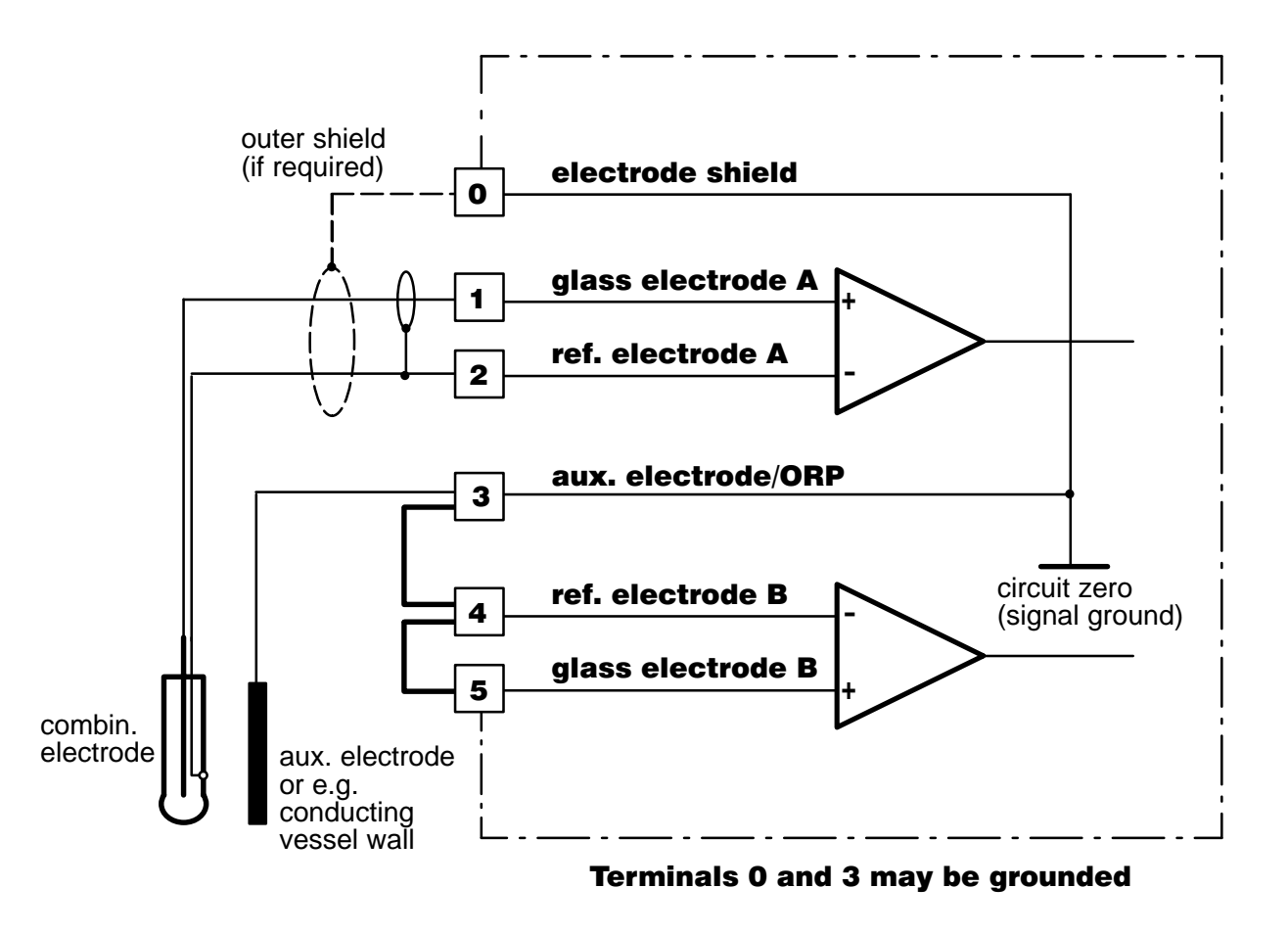

Fig. 2-4 Wiring of pH input with impedance measurement of glass and reference electrode

### **ORP Measurement**

When measuring oxidation–reduction potential (ORP), an indication must be made as to which electrode was used as reference and whether the result has been converted to the standard hydrogen electrode.

Specification of ORP is completed by indicating the sensing electrode in use (e.g. "platinum"), measuring temperature and pH value.

Differential voltages of reference electrodes compared to standard hydrogen electrode ( $\pm$ 5 mV, at 25 °C):

| Reference                          | Electrode     | Differential Voltage |
|------------------------------------|---------------|----------------------|
| Ag/AgCl                            | KCI 1 molar   | +236 mV              |
| Ag/AgCl                            | KCI 3 molar   | +207 mV              |
| Ag/AgCl                            | KCI 3.5 molar | +200 mV              |
| Ag/AgCl                            | KCI saturated | +197 mV              |
| Argenthal                          | KCI 3 molar   | +207 mV              |
| Hg/Hg <sub>2</sub> Cl <sub>2</sub> | KCI 3.5 molar | +252 mV (Calomel)    |
| Hg/Hg <sub>2</sub> Cl <sub>2</sub> | KCI saturated | +244 mV (Calomel)    |
| Thalamid                           | KCI 3.5 molar | –571 mV              |
|                                    |               |                      |

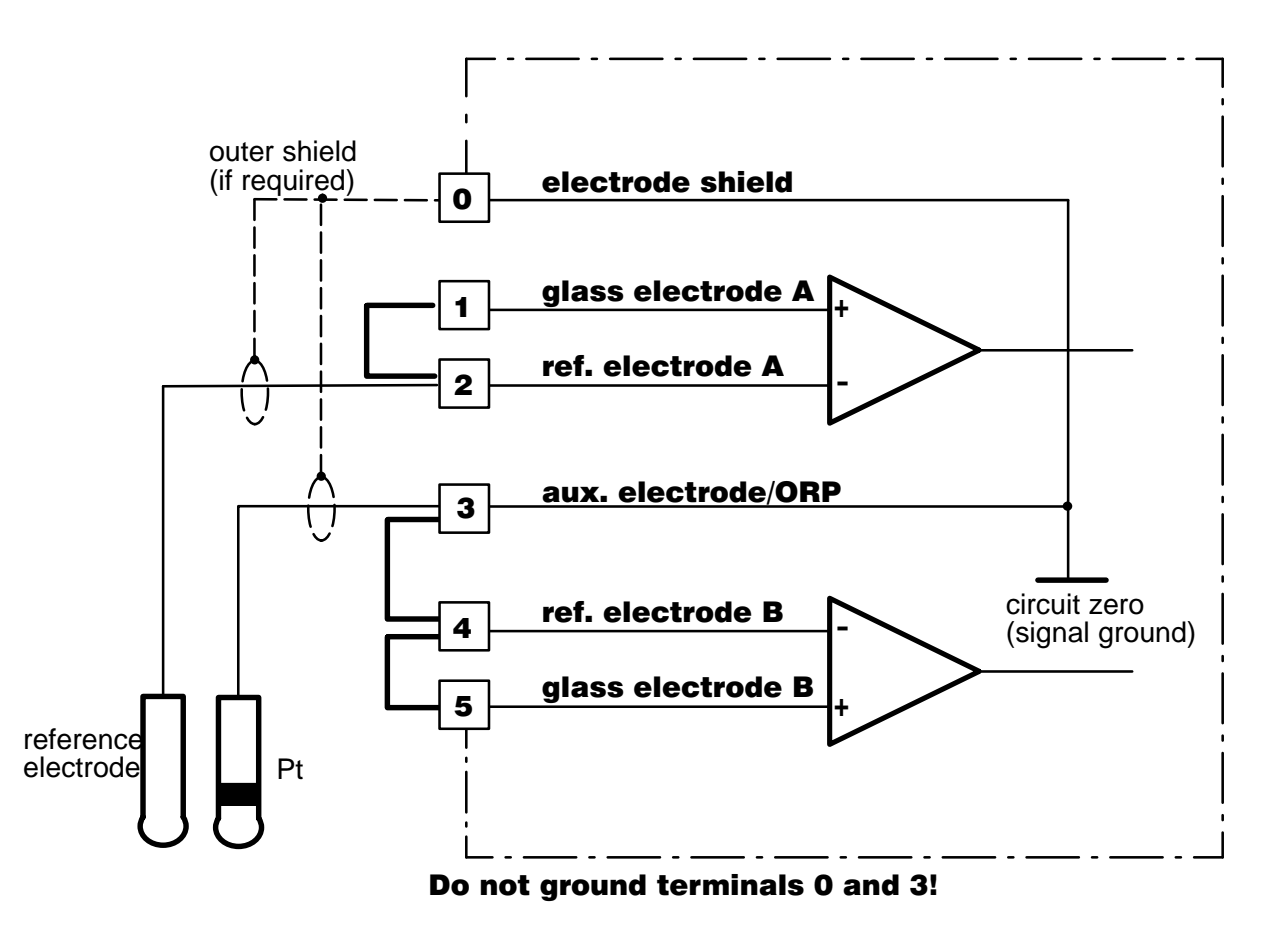

Fig. 2–5 Wiring of pH Transmitter 2800X for ORP measurement

### Simultaneous pH and ORP Measurement

If you use a platinum electrode as auxiliary electrode, you can *simultaneously* measure pH and ORP.

If your pH Transmitter 2800X is equipped with additional current outputs (option 427), you can simultaneously output pH and ORP and temperature.

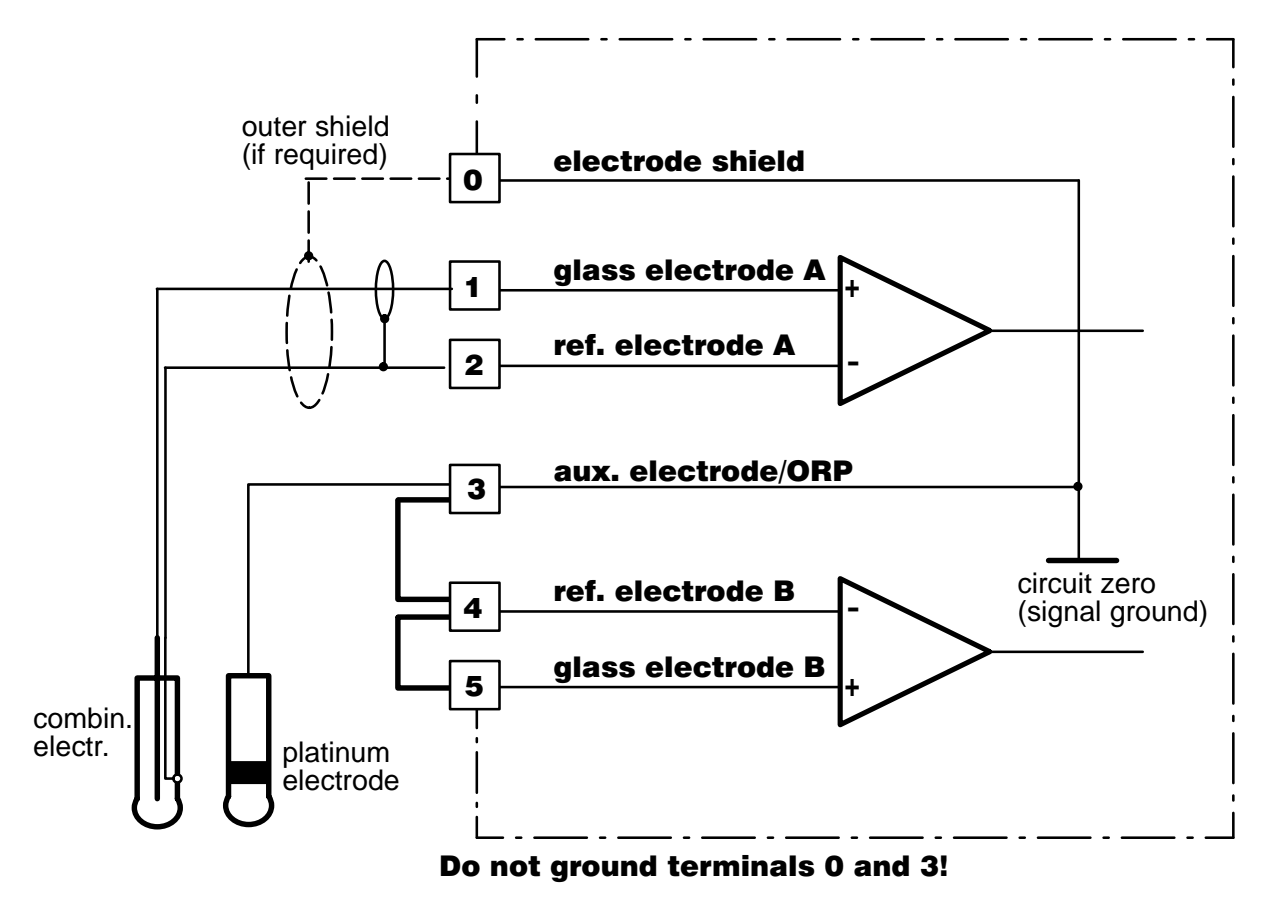

Fig. 2–6 Wiring of pH input for impedance measurement of glass and reference electrode with simultaneous ORP measurement

### rH Measurement

The pH Transmitter 2800X calculates the rH value from two separately measured values (pH and ORP).

Direct calibration of rH measurement is not possible, but the pH electrode system can be calibrated separately.

You can use a combination electrode for pH measurement. The additionally required metal (platinum) electrode is connected to terminal 3 (auxiliary electrode). It also serves as auxiliary electrode for impedance measurement to permit electrode monitoring (see Fig. 2–6).

### **Temperature Detection**

### Why Temperature Compensation?

There are two important reasons for determining the temperature of process or buffer solution, resp.:

- The slope of the pH electrode system is temperature dependent. Therefore the measured voltage must be corrected for the temperature influence (Nernst equation).
- The pH value of the buffer solution is temperature dependent. For calibration, the buffer solution temperature must therefore be known in order to choose the actual pH value from the buffer chart.

### Automatic Temperature Compensation

For automatic temperature compensation, the pH Transmitter 2800X detects the process temperature using a Pt 100/Pt 1000 temperature probe (opt. 456 Pt 100/ NTC 30 k $\Omega$ , opt. 476 NTC 30 k $\Omega$ / Pt 1000).

3-wire configuration of the Pt 100/Pt 1000 temperature probe eliminates the temperature measurement error caused by the lead resistance. The leads to terminals 6 and 8 must have equal cross sections.

For 2–wire configuration, connect the Pt 100/ Pt 1000 to terminals 6 and 8. *Terminals 7 and 8 must be jumpered.* 

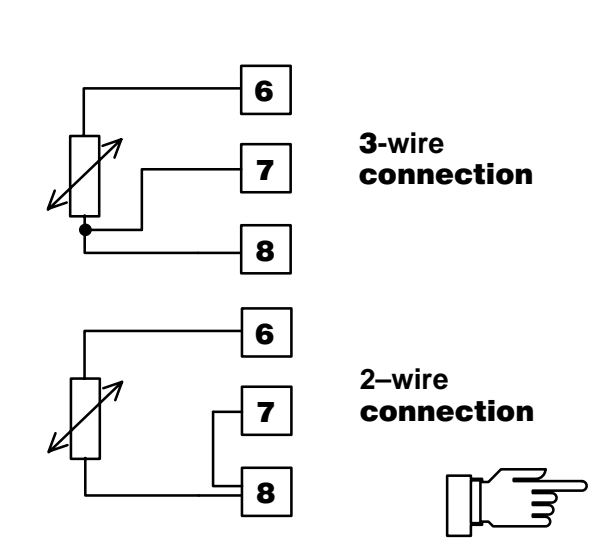

### The Passive Outputs/Inputs

If your pH Transmitter is equipped with option 427 (additional passive outputs/inputs), it provides two further outputs in addition to the current loop. These outputs are passive and must be supplied via an additional power supply (e.g. repeater power supply WG 20). They can be set as 0(4) to 20 mA current loops for any desired variable, as switching or controller outputs or as SPC inputs (OK1/OK2), e.g. for the Unical<sup>®</sup> controller.

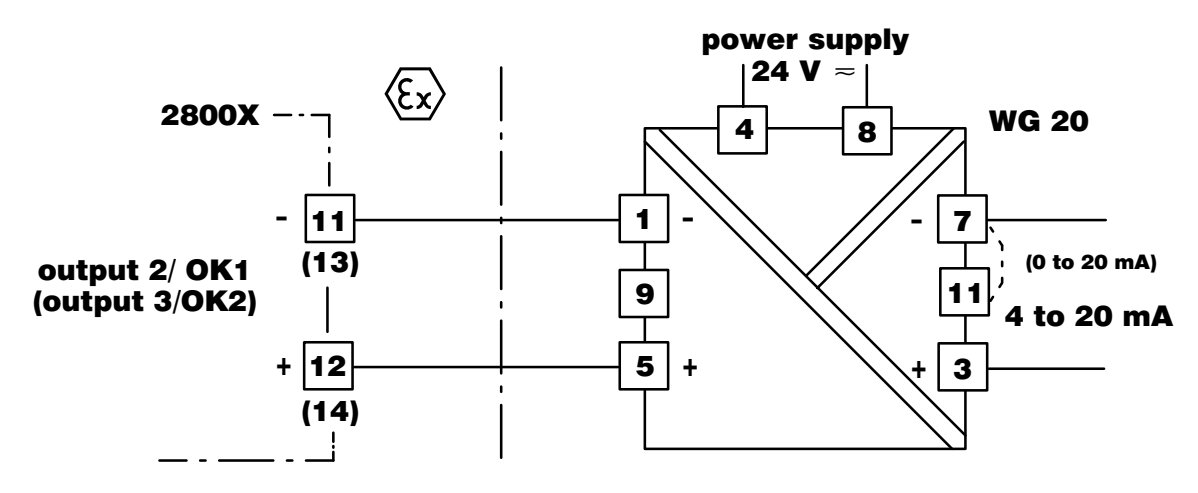

Fig. 2–7 Wiring of passive outputs/inputs as current outputs using Model WG 20

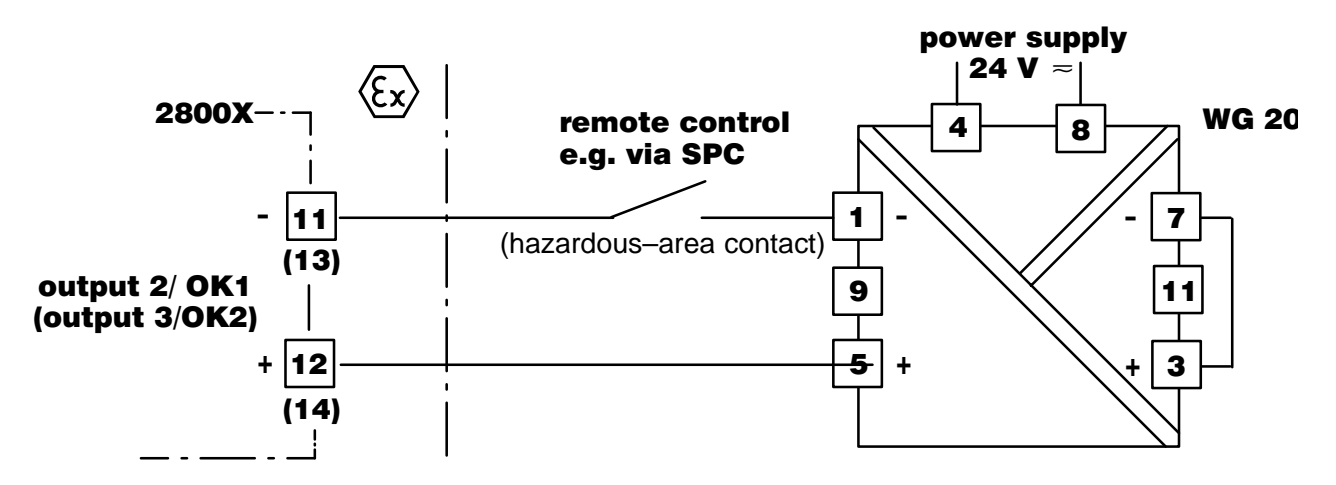

Fig. 2–8 Wiring of the passive outputs/inputs as SPC inputs using Model WG 20

### The Interface

If your pH Transmitter is equipped with option 419 (interface), it can be completely remote controlled and configured via the V24/20 mA interface. All measured values, records, messages and settings can be read out.

For hazardous/non–hazardous area separation and for converting the V 24/20 mA signal in an RS 232 protocol, you can use the ZU 0098 X CL converter.

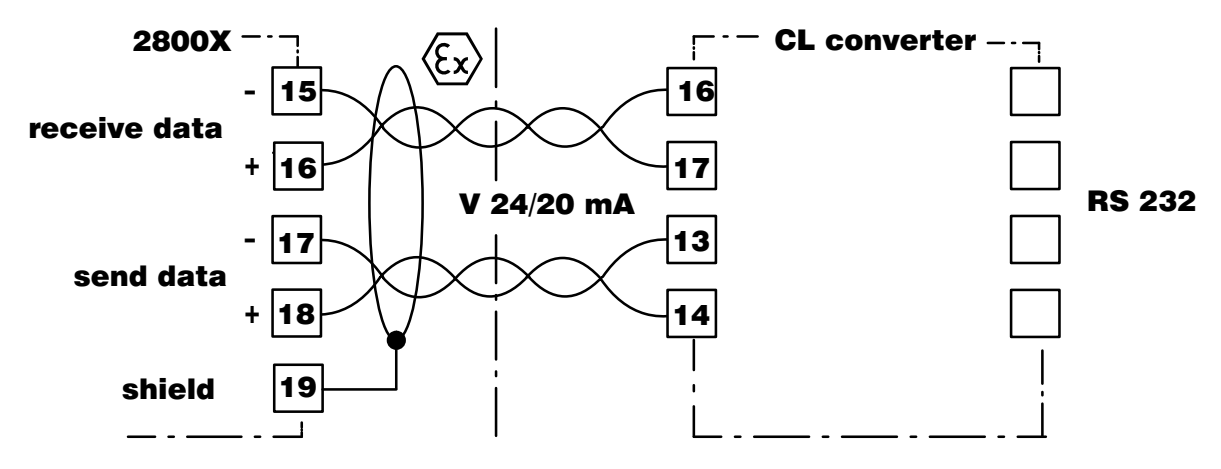

Fig. 2–9 Wiring of interface with ZU 0098 X CL converter

## Unical<sup>®</sup> 79 (X) for Fully Automatic Calibration

If your pH Transmitter is equipped with option 420 (Unical<sup>®</sup> interface and Unical<sup>®</sup> sequencing control), you can control the Unical<sup>®</sup> 79 (X) electropneumatical controller via the interface. Unical<sup>®</sup> 79 (X) and a remote calibration probe allow fully automatic leaning and calibration of the pH or ORP electrode system.

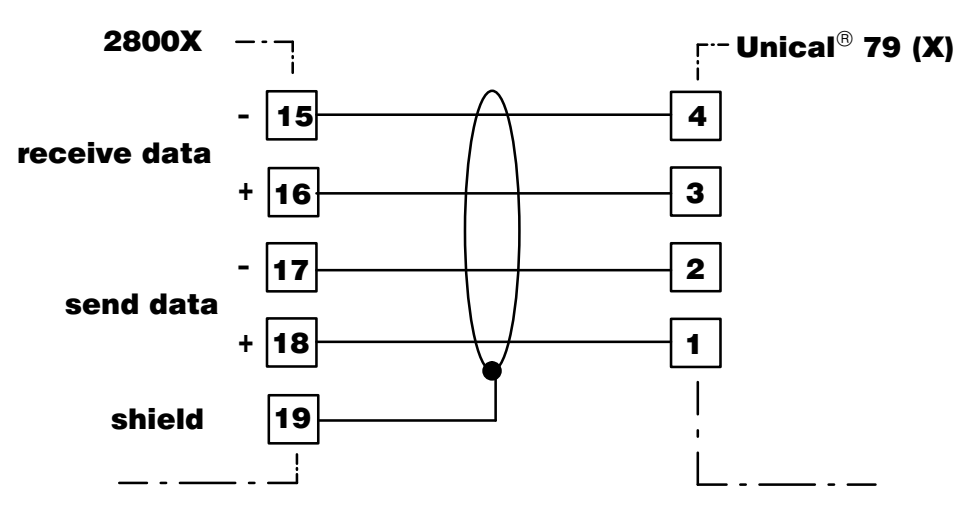

Fig. 2–10 Wiring of interface for control of Unical<sup>®</sup> 79 (X)

### **Typical Wirings**

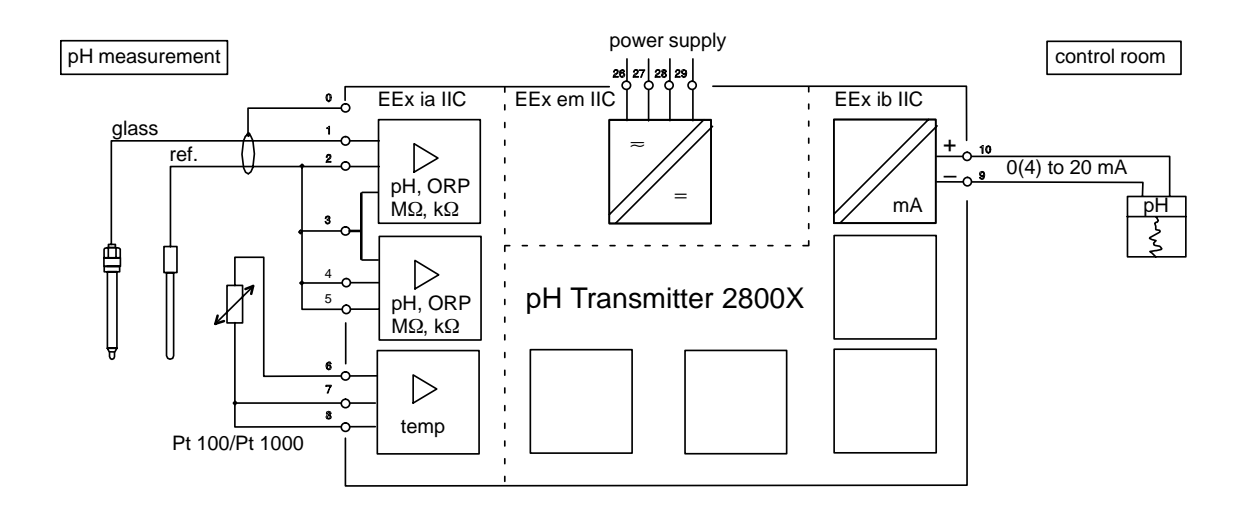

Fig. 2–11 pH measurement with recorder evaluation

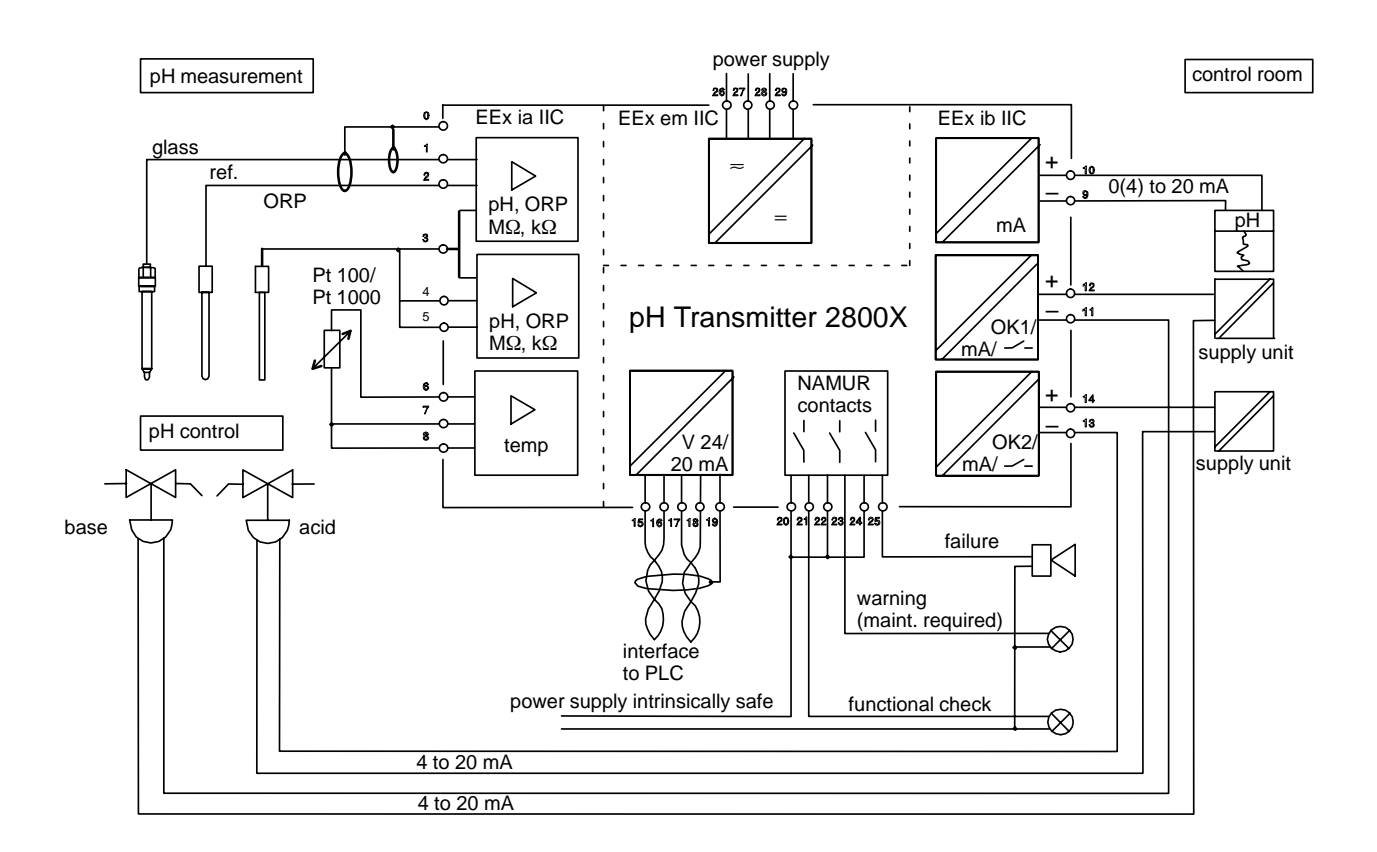

### Fig. 2–12 pH and ORP measurement with control, recorder evaluation, computer connection and monitoring via NAMUR contacts

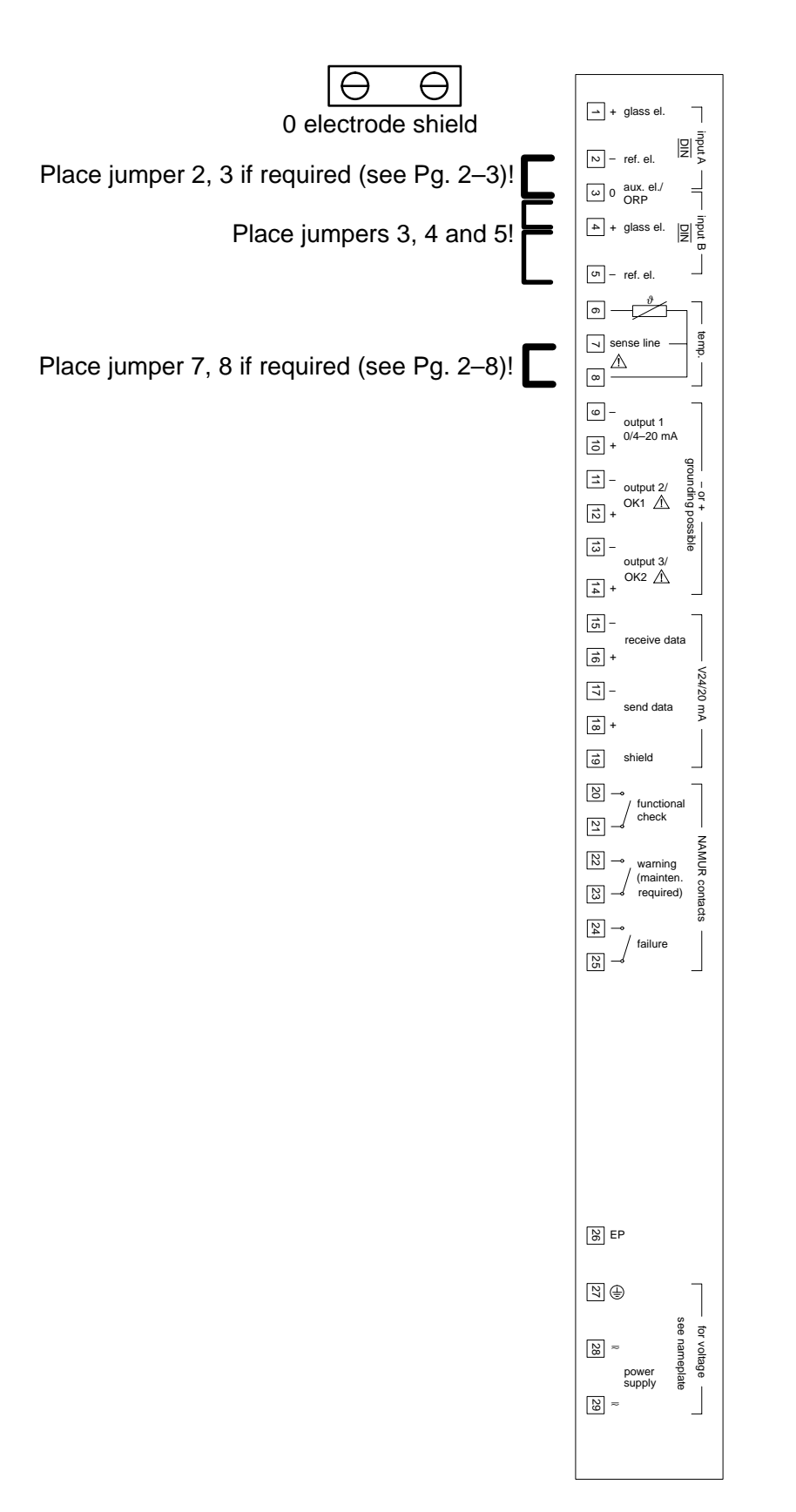

### **Terminal Assignments**

Fig. 2–13 Terminal Assignments

### **3** Operating the pH Transmitter 2800X

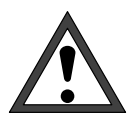

*Commissioning* of the pH Transmitter 2800X must be carried out only by specially trained personnel in accordance with this instruction manual. Before first start–up, a *complete parameter setting* procedure must be performed by a system administrator.

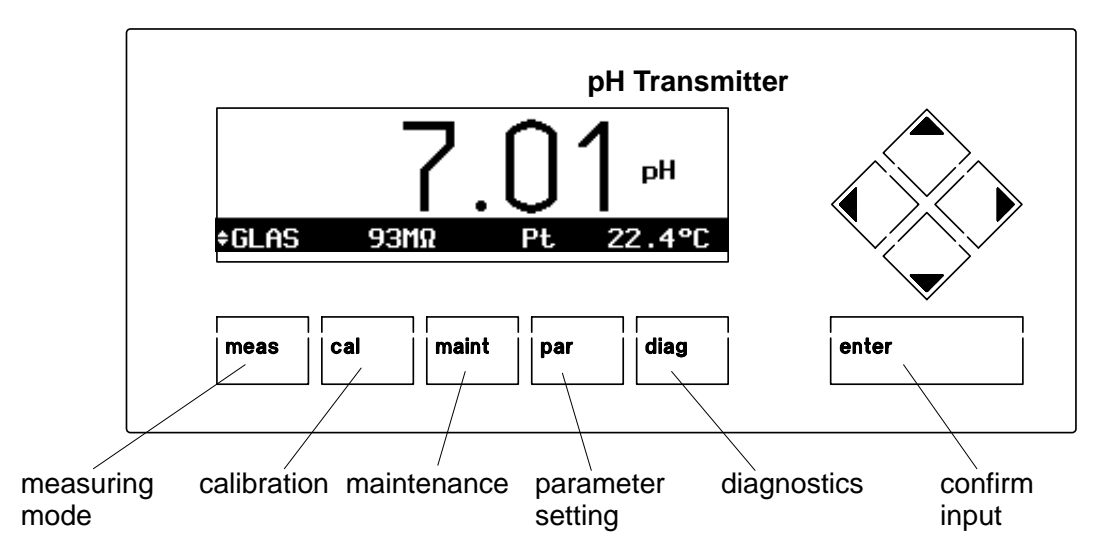

### The User Interface

Fig. 3–1 User Interface of the pH Transmitter 2800X

### The Measuring Mode

In measuring mode two different types of numeric displays are available. If your instrument is equipped with option 448 (measurement recorder) the variation of any two measured values can also be represented graphically. By pressing **meas** you can switch between the different types of representation.

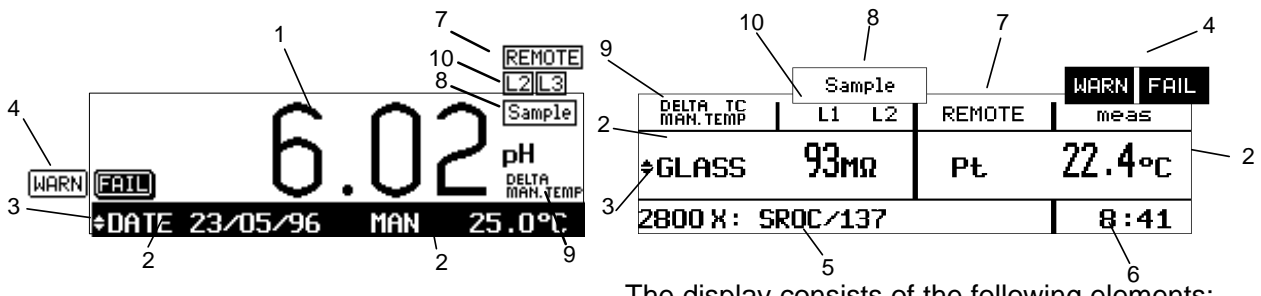

The display consists of the following elements:

- 1 The measured value on the main display is selected during parameter setting (see Pg. 4–3)
- 2 The measured values on the additional displays are selected using  $\blacktriangle$  and  $\blacktriangledown$ .
- 3 The selection symbol ♦ indicates which additional display can be edited. By pressing  $\blacktriangleleft$  and you can switch between the additional displays.
- 4 NAMUR messages: warning (maintenance required) and failure
- 5 measurement point or note (switching with **enter**)
- 6 current time
- 7 remote control via interface active, keypad blocked
- 8 sampling for calibration
- 9 indication of dependencies of the measured variables
- 10 limit values exceeded

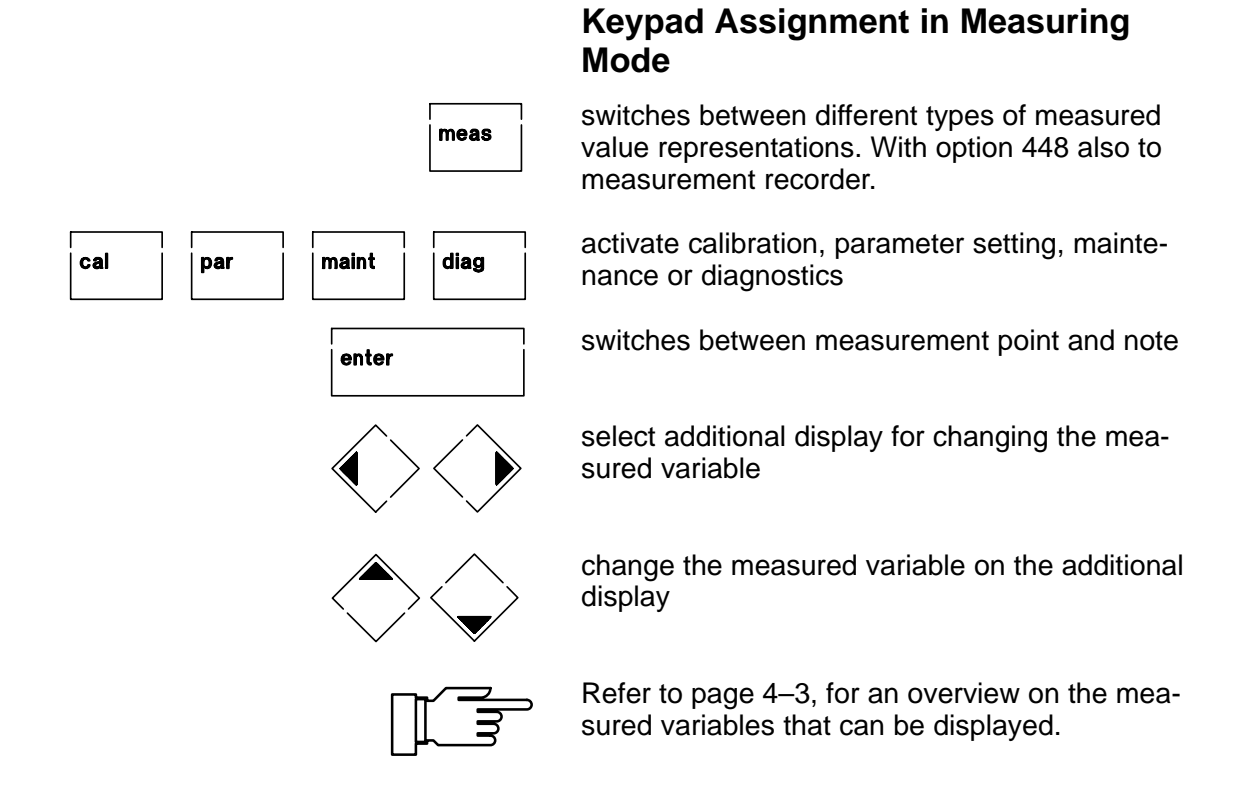

### **The Measurement Recorder**

With the integrated measurement recorder (option 448) the pH Transmitter 2800X provides you a two-channel "on-site recorder". For optical representation of the process variations or, for example, for controller optimizing, the measurement recorder continuously registers two user-defined measured variables and represents them graphically side by side, with parallel time, on the system display. Measured variable, measurement range, type of recording and time feed are user defined within broad limits (see Pg. 4–31). The last 500 measured values are stored with time and date in the recorder storage of you pH Transmitter. They can also be displayed numerically (see Pg. 6–6).

The option 448 (measurement recorder) can be retrofitted via TAN (see Pg. 4–34).

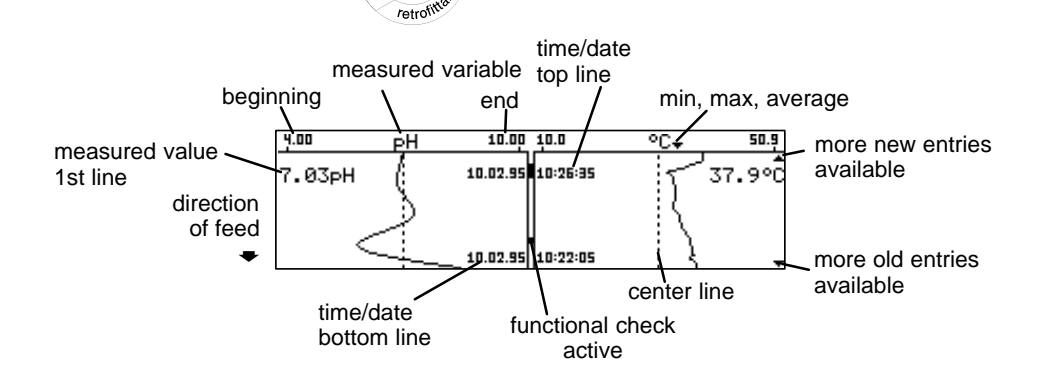

OPtion

### The Keypad Assignment for the Measurement Recorder

changes to measurement display

activate calibration, parameter setting, maintenance or diagnostics

jump to current entry

go to next or previous page

go to next or previous line

jump to current entry

jump to oldest entry

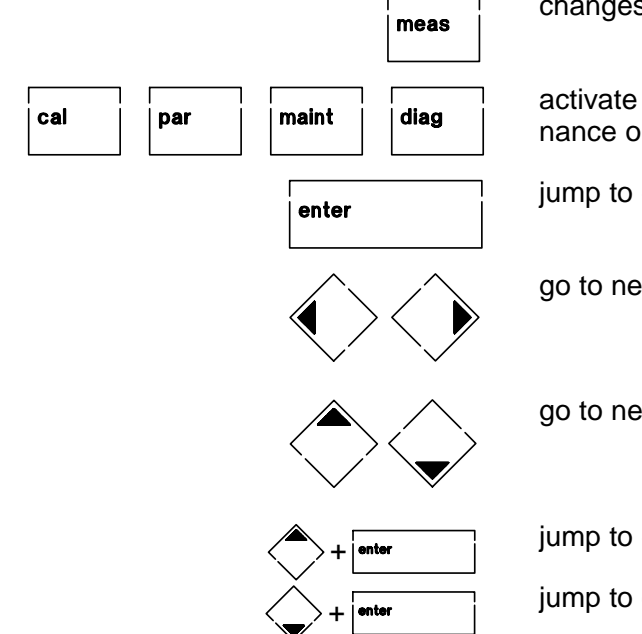
# The Menu Structure

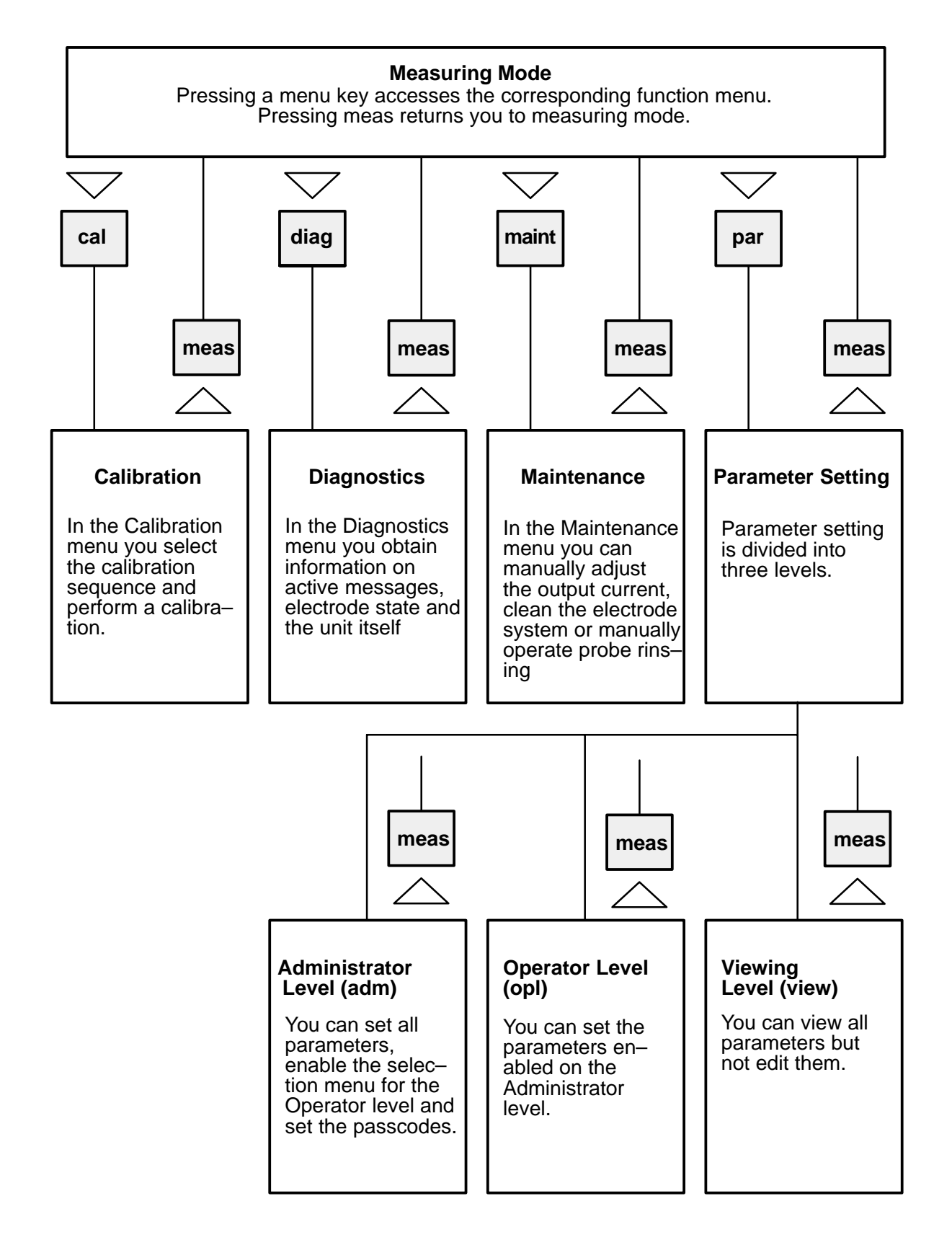

Fig. 3–2 Menu Structure

# Menu Operation

When calibration, maintenance, parameter setting or diagnostics are active, the display shows the corresponding menu for operating the functions. Operator guidance is supported by a 7-line plaintext display with information texts. During operation measurement display (4) and active status messages (3) remain visible.

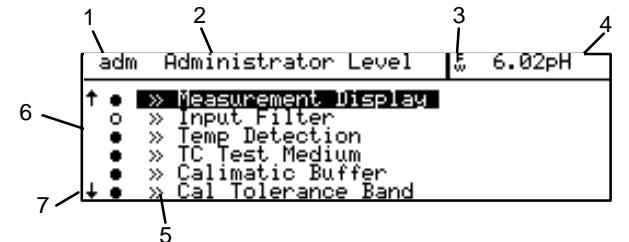

The menu display consists of the following elements:

This abbreviation indicates in which menu you 1 currently are:

|   | cal      | Calibration menu                       |
|---|----------|----------------------------------------|
|   | maint    | Maintenance menu                       |
|   | view     | Parameter Setting, Viewing level       |
|   | opl      | Parameter Setting, Operator level      |
|   | adm      | Parameter Setting, Administrator       |
|   |          | level                                  |
|   | diag     | Diagnostics menu                       |
|   | par      | Parameter Setting, language selec-     |
|   |          | tion                                   |
| 2 | The men  | u title informs you on the menu level, |
|   | on which | you currently are.                     |
|   |          |                                        |

- 3 The status display indicates active warning (w)and/or failure messages (F).
- 4 The measured value remains visible in the menus.
- 5 The symbol » indicates that there is a submenu below this menu line.
- 6 The marker setting is only visible in the Parameter Setting menu. On the Administrator level you can block individual menu lines for the Operator level (see Pg. 4-2).
- 7 In longer menus it is not possible to display all lines at the same time. The symbols  $\uparrow$  and  $\downarrow$ indicate that there are further menu lines.

#### Keypad Assignments during Menu Operation:

meas

| cal | par | maint | diag |
|-----|-----|-------|------|
|     | •   |       | -    |
|     |     |       |      |
|     |     |       |      |

Exits the menu system and returns to measuring mode. In the Calibration or Maintenance menu you are prompted to confirm that your installation is ready for measurement.

Abort: To abort an entry (without storing the value) or to exit a submenu you can press the menu key. That means, parameter setting can be aborted using par, diagnostics using diag, etc.

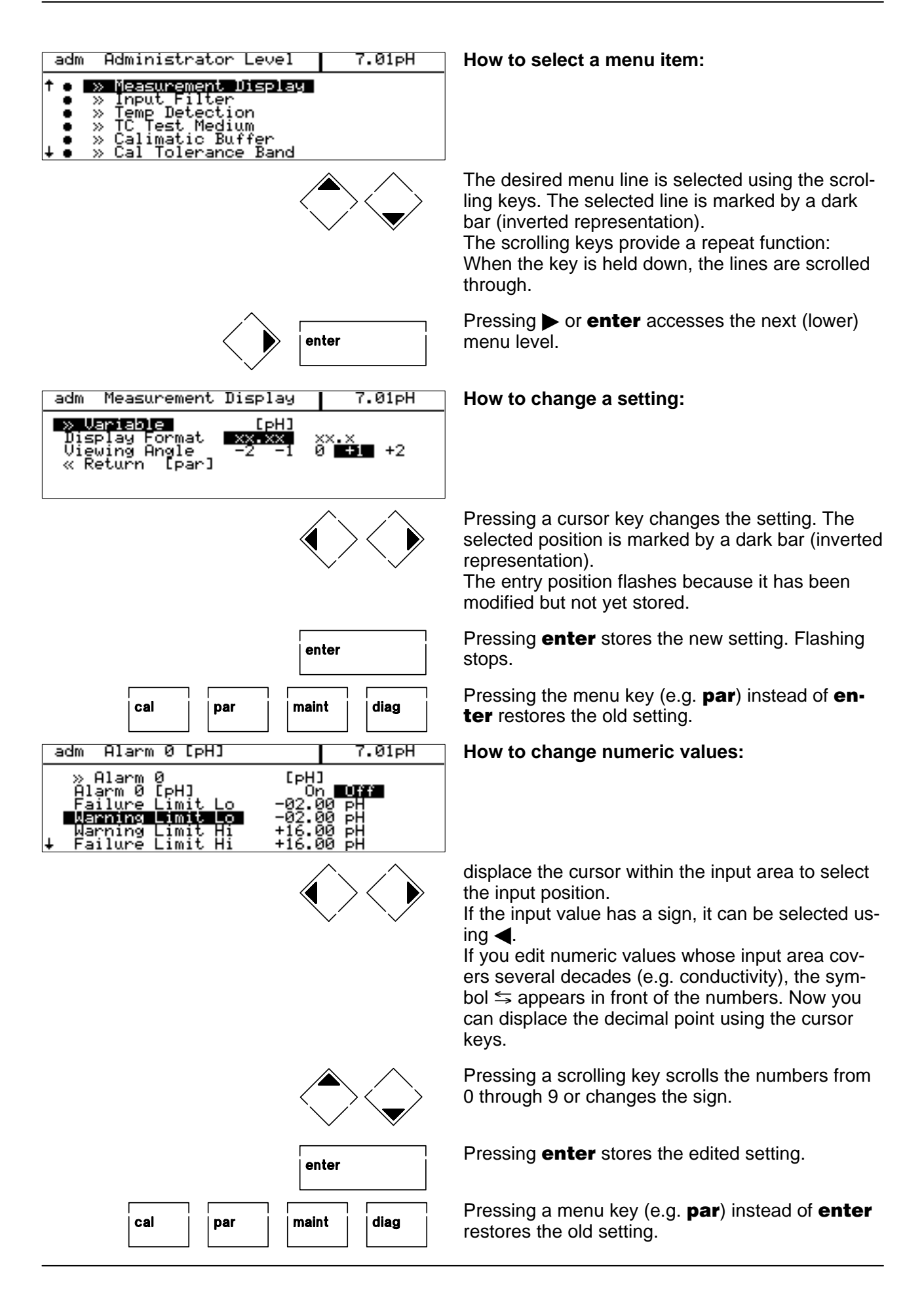

| adm Alarm 0 [pH] 7.01pH                                                                                                    | How to select parameters in a roll-up menu:                                                                                                    |
|----------------------------------------------------------------------------------------------------|----------------------------------------------------------------------------------------------------|
| <pre>&gt; Alarm 0 =======&gt;<br/>Alarm 0 [pH]<br/>Failure Limit Lo mV<br/>Warning Limit Lo 0RP<br/>Warning Limit Hi ↓ °C</pre> |                                                                                                    |
| enter                                                                                                    | Pressing ► or <b>enter</b> accesses roll– up selection.<br>An inverted menu is displayed.                                                                                                    |
|                                                                                                    | The desired menu line is selected using the scrol-<br>ling keys. The selected line is marked by a dark<br>bar (inverted representation).<br>The entry line flashes because it has been modi-<br>fied but not yet stored. |
| enter                                                                                                    | Pressing <b>enter</b> stores the new setting. Flashing stops.                                                                                                    |
| cal par maint diag                                                                                                    | Pressing the menu key (e.g. <b>par</b> ) instead of <b>enter</b> restores the old setting.                                                                                                    |

#### 4 **Parameter Setting**

Parameter Setting

par

» Language D

» Viewing Le » Operator L » Administra « Return to

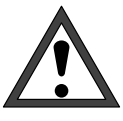

7.01pH

view opl

ādm

Setting

*Commissioning* of the pH Transmitter 2800X must be carried out only by specially trained personnel in accordance with this instruction manual. Before first start-up, a complete parameter setting procedure must be performed by a system administrator.

# Language Selection

When you access parameter setting you can select the language for displays and menu texts. You can choose between German, English, French, Italian and Spanish.

| adm Pa  | rameter Setting | 7.01pH                |
|---------|-----------------|-----------------------|
| » Langu | age [English]   |                       |
| » Viewi | ng Level (i     | <u>All Data) view</u> |

,sch

0n 11

#### On the Viewing level the settings can be dis-• played but not edited.

The Three Levels of Parameter

The Parameter Setting menu is subdivided into a Viewing, Operator and an Administrator level according to the user's degree of specialization.

- On the Operator level only marked menu items are enabled for parameter setting.
- On the Administrator level all parameter setting functions can be accessed. In addition, you can mark certain menu items to configure an optimal menu for the Operator level. Passcodes protect the Operator and Administrator level against unauthorized access. For the Operator level, they can be disabled if required.

The levels are identified by abbreviations in the upper left corner of the display:

view – Viewing level opl - Operator level adm – Administrator level

Access to the Operator level can be protected by a passcode if required. Access to the Administrator level is always protected by a passcode.

## The Viewing Level

On the Viewing level you can display all instrument settings. Settings cannot be edited!

| adm Parameter Setting                                                                                          | 7.01pH                                                    |
|----------------------------------------------------------------------------------------------------|-----------------------------------------------------------|
| » Language [English]                                                                                           |                                                           |
| » Viewing Level (A)<br>» Operator Level (Operation<br>» Administrator Level (A)<br>« Return to measurement [pa | n D <u>ata) view</u><br>n Data) opl<br>L Data) adm<br>ar] |

| opl Operator Level                                                                                                    | 7.01pH |
|----------------------------------------------------------------------------------------------------|--------|
| <ul> <li><u>Measurement Display</u></li> <li>&gt; Input Filter</li> <li>&gt; Temp Detection</li> <li>&gt; TC Test Medium</li> </ul> |        |

• » Calimatic Buffer • • » Cal Tolerance Band

#### **The Operator Level**

On the Operator level you can only edit certain parameters (menu items) of the pH Transmitter that have been enabled on the Administrator level.

If a menu item has been enabled can be seen from the dot in front of the corresponding menu item.

- This menu item can be edited.
- This menu item has been locked: It *cannot* be edited. The menu item is skipped during scrolling. However, it can be read out on the Viewing level.

Access to the Operator level can be protected by a passcode.

## The Administrator Level

On the Administrator level you can edit all instrument settings including the passcodes. In addition, the marker function allows to lock individual menu items to prevent access from the Operator level.

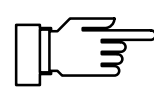

7.01pH

» Proceed [enter]

As delivered, all menu items are enabled.

Access to the Administrator level is always protected by a passcode.

#### The Marker Setting

An information text explains the marker setting on the Administrator level.

The marker setting allows to enable or disable individual menu items of the Parameter Setting (except "Passcode Entry") for the Operator level:

- This menu item has been enabled: It can be edited on the Operator level.
- This menu item is locked: It *cannot* be edited on the Operator level. However, it can be read out on the Viewing level.

#### How to set a marker

Press  $\blacktriangleleft$  to select the marker. Press  $\blacktriangledown$  or  $\blacktriangle$  to enable ( $\bigcirc$ ) or lock ( $\bigcirc$ ) the menu item. Confirm the setting with **enter**.

| adm (                    | Administrator Level                                                                                            | 7.01 <sub>P</sub> H |
|--------------------------|----------------------------------------------------------------------------------------------------|---------------------|
| 0 ≫<br>0 ∞<br>• ≫<br>• ≫ | Factory Setting<br>Measurement Display<br>Ingut Silter<br>Temp Detection<br>TC Test Medium<br>Calimatic Buffer |                     |

Administrator Level

elect.

Change

Accept

Man

Se Se

Marker Setting:

« Return [par]

adm

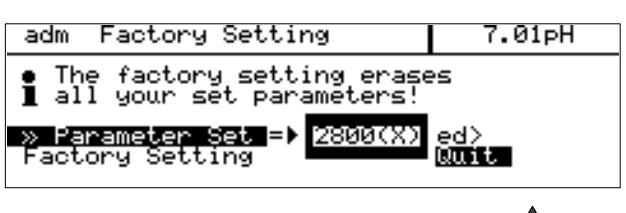

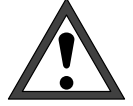

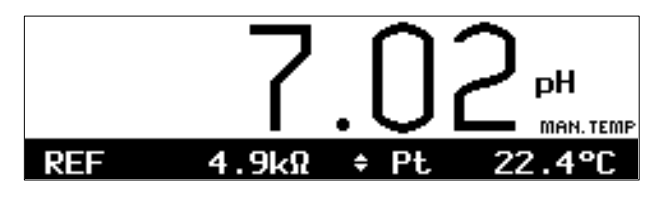

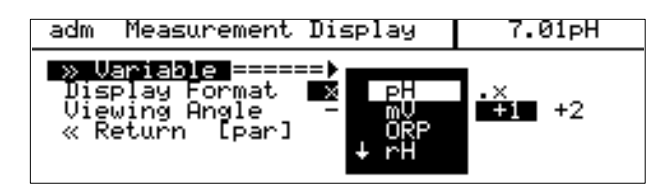

# The Factory Setting

On the Administrator level you can reset all settings to the initial factory setting.

Before a new start–up of the pH Transmitter 2800X a *complete parameter setting* procedure must be performed by a system administrator.

# The Measurement Display

During parameter setting you can define which of the values measured will be read out on the large display. The following variables can be displayed:

- pH value
- mV value
- ORP value
- rH value
- measured temperature (°C)
- time

The following variables can be read out on the additional displays:

- MAN manual measuring temp (°C)
- OUTP1 output current 1
- OUTP2 output current 2 (only with option 427)
- OUTP3 output current 3 (only with option 427)
- Xw controller setpoint (only with option 353 and active controller)
- CTL-Y controller output (manipulated variable) (only with option 353 and active controller)
- REF reference electrode impedance
- GLASS glass electrode impedance
- DATE date
- CTIME calibration timer

For information on how to select the variable on the additional display, refer to Pg. 3–2.

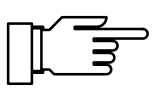

| adm Measurement                                                 | Display                 | 7.01pH                  |
|-----------------------------------------------------------------|-------------------------|-------------------------|
| » Variable<br>Wisplay Format<br>Viewing Angle<br>« Return [par] | [PH]<br>******<br>-2 -1 | XX.X<br>0 <b>≢+1</b> +2 |
| adm Measurement                                                 | Display                 | 7.01pH                  |
| » Variable<br>Display Format<br>Viewing Engle<br>« Return [par] | [PH]<br>XX•XX<br>-2 -1  | ××.×<br>0 +1 +2         |

With "Variable pH" selected, you can select "Display Format" to define if the pH value will be displayed with one (xx.x) or two (xx.xx) digits behind the decimal point.

The menu item "Viewing Angle" allows you to adjust the viewing angle of the display. When the pH Transmitter is mounted at a very high or very low position, you can adjust the viewing angle for optimum display readability. Select the desired viewing angle using ◀ and

(+ means viewing angle upwards and – means viewing angle downwards) and confirm your choice with **enter**.

The angle is changed immediately.

## **The Input Filter**

For pH measurement with increased immunity to interference, you can activate an input filter. When the filter is activated, momentary interference pulses will be suppressed, and slow changes in the measured value will be detected.

If you want to measure fast changes in the measured value, you must turn off the input filter.

# **Temperature Detection**

## Why Temperature Compensation?

There are two important reasons for determining the temperature of process or buffer solution, resp.:

- The slope of the pH electrode system is temperature dependent. Therefore the measured voltage must be corrected for the temperature influence (Nernst equation).
- The pH value of the buffer solution is temperature dependent. For calibration, the buffer solution temperature must therefore be known in order to choose the actual pH value from the buffer chart.

∥ ₹

During parameter setting you define if process and/or calibration temperature are automatically measured or must be entered manually.

| adm Temp Detection                                                                | 7.01pH           |
|-----------------------------------------------------------------------------------|------------------|
| Pt100/Pt1000 Temp Probe<br>Measuring Temp Huto<br>Cal Temp Auto<br>« Return Lpar] | Manual<br>Manual |

## Automatic Temperature Compensation

For automatic temperature compensation, the pH Transmitter 2800Xdetects the process temperature using a Pt 100/Pt 1000 temperature probe (option 456: Pt 100/NTC 30 k $\Omega$ , option 476: NTC 30 k $\Omega$ /Pt 1000).

| adm Input Filter                    |    | 7.01pH |
|-------------------------------------|----|--------|
| Pulse Suppression<br>« Return [par] | 0n | Off    |
|                                     |    |        |
|                                     |    |        |
|                                     |    |        |

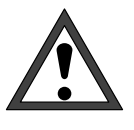

For automatic temperature compensation, there must be a temperature probe in the process medium. This probe must be connected to the Pt 100/ Pt 1000 input of the pH Transmitter 2800X! If no temperature probe is connected, you must select manual entry of measuring temperature.

## Manual Temperature Compensation

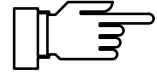

Manual temperature compensation only makes sense if the process is running at a constant temperature!

With "Measuring Temp Manual" selected, "MAN.TEMP" will be read in the lower right corner of the display in measuring mode. The reading "MAN.TEMP" will not appear if the measuring temperature is read on the measurement display. You can read out the manually defined temperature on the additional display (see page 3-2).

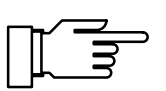

| adm Temp Detection                                                           |                                         | 7.01pH                         |
|------------------------------------------------------------------------------|-----------------------------------------|--------------------------------|
| Pt100/Pt1000 Temp<br>Measuring Temp<br>Cal Temp<br>Manual:<br>« Return [par] | Probe<br>Auto<br>+025.<br>Auto<br>+025. | Manual<br>0°C<br>Manual<br>0°C |

With "Measuring Temp Manual" selected, automatic temperature measurement continues, and display, limit values and alarm messages are controlled by the measured value.

You must enter the process temperature:

Measure the temperature of the measured medium using a glass thermometer, for example,

or

make sure that the temperature of the measured medium is at a constant level, e.g. using a thermostat.

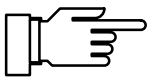

Manual compensation of the calibration temperature only makes sense if the temperature probe remains in the process medium during calibration.

# Temperature Compensation of the Measured Medium

#### **Ultrapure Water**

If you measure "ultrapure water", the pH value can be correspondingly calculated for the correct temperature.

It is corrected according to the following equation:

| $pH(25 \circ C) = p$ | •H(T) + | corr(T) |
|----------------------|---------|---------|
|----------------------|---------|---------|

- pH(25 °C) pH corrected for 25 °C
- pH(T) pH measured at T[°C] correction value [pH] from chart corr(T)

| Pt100/Pt1000 Temp<br>Measuring Temp<br>Cal Temp<br>Manual:<br>Manual:<br>« Return [par] | Probe<br>Auto <b>ianual</b><br>+025.0 °C<br>Auto <b>ianual</b><br>+025.0 °C |
|-----------------------------------------------------------------------------------------|-----------------------------------------------------------------------------|
|                                                                                         |                                                                             |

adm TC Test Medium pH 7.01pH User-Defined Chart or Ultrapure
 Water with Traces of Impurity TC Off Ultr « Return [par] rapure Water Chart

| The correction chart stored for the pH Transmit-     |
|------------------------------------------------------|
| ter 2800Xhas been calculated for completely dis-     |
| sociated electrolytes (strong acids and bases) and   |
| for the weakly dissociating electrolyte ammonia.     |
| This is of special interest for power plant applica- |
| tions where the pH determining substance is          |
| mainly ammonia.                                      |
|                                                      |

#### Chart

| When measuring media with a known temperature      |
|----------------------------------------------------|
| behavior, the output pH value can be corrected via |
| a chart. TC can be entered for temperatures be-    |
| tween 0 and +95 °C in 5 °C steps. Then the output  |
| pH value is corrected by the corresponding TC      |
| value depending on the measuring temperature.      |
| Intermediate values are linearly interpolated. In  |
| the case of lower or higher temperatures (< 0 °C   |
| or > +95 °C) the last chart value is used for cal- |
| culation.                                          |

If delta function has been activated simultaneously (see Pg. 4–11) with TC correction, first TC is corrected and then the delta value subtracted. If TC correction is enabled for the measured media, the display indicates "TC" during measuring mode.

## The Calimatic<sup>®</sup> Buffer Set

For automatic calibration via Calimatic<sup>®</sup>, you must define the buffer set you want to use. For calibration, you must then use buffer solutions from this buffer set, the sequence being irrelevant. On the informations display you can see the selected buffer set with the nominal values of the individual buffer solutions.

The roll–up menu shows all available buffer sets. Options 370 to 379 (buffer sets to customer specifications) extend the listing.

The buffer sets of options 370 to 379 (buffer sets to customer specifications) can be retrofitted via TAN, if available (see Pg. 34).

For buffer charts, refer to chapter 12.

|   | adm  | тс | Test  | Medium        | ΡН   |            | 7.01 <sub>P</sub> H |
|---|------|----|-------|---------------|------|------------|---------------------|
| t | T(   | 0  | Off   | Ultrap        | oure | Water      | Chart               |
|   | - UC | at | NR AC | ■ +00,<br>+00 | .00  | <i>'</i> , |                     |
|   | tč   | at | 10°C  | +00           | ÖÖ   | 2          |                     |
|   | ŢĊ   | at | 15°C: | +00,          | .00  | <u> </u>   |                     |

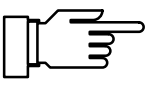

| adm Calimatic Buf                      | fer           | 7.01 <sub>P</sub> H |
|----------------------------------------|---------------|---------------------|
| • Select Buffer Se<br>Mettler Toledo 2 | t<br>.00 4.01 | 7.00 9.21           |
| » Buffer Set<br>« Return [par]         | [Mettler      | • Toledo]           |

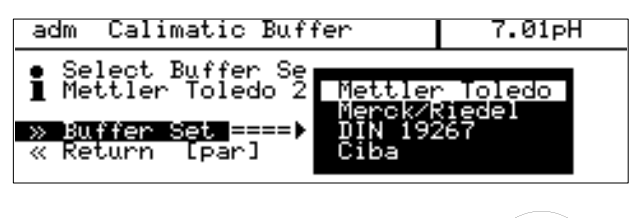

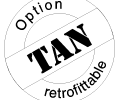

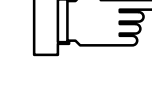

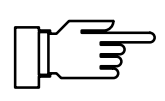

# The Tolerance Band Calibration

You can only make use of tolerance band calibration if your pH Transmitter is equipped with option 447 (tolerance band calibration and tolerance band recorder).

# Why Tolerance Band Calibration?

Tolerance band calibration prevents that slight calibration scatters of zero and slope as they usually occur in practice immediately lead to a readjustment of the calibration data and thus to a shifting of the measured value. The values are only readjusted if the data lie out of user-defined tolerance bands, that means only in the case of significant changes.

## Tolerance Band Calibration and Tolerance Band Recorder

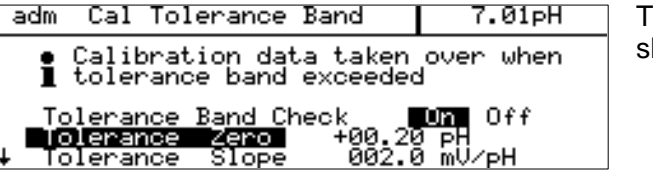

The tolerable error limits are defined for zero and slope.

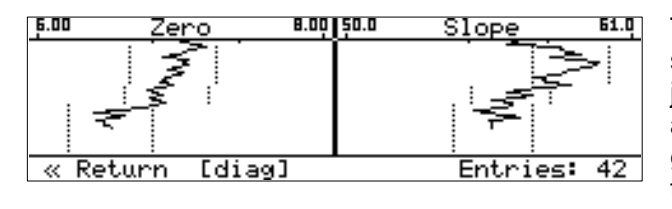

| adm Cal Tolerance Band                                | 7.01 <sub>P</sub> H |
|-------------------------------------------------------|---------------------|
| • Calibration data taken<br>1 tolerance band exceeded | over when           |
| Tolerance Band Check<br>« Return [par]                | On <b>Off</b>       |

| diag Cal Record                                                        | 7.01 <sub>P</sub> H                                                       |
|------------------------------------------------------------------------|---------------------------------------------------------------------------|
| Last Calibration<br>Cal Tolerance Band:<br>Cal Mode<br>Zero<br>J Slope | 13.02.96 08:06<br>New el data<br>Manual Entry<br>+07.00 pH<br>+05.0 mU/cH |
| W Peturn [diag] [1                                                     | IIIII Sepaliting                                                          |

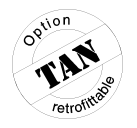

The tolerance band recorder graphically represents the determined calibration data and the adjusted tolerance bands on the display. Drift due to ageing or calibration scatters can be identified at a glance. This helps to draw conclusions on electrode life and the required calibration interval.

If the zero <u>and</u> slope values determined during calibration remain within the tolerance bands, the new data are not taken over. The measured value is not changed. If one of the calibration values lies out of the tolerance band, **both** values are taken over as new calibration data. In the cal record you can see if the data have been taken over ("New El Data") or if the old calibration data can still be tolerated ("Old El Data").

With tolerance band control disabled, every calibration is directly taken over. There is no tolerance band entry in the cal record. The tolerance band recorder represents the calibration data without tolerance limits.

If you want to use the cal tolerance band but your pH Transmitter is not equipped with option 447, you can retrofit the option. See Release of Options on page 4–34.

# the required calibration interval.

| adm ORP Check                                    |                    | 7.01pH |
|--------------------------------------------------|--------------------|--------|
| Test Period<br>Test Difference<br>« Return [par] | 0010 s<br>+0010 ml | ,      |

# **ORP Check**

For ORP measurements it is not useful to standardize the electrode. As a check on the electrode its running–in behavior is evaluated under defined conditions. For this purpose you can enter the parameters test difference and test period.

The pH Transmitter 2800X allows to check electrode systems with a reference electrode of the type "3 mol/l KCI-Ag/AgCI".

As reference solution the redox buffer solution rH 28.4 (Mettler Toledo, order number 20 9881 250) is used. If the differential voltage between electrode potential and setpoint of the reference solution falls below the test difference within the preset test period, the electrode system is considered stable, checking is terminated.

If the electrode system only reaches the test difference after the test period has elapsed, the warning message "Warn Probe Unstable" is activated. If the voltage value does not fall below the test difference even after the double test period has elapsed, the failure message "Fail Probe Failure" is activated.

# Nominal Electrode Zero and Nominal Electrode Slope

The Option 356 (integrated as standard in all instruments) allows to define the nominal zero and slope of the electrode if you use electrodes with a zero point other than pH 7.

| adm Nominal: Zero/Slp                                        | 7.01 <sub>P</sub> H |
|--------------------------------------------------------------|---------------------|
| • Adm. Setting Span for (<br>] Zero ± 1 pH, Slope ± 5.       | Cal<br>5 mV∕pH      |
| Nominal Zero +07.00<br>Nominal Slope 055.5<br>« Return [par] | ) pH<br>5 mV∕pH     |
|                                                              |                     |

| _ | <b>~</b> ⁄ |  |
|---|------------|--|
|   | IΓ         |  |
|   | ╟╲╴        |  |

Here, automatic calibration via Calimatic<sup>®</sup> can also be performed for electrode systems with a zero point at pH = 4.6, for example.

Calibration is valid if electrode zero deviates by  $< \pm 1$  pH unit and slope by  $< \pm 5.5$  mV/pH from the nominal value.

| adm rH Value                                                        | 7.01pH |
|---------------------------------------------------------------------|--------|
| Calculate rH with factor<br>» Reference Electrode<br>« Return [par] | Yes No |

## rH Measurement

The pH Transmitter 2800X calculates the rH value from two separately measured values (pH and ORP).

Direct calibration of rH measurement is not possible, but the pH electrode system can be calibrated separately.

You can use a combination electrode for pH measurement. The additionally required metal (platinum) electrode also serves as auxiliary electrode for impedance measurement to permit electrode monitoring. (For wiring see Fig. 2–6 on Pg. 2–7.)

The electrode system is calibrated using ordinary pH buffer solutions, since the additional platinum electrode can be regarded as practically calibration-free.

After pH calibration, pH and rH value can be checked using rH buffer solutions.

In the Parameter Setting menu you can choose between different reference electrodes whose temperature dependent reference potentials  $E_{ref}$  against standard hydrogen electrode (SHE) are listed in the pH Transmitter 2800X:

- Silver Chloride Ag/AgCl, KCl 1M
- Silver Chloride Ag/AgCl, KCl 3M
- Thalamid Hg,Tl/TlCl, KCl 3.5M
- Mercury Sulfate Hg/Hg<sub>2</sub>SO<sub>4</sub>, K<sub>2</sub>SO<sub>4</sub> saturated

## Theory of rH Measurement

**Red**uction– $\mathbf{ox}$ idation (redox) behavior of substances in an aqueous solution is correctly described by specifying the potential E<sub>H</sub> across a chemically indifferent metallic electrode and the standard hydrogen electrode (SHE), as well as the measuring temperature.

Since in most cases ORP measurement is pH dependent, you must also indicate the pH value.

The sensing electrode is a chemically nonreactive, electron–sensitive electrode consisting of a noble metal, such as platinum.

The SHE is usually not employed as reference electrode, but an electrode that is easier to handle, such as an Ag/AgCl electrode. Its temperature–dependent potential  $E_{ref}$  related to SHE must be known. It must be added to the measured potential.

| adm Reference Ele                                                                                               | ctrode                                          | 7.01pH                                                        |
|----------------------------------------------------------------------------------------------------|-------------------------------------------------|---------------------------------------------------------------|
| A Silver Chloride<br>B Silver Chloride<br>C Thalamid<br>D Mercury Sulfate<br>Select electrode<br>« Return [par] | Ag/AgC]<br>Ag/AgC]<br>Hg,TI/1<br>Hg/Hg29<br>B ( | l,KCl 1m<br>L,KCl 3m<br>FlCl,KCl 3.5m<br>304,K2S04 sat<br>C D |

 $E_H = ORP + E_{ref}$ 

Another measure for redox behavior is the **rH** value.

It is calculated from the so–called pe value which describes redox behavior and the pH value. The pe value is a theoretical auxiliary value calculated by multiplication of  $E_H$  and  $1/E_N$  (reciprocal of Nernst potential).

The rH value is defined as follows:

 $rH = (pe+pH) \star 2$  or  $rH = (E_H/E_N + pH) \star 2$ 

The pH Transmitter 2800X processes this equation in the following way:

 $rH = (((ORP + E_{ref}) / E_N) + pH) * 2 * factor.$ 

with

| ORP:               | potential measured across platinum |
|--------------------|------------------------------------|
|                    | and reference electrode            |
| E <sub>ref</sub> : | listed, temperature-dependent      |
|                    | potential of reference electrode   |
|                    | against SHE (user defined)         |
| E <sub>N</sub> :   | Nernst potential                   |
|                    | (temperature dependent)            |
| pH:                | currently measured pH value        |
| "2":               | theoretical factor for rH value    |
| factor:            | additional, empirical factor       |
|                    | (user defined, standard: 1)        |
|                    |                                    |

Thus, two potentials across three electrodes are required for rH measurement: Glass electrode against reference electrode (pH electrode system) and platinum electrode against reference electrode (ORP electrode system). ORP and pH are combined to form the rH value to obtain a pH–independent measure for redox behavior. However, this is only valid if the following conditions apply, among others:

- Protons play a decisive role in the reaction.
- Preferably exactly one mol of protons is transformed.
- The range for pH variation is as low as possible.

The rH value can also be measured "directly" by measuring the potential across a platinum and a glass electrode of a so–called rH electrode system. However, from this value you can neither calculate the pH nor the ORP value. Therefore, automatic calculation of rH as provided by the pH Transmitter 2800X should be preferred.

| adm rH Value                                                                  | 7.01pH          |
|-------------------------------------------------------------------------------|-----------------|
| Calculate rH with factor<br>Factor<br>» Reference Electrode<br>« Return [par] | Yes No<br>01.00 |

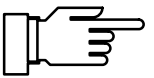

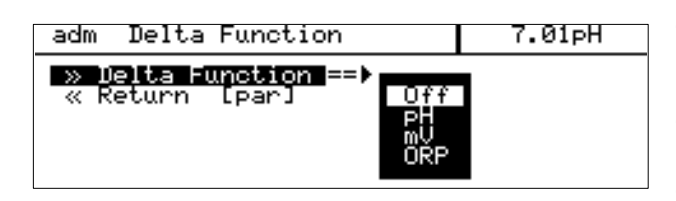

| adm Delta Function                                |                | 7.01 <sub>P</sub> H |
|---------------------------------------------------|----------------|---------------------|
| » Delta Function<br>Delta Value<br>« Return [par] | [pH]<br>+01.00 | PH                  |

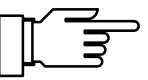

The factor "2" in the equation for determining the rH value results from the fact that an  $H_2$  molecule dissociates into two protons.

The equation also includes a user defined additional factor for some special empirical measurement procedures used in the chemical production industry.

The equation for determining the theoretical rH value only applies if you have set "Calculate rH with factor No" or if you have set the factor to 1 during parameter setting.

# The Delta Function

The delta function allows calculation and direct indication and output of differential values for the measured pH, mV and ORP values. This is used for example to directly relate a measured ORP value to a standard hydrogen electrode.

To do so, enter a delta value that will be subtracted from the selected measured variable.

Output Value = Measured Value - Delta Value

Current outputs, controller and limit values are driven by the output value. It is also read on the displays. In measuring mode "DELTA" appears on the display.

If TC correction is activated at the same time, first, TC correction is carried out and then the delta value subtracted.

| adm Output Current 1                                                                               | 7.01pH                |
|----------------------------------------------------------------------------------------------------|-----------------------|
| » Variable ======)<br>Output 020m PH<br>Beginning 0(4)mA mV<br>End 20mA ORF<br>« Return [par] ↓ rH | 0mA<br>00 pH<br>00 pH |

# **Current Output 1**

The current output provides an impressed standard current of 0 to 20 mA or 4 to 20 mA. The output current can be read out on an additional display (see page 3–2).

You can assign the output current to any of the following variables:

- pH value
- measured mV value
- ORP value
- rH value
- measured temperature (°C)

Output current will be frozen at its last value:

- during calibration
- during current source function (manual entry)
- in menu "maint Meas. Point Maint."
- after the corresponding interface command

# Outputs/Inputs 2 and 3

If your pH Transmitter is equipped with option 427 (two additional passive outputs/inputs), you can either simultaneously output two further measured variables via the additional current outputs, use the outputs as limit switches or as SPC control inputs (OK inputs).

If your pH Transmitter is additionally equipped with option 353 (controller function), the outputs can also be used as controller outputs.

## **Defined as Current Outputs**

If outputs 2 and 3 are defined as current outputs, the following variables can be output:

pH value

7.01pH

QmA

00 pH 00 pH

- measured mV value
- ORP value
- rH value
- measured temperature

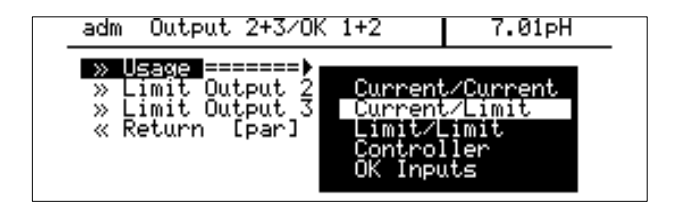

-20m 42m

20mF

Current Output 2

[par]

adm

<u>» Variable </u>=

Output Beginning End

« Return

| adm Curre                                           | nt Output 2                              | 7.01pH                                |
|-----------------------------------------------------|------------------------------------------|---------------------------------------|
| » Variabl<br>Output<br>Beginning<br>End<br>« Return | 2 [P<br>020mH<br>0(4)mA<br>20mA<br>[Par] | H]<br>420mA<br>-02.00 pH<br>+16.00 pH |

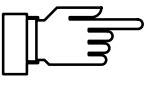

The current outputs are separately definable. Besides the measured variable, you can set the output current (0 to 20 mA or 4 to 20 mA), beginning and end of scale.

Outputs 2 and 3 are passive. They require an additional power supply (e.g. WG 21 repeater power supply). If this supply is missing, the pH Transmitter displays the error message "Fail Current Load".

# **Defined as Limit Contacts**

If outputs 2 and 3 are defined as limit contacts, they can be controlled by the following variables:

- pH value
- measured mV value
- ORP value
- rH value
- measured temperature

Each of the two contacts can be set separately:

- The *measured variable* controls the limit contact.
- The effective direction determines if the contact will be activated when the measured value falls below (Min) or exceeds (Max) the limit value.
- *Limit values 2 and 3* (L2, L3) determine the switching threshold.
- The *hysteresis (deadband)* defines how far the measured value must exceed (min) or fall below (max) the limit value until the contact returns to its rest position.
- Normally open or normally closed contact defines if the active contact is closed (N/O) or open (N/C).

If the measured value exceeds the preset limits, "L2" and/or "L3" will appear in the upper right corner of the display.

Contact 2 and/or contact 3 are active.

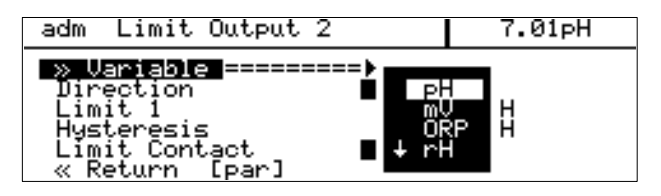

| adm Limit Output 2                                                                  | 7.                                                   | .01 <sub>P</sub> H |
|-------------------------------------------------------------------------------------|------------------------------------------------------|--------------------|
| » Variable<br>Dinection<br>Limit 1<br>Hysteresis<br>Límit Contact<br>« Return [par] | [pH]<br>Min Max<br>-02.00 pH<br>+00.20 pH<br>NZO N/C |                    |

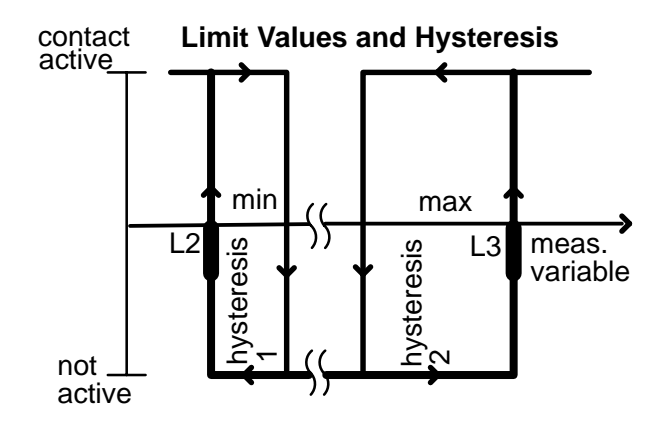

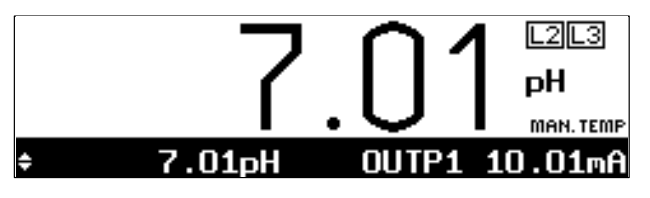

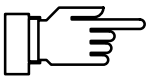

During calibration the limit contacts are disabled! During sample calibration, the "L2"/"L3" display is covered by "Sample"! When the pH Transmitter is in remote status dur-

ing interface operation, the "L2"/"L3" display is covered by "Remote"!

## **Defined as Controller**

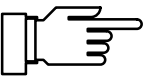

7.01pH

adm Controller 7.01pH • 4Output 3 • Output 2 Pulse Length Control Pulse Freq Control 3-Way Mixing Valve Straightway Valves

The pH Transmitter provides a bidirectional PI controller that allows quasi continuous (switched) control or an analog controller. You can choose between four controller types:

You can only make use of the controller function if your pH Transmitter is equipped with option 353.

- pulse frequency controller (pulsed)
- pulse length controller (pulsed)
- 3-way mixing valve (analog)
- straightway valves (analog)

#### You can define as controlled variables:

- pH value
- measured mV value
- ORP value
- rH value
- measured temperature value (°C)

In measuring mode the present value of the controller output (CTL–Y [%]) and the controller setpoint ( $X_w$ ) can be read out on the additional display.

With the user defined **feed time alarm**, you can monitor how long the controller output is at +100 % or -100 %, that is how long the valve is fully open.

If this time is exceeded, the feed chemical (acid or base) might be missing or the valve might be defective.

|   | i      | ∢Outpu<br>▶Outpu | t 3:<br>t 2: | -100.<br>0+1         | рН        |        |
|---|--------|------------------|--------------|----------------------|-----------|--------|
|   | »<br>» | Type<br>Control  | Var          | [Pulse L<br>iable∎=▶ | ÖŘP<br>rH | ntrol] |
| Ŧ | Se     | etpoint          | Xω           |                      | °C        | Н      |

Controller

adm

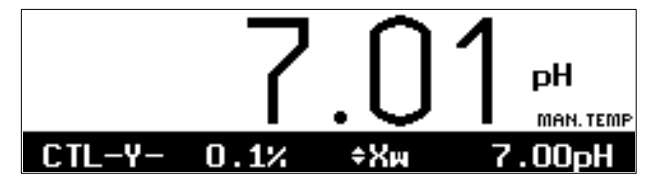

| adm                               | Controller                                                                                                    | 7.01 <sub>P</sub> H                                                                                                    |
|-----------------------------------|----------------------------------------------------------------------------------------------------|----------------------------------------------------------------------------------------------------|
| i                                 | 40utput 3: -100.<br>▶0utput 2: 0+                                                                                                    | .0 %<br>100 %                                                                                                    |
| »»<br>Seein<br>MBCCRPHCCCRP,<br>A | Type [Pulse ]<br>Control Variable<br>tpoint Xw<br>utral Zone<br>nimum ON Time<br>eginning Control<br>orner X<br>eset Time<br>eriod<br>orner Y<br>eset Time<br>eriod<br>1/Maint active<br><b>Eturn Parl</b> | Length Control]<br>[PH]<br>+07.00 pH<br>+00.00 pH<br>+00.00 pH<br>+00.00 pH<br>+04.00 pH<br>+050.0 %<br>0010 s<br>+14.00 pH<br>+14.00 pH<br>+150.0 %<br>0000 s<br>0010 s<br>V=const Y=0% |

## **The Control Characteristic**

Fig. 4–3 shows the characteristic of the controller in the pH Transmitter 2800X. All points of the curve are user definable:

- Beginning of control and
- end of control define the control range.
   Outside the control range, the controller output is fixed at +100 % or -100 %, respectively.
- It is controlled according to the setpoint.
- In the *neutral zone* no control is exerted. The neutral zone is symmetrical to the setpoint. Its width is user definable.
- Corner point X and corner point Y are user definable corner points for the two control ranges
   (◄: controlled variable < setpoint and ►: controlled variable > setpoint). This allows you to
   define two different slopes to obtain an optimum control characteristic for strongly nonlinear titration curves, for example.
- The reset time determines the I-action component of the controller. The setting "Reset Time 0000 s", turns the I-action component off. Reset time can be defined separately for each of the two control ranges (◄: controlled variable < setpoint and ►: controlled variable > setpoint).
- Cal/Maint Active allows to select if the controller output is frozen at its last value during calibration and maintenance (Y = const) or if the controller output goes to 0 % (Y = 0 %).

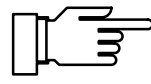

For test purposes, the controller output (manipulated variable Y) can be manually entered in the Maintenance menu (see page 7–3).

## The Controller Output

For the pulse length and pulse frequency controller and the straightway valve the controller output (manipulated variable) is output via the outputs 2 and 3.

- Output 2 operates in the controller output range of 0 to +100 %.
- Output 3 operates in the controller output range of 0 to -100 %.

For the 3–way–mixing valve the controller output is only output via output 2.

 Output 2 operates in the controller output range of 0 to +100 %.

If set as digital controller, the outputs are used as contacts. This allows to control valves of feeding pumps, for example. Contact ON time or switching frequency, resp., vary according to the controller output.

If set as analog controller, the outputs are used as current outputs, either 0 to 20 mA or 4 to 20 mA. The valve type determines the behavior of the two output currents. You can choose between a 3-way mixing valve or two straightway valves.

The current controller output and setpoint values can be read out on the additional displays (see Pg. 3–2).

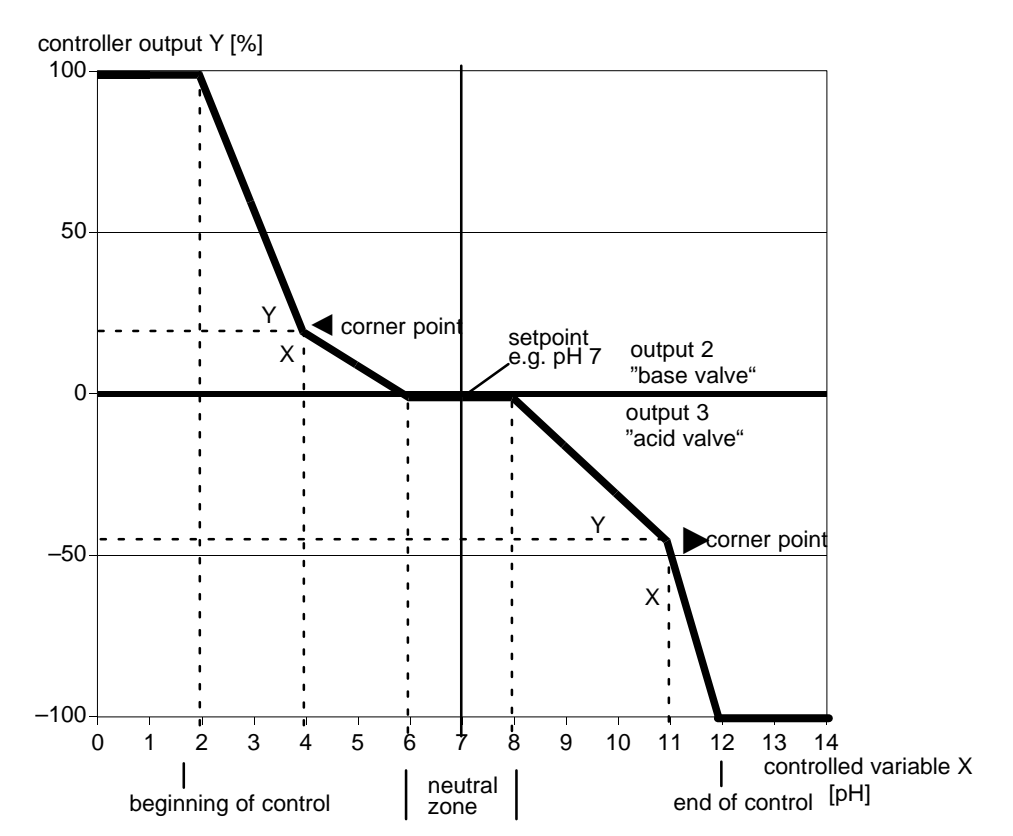

Fig. 4–3 Control Characteristic

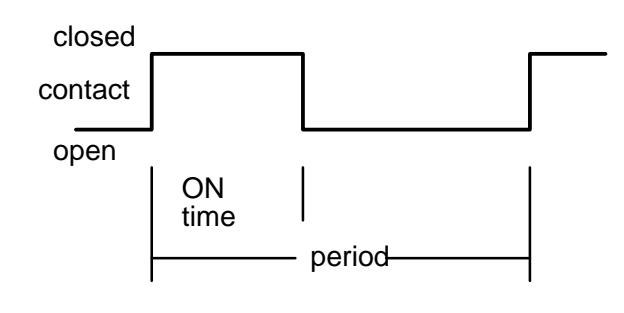

# The Pulse Length Controller

The pulse length controller controls valves used as actuators. The pulse length controller switches the contacts on, the ON time depending on the controller output.

The *period* is constant. It can be separately defined for each of the two control ranges to adjust for two different valve types, for example. A *minimum ON time* is maintained even if the controller output takes corresponding values. This helps to allow for the reaction time of a valve, for example.

If the minimum ON time is set to 0, there is still a minimum ON time of 0.25 s for technical reasons.

## The Pulse Frequency Controller

The pulse frequency controller controls (frequency controlled) feeding pumps used as actuators. The pulse frequency controller varies the frequency at which the contacts are switched on.

You can define a maximum pulse frequency [p/min]. It depends on the feeding pump in use. The maximum value to be entered is 120 p/min. ON time is constant.

It is automatically calculated from the user-defined maximum pulse frequency:

ON time [s] = 30 / max. pulse frequency [p/min]

## The 3–Way Mixing Valve

For the 3-way mixing valve, only output 2 is active. A controller output of Y = 0 % corresponds to a current of 10 or 12 mA. Output 3 always remains at 0 or 4 mA, respectively.

## The Straightway Valves

With the setting "Straightway Valves" both outputs are active. Output 2 is active if the controlled variable is lower than the setpoint. Output 3 is active if the controlled variable is higher than the setpoint. The inactive output remains at 0 or 4 mA, respectively.

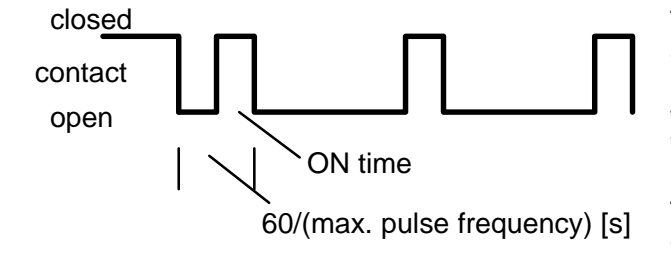

## **Error Messages for Controller Settings**

The controller is turned off (controller output Y = 0 %) and the alarm message "Warn Control Parameter" will be activated if any of the following conditions applies:

All Controller Types:

- beginning ≥ setpoint neutral zone / 2
- corner X > setpoint neutral zone / 2
- end ≤ setpoint + neutral zone / 2
- corner X < setpoint + neutral zone / 2</li>
- corner X > end
- neutral zone < 0
- ► corner Y > +100 %

Pulse Length Controller Only:

- ▶ period < min. ON time \* 2

Pulse Frequency Controller Only:

- max. pulse frequency  $\leq$  0 p/min
- max. pulse frequency > 120 p/min

With the user defined **feed time alarm** (see Pg. 4-20), you can monitor how long the controller output is at +100 % or -100 %, that is how long the valve is fully open.

If this time is exceeded, the feed chemical (acid or base) might be missing or the valve might be defective.

| adm OK Inputs                                     | 7.01pH                 |
|---------------------------------------------------|------------------------|
| • OK1 acts on Cal<br>• OK2 acts on Maint          |                        |
| » Input DK1<br>» Inputs DK1,0K2<br>« Return [par] | [disabled]<br>[normal] |

## **Defined as SPC Control Inputs**

The floating OK1/OK2 inputs allows remote control of calibration and maintenance functions:

The pH Transmitter 2800X distinguishes between two operating modes:

• Without Unical<sup>®</sup> interface or Unical<sup>®</sup> control disabled:

OK1: "blocks cal"

A "1" blocks calibration. The calibration menu cannot be accessed. "Inactive" no control function, input OK1 has no function.

OK2: A "1" activates the maintenance function. The pH Transmitter 2800X immediately goes to measurement point maintenance.

The OK1 and OK2 inputs can be used with inverted operation. With the setting "inverse" the input states "0" and "1" are interchanged (active at 0 volts).

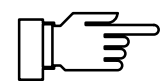

The pH Transmitter 2800X immediately goes to maintenance mode if there is no voltage at OK2!

- With Unical<sup>®</sup> interface and activated Unical<sup>®</sup> control:
  - OK1: "blocks Cal"

A "1" blocks all calibration and rinsing intervals. After the blocking signal has ceased, a calibration or rinsing procedure is performed if it has been requested by the timer. "starts Cal"

A "1" releases a Unical<sup>®</sup> calibration cycle.

OK2: A "1" releases a rinsing cycle. The pH Transmitter remains in maintenance position as long as the "1" signal is applied at input OK2. With "0" the maintenance position is exited and the rinsing cycle is continued until program end.

# The Alarm Settings

The pH Transmitter 2800Xallows to evaluate up to 10 different warning and alarm messages. These alarms are numbered from 0 through 9. For each alarm, you can separately set measured variable and lower and upper limits for warning and failure messages. In addition, each alarm can be enabled or disabled. The alarm limits remains stored even if alarm is disabled.

| adm Alarm 0 [pH]                                                                                            |                                          | 7.01pH                                    |
|----------------------------------------------------------------------------------------------------|------------------------------------------|-------------------------------------------|
| » Hlarm Ø<br>Alarm Ø [PH]<br>Failure Limit Lo<br>Warning Limit Lo<br>Warning Limit Hi<br>↓ Failure Limit Hi | [pH]<br>-02.0<br>-02.0<br>+16.0<br>+16.0 | 1<br>000000000000000000000000000000000000 |

| adm Alarm 0 [pH]                                                                                                    | 7.01pH                                                                  |
|----------------------------------------------------------------------------------------------------|-------------------------------------------------------------------------|
| <pre>&gt; Alarm Ø =======&gt;<br/>Alarm Ø [pH]<br/>Failure Limit Lo<br/>Warning Limit Lo<br/>Warning Limit Hi<br/>↓ Failure Limit Hi</pre> | P<br>MV<br>ORP<br>CEF EL<br>GLASS EL<br>FERO<br>Slope<br>Flope<br>CTime |

You can define warning and alarm limits for each of the following process variables:

- pH value
- measured mV value
- ORP value
- measured temperature
- reference electrode impedance
- glass electrode impedance
- rH value
- electrode system zero
- electrode system slope
- feed time (controller output: ±100 %) (only with controller enabled)
- cal timer

You can define four independent alarm limits for each of these variables (except cal timer and feed time):

- Failure Limit Lo If the measured value *falls below* this limit, NAMUR contact "Failure" will be activated, the display will read "FAIL".
- Warning Limit Lo If the measured value *falls below* this limit, NAMUR contact "Warning" will be activated, the display will read "WARN".
- Warning Limit Hi If the measured value *exceeds* this limit, NAMUR contact "Warning" will be activated, the display will read "WARN".
- Failure Limit Hi If the measured value *exceeds* this limit, NAMUR contact "Failure" will be activated, the display will read "FAIL".

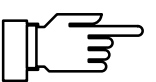

The activated alarm messages can be read in the Diagnostics menu "Message List" (see page 6–1).

| adm Alarm 0 [CTime]                                                                   | 7.01pH                                       |
|---------------------------------------------------------------------------------------|----------------------------------------------|
| » Alarm 0<br>Alarm 0 Climel<br>Warning Limit Hi<br>Failure Limit Hi<br>« Return [par] | [CTime]<br><b>Wh</b> Off<br>0048 h<br>0072 h |

## The Cal Timer

The cal timer allows you to monitor if the electrode system is regularly calibrated.

The cal timer counts the time passed since the last calibration. When the preset time is reached, a message will be activated.

In the menu "Alarm Settings" you can preset one interval each for a warning and a failure message.

The cal timer count can be read out on the additional display (see page 3–2).

# SensoCheck<sup>®</sup> Electrode Monitoring

SensoCheck<sup>®</sup> electrode monitoring measures the impedances of glass and reference electrodes. This measurement is taken continuously together with pH measurement.

The electrode impedances are a good indicator for electrode status, contamination (of reference electrode), glass breakage (of glass electrode), ageing and open circuit conditions.

The absolute electrode impedance values depend strongly on manufacturer and type.

Therefore you must take a new electrode system to determine the setpoints for the electrode system in use.

To do so, you can read out the values for glass and reference electrode impedance on the additional display (see page 3-1) or take them from the data listed in the calibration record (see page 6-1).

During parameter setting of "Alarm Settings" you set the limits for warning and failure messages. If the value for glass or reference electrode impedance exceeds such a preset limit, a warning or failure message, respectively, will be activated.

Higher value for glass electrode impedance exceeded: Glass or cable broken or electrode system dry.

Higher value for reference electrode impedance exceeded: Reference electrode contaminated. Lower value for reference electrode impedance exceeded: Short circuit.

Glass electrode and reference electrode impedance can be read out on the additional display (see page 3–2).

| adm Alarm 5 [GLASS EL                  | .] 7.01pH                |
|----------------------------------------|--------------------------|
| <u>&gt; Alarm 5</u>                    | EGLAS <u>S EL 1</u>      |
| Alarm 5 [GLASS EL]<br>Failure limit lo | Оп <u>Off</u><br>0015 Мо |
| Warning Limit Lo                       | 0045 Ma                  |
| ↓ Failure Limit Hi                     | 0120 ΜΩ<br>0150 ΜΩ       |

| adm Alarm 6 [REF EL] | 7.01pH         |
|----------------------|----------------|
| » Alarm 6            | [REF EL]       |
| Hapm 6 U2=7 =0       | On <b>DIFF</b> |
| Failure Limit Lo     | 001.0 kΩ       |
| Warning Limit Lo     | 002.0 kΩ       |
| Warning Limit Hi     | 010.0 kΩ       |
| ↓ Failure Limit Hi   | 014.0 kΩ       |

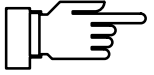

#### Information on Impedance Measurement

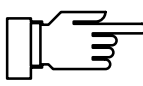

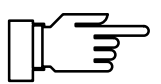

To assure correct monitoring of the glass electrode impedance, you must connect the electrode system using suitable leads with sufficiently low lead capacitance.

When using a pH isolation amplifier, electrode monitoring is not possible!

The electrode impedances are measured dynamically at a low alternating voltage. The resulting values for the glass electrode are approx. 0.8 times the values of static measurement to IEC 746–2. The electrode lead capacitance has no influence as long as it does not exceed 2 nF (corresponding to approx. 20 m lead length). Since the low–resistance reference electrode impedance can only be detected via the measured electrolyte, the electrolyte conductivity influences the total impedance measured. Here, the resulting impedance values can be considerably higher than with measurement to IEC 746–2.

If you use a reference electrode with very low resistance (< 100  $\Omega$ ), you can connect a 100  $\Omega$  resistor in series so that the range for the pH Transmitter 2800X will not be exceeded.

The impedances are continuously evaluated according to a mean value calculated after several measurements. If the alarm window (defined by a minimum and a maximum value) is exceeded, a warning or failure message will be activated. Since the electrode impedances – especially glass membrane impedance – are temperature dependent, they are calculated for a reference temperature of 25 °C. This allows you to read out and evaluate comparable impedance values even with strongly varying measuring temperatures. It also makes it easier to define appropriate ranges for electrode monitoring.

# The NAMUR Contacts

The three NAMUR contacts functional check, warning (maintenance required) and failure are provided as standard.

 Functional check is activated: <u>during calibration</u>: Calimatic<sup>®</sup> (automatic calibration), manual, data entry and ORP check, **not** with sample calibration <u>during maintenance:</u> current source, measurement point mainte-

nance, manual controller <u>during parameter setting:</u> on Operator level (opl) and Administrator level (adm), and <u>during a Unical<sup>®</sup> cycle</u>.

 Warning (maintenance required) is activated if a value has exceeded (or fallen below, resp.) a preset "Warning Limit Hi" or "Warning Limit Lo", or if other warning messages have been activated.

That means that the measuring installation is still functioning properly but should be maintained, or that certain process parameters have reached a value that requires intervention. Warning is *disabled* during "Functional Check".

• Failure is activated

if a value has exceeded (or fallen below, resp.) a preset "Failure Limit Hi" or "Failure Limit Lo", if the range limits of the pH Transmitter 2800X have been exceeded, or if other failure messages have been activated.

That means that the measuring installation is *not* properly functioning any more, or that certain process parameters have reached a critical value.

Failure is disabled during "Functional Check".

You can set the three NAMUR contacts as normally open contacts (active: closed) or as normally closed contacts (active: open).

You can define a **delay time** for both the warning and the failure contact. If an alarm message is released, the contact will only be activated after this preset delay time.

Off-delay for functional check prevents momentary drop-out of the contact, e.g. during transition from measurement point maintenance to calibration.

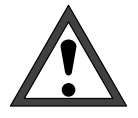

For safe operation, the NAMUR contacts must be set as *normally closed contacts*. Only this ensures that power failure will activate an alarm message!

| adm NAMUR Contacts                   | 7.01 <sub>P</sub> H |
|--------------------------------------|---------------------|
| 3 Contacts: Functional               | Check,              |
| NAMUR Contacts                       | , Failure<br>∎_N/C  |
| Failure Delay 00<br>Warning Delay 00 | 000 s<br>000 s      |
| 🕹 Fot Check Fall delay 🛛 🖗           | 000 S               |

| adm Interface/Unical                                                           | 7.01pH                                      |
|--------------------------------------------------------------------------------|---------------------------------------------|
| Node<br>» Baud Rate<br>» Data Bit/Parity<br>Write Protection<br>« Return [par] | 4/20mA Unical<br>[1200]<br>[8/No]<br>On Off |

# The V24 / 20 mA Interface/Unical®

If the pH Transmitter 2800X is equipped with option 419, the interface can be used as V 24/20 mA interface. With option 420 it serves as Unical<sup>®</sup> interface. If your pH Transmitter is equipped with both options, you can choose how you want to operate the interface.

## The V24/20 mA Interface

To operate the pH Transmitter 2800X at a PC, you can use the ZU 0098X CL converter to convert the V24 signal in an RS 232 signal and achieve IS/ non–IS separation.

The serial V24/20 mA interface allows to:

- read out all measured values
- query the instrument status including limit and alarm messages, device diagnostics and logbook
- perform complete parameter setting

For description of the complete command set and the transmission protocol, refer to chapter 9.

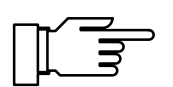

If the instrument is in remote status during interface operation, the reading "Remote" appears in the upper right corner of the display in measuring mode.

The keypad is locked for all entries! You can press **meas** to return to "local" status. (You are prompted for confirmation.) The keypad will be enabled.

## The Interface Parameters

Baud Rate (transmission speed): The baud rate is specified in bits/second. For the pH Transmitter 2800X you can select baud rates from 110 to 1200 bauds.

Data Bits (data length):

The pH Transmitter 2800X transmits either data lengths of 7 bits or 8 bits. The pH Transmitter only uses characters that can be transmitted as well in 7-bit mode as well as in 8-bit mode. The setting only serves for adaptation to the controlling computer.

Parity (transmission error identification): The parity is an additional bit that supplements the

| adm Interface/Unical   | 7.01pH   |
|------------------------|----------|
| Mode V24/20m           | 📕 Unical |
| » Baud Rate [120       | 00]      |
| » Data Bit/Parity [8/M | lo]      |
| Write Protection On    | Uff      |
| « Return Lparj         |          |

data bits in a way that always an even number (parity even) or an odd number (parity odd) of logical "1"s is transmitted. In the case of parity error the error message "Warn V24–Syntax" appears.

You can choose between the baud rates 110, 150, 300, 600 or 1200 bauds, and the transmission formats "7 Bits/Parity Even", "7 Bits/Parity Odd" or "8 Bits/No Parity".

The interface is permanently set to 1 stop bit.

To protect the instrument against unauthorized access also in interface mode, you can set a write protection.

With write protection enabled, parameter or control commands can only be released after the write protection has been disabled via an interface command together with the administrator passcode (see page 9–24). Reading of measured values, parameters and status information is possible even with write protection enabled. After having sent the last control command, write protection can be reactivated by an interface command or by pressing the **meas** key.

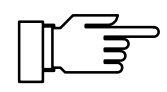

With write protection enabled, all attempts to write without previous disabling of write protection or by using a wrong passcode will be recorded in the logbook.

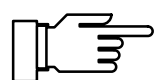

As supplied, write protection is disabled.

## Remote Calibration with Unical<sup>®</sup> 79 (X)

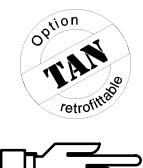

If you want to use Unical<sup>®</sup> but your pH Transmitter is not equipped with option 420, this option can be retrofitted. See Release of Options on page 4–34.

Please refer to the supplied Unical<sup>®</sup> manual for installation, start–up and maintenance of Unical<sup>®</sup>.

With Unical<sup>®</sup> 79 (X) the pH electrode system can be automatically calibrated, cleaned with a cleaning medium and its functioning can be checked. The sequences can be configured as desired.

The remote calibration probe is controlled via the  $Unical^{(8)}$  79 (X) pneumatical controller.

Unical<sup>®</sup> 79 (X) generates all required pneumatical control and feedback signals and supplies rinsing water and buffer solutions for calibrating the electrode system.

Each type of remote calibration probe requires the corresponding version of Unical<sup>®</sup> 79:

Unical<sup>®</sup> 79/. for operation in normal environment

Unical<sup>®</sup> 79/.X for operation in hazardous areas

Unical<sup>®</sup> 79/2(X) for METTLER TOLEDO InTrac 776/777-SPR remote calibration probe

With Unical<sup>®</sup> control disabled, all outputs are inactive, i.e. when the probe is connected, it is in "position Cal"!

Interval times last from the beginning of one remote calibration program to the beginning of the next remote calibration program. Different intervals are monitored for calibration and rinsing programs.

A timer–controlled remote calibration program can be turned off by setting the corresponding interval

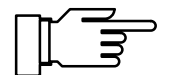

7.00pH

Un Off 024.0 h 001.0 h

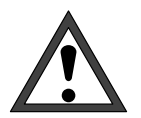

Before starting the remote calibration program, you must set all program steps!

time to "000.0 h".

adm

Unical

Unical

CAL Interval Rinse Interval » Unical Program « Return [par]

| adm Unical Program 7                                                                                                    | '.00pH                                                                                                    |
|----------------------------------------------------------------------------------------------------|----------------------------------------------------------------------------------------------------|
| ● □ Cal Step     ■ Cal+M<br>】 o Output disabled   ● enabl                                                                                                    | laint<br>.ed                                                                                                    |
| Ø1       0H8       Pos Cal       52       Pos Cal         002       0A2       Water       E3       Water         003       0A2       Water       E3       Water         004       0A1       Level          005       0A5       Pump 1       E5       Buffer 1         006       0A5       Pump 1          007       Cal       Buffer 1       008       0A2         008       0A2       Water       E3       Water         009       0A2       Water       E3       Water         010       0A6       Pump 2          010       0A6       Pump 2          011       0A6       Pump 2          012       0A1       Level          013       Cal       Buffer 2          013       Cal       Buffer 2          013       Cal       Buffer 2          015       0A2       Water       E3       Water         017       0A2       Water       E3       Water         018       0A2 | 99955<br>99955<br>99955<br>99955<br>99955<br>99955<br>99955<br>99955<br>99955<br>99955<br>99955<br>99955<br>99955<br>99955<br>99955<br>99955<br>99955<br>99955<br>99955<br>99955<br>99955<br>99955<br>99955<br>99955 |

The complete Unical<sup>®</sup> program is listed in the submenu "Unical Program". The abundant information of each program step can only be represented in an abbreviated manner. The program can be started via the Maint or Cal menu or via the OK inputs. The program starts with program step 01 and then executes all steps until program end or step 50. The program distinguishes between rinsing and calibration program. In the calibration program <u>all</u> program steps are executed, while in the rinsing program only those steps are executed that have been enabled for Cal+Maint (■).

#### There are two types of program steps:

**Timer–controlled program steps** are active for a user–defined time. After elapsing of this time the next program step follows immediately.

#### Example:

| ■ 05 | OA5 Pump | 1 | E5 | Buffer | 1 | 0005s |
|------|----------|---|----|--------|---|-------|
| 12   |          |   |    | @      |   | 5     |

- Step is valid for calibration <u>and</u> rinsing program
  - Step is only valid for calibration program
- 2 Program step number
- ③ Control of outputs A1 to A8, the text shows the assignment of the output channel.
  - output is enabled
  - $\circ~$  output is disabled
- ④ Query of feedback inputs E1 to E6, the text shows the assignment of the input. Feedback is evaluated at the end of the step time. If there has not been a feedback, a corresponding warning message is activated (see Pg. 8–1).
- ⑤ The step time defines the duration of the program step. If the time has been set to 0000s, feedback is only evaluated after a waiting time required for technical reasons.

#### Measurement On

Start measurement. When Unical<sup>®</sup> program is started, the measurement is automatically turned off. If, for example, the current output should follow the measured value during the Unical<sup>®</sup> cycle, this program command unfreezes the outputs. The NAMUR message "functional check" becomes inactive.

#### Measurement Off

Turn off measurement. The outputs are frozen or turned off again. NAMUR message "functional check is active.

#### Blank Step

To bridge waiting times or test feedback signals without changing the output.

**Program steps with function activations** provide no time information. They activate device–internal functions such as calibration. Example:

□ 07 Cal Buffer 1

- Step is valid for calibration <u>and</u> rinsing program
  - Step is only valid for calibration program
- ② Program step number
- ③ Function description, e.g. 1st calibration step of a Calimatic<sup>®</sup> calibration.

#### Cal Buffer 1

starts calibration with 1st buffer (no start if there has been an error in the feedback signals, e.g. buffer solution).

#### Cal Buffer 2

starts calibration with 2nd buffer (no start if there has been an error in the feedback signals, e.g. buffer solution).

#### ORP Check

starts ORP check (no start if there has been an error in the feedback signals, e.g. buffer solution).

#### Controller Off

turns controller off (Y = 0 %). During program start the controller output (manipulated variable) is frozen.

#### Wait Position

The pH Transmitter 2800X remains in this program line if you are in the Maint menu "Meas. Point Maint."or if OK2 input is active. **Every program should contain a wait position!** 

#### Program End

Unical program end: This command terminates program execution.

| a | dm Unical Prog                 | (ram               |   | 7.00 <sub>P</sub> H |
|---|--------------------------------|--------------------|---|---------------------|
| t | ⊡04 •A1 Level                  |                    |   | 0003s               |
|   | 005 OHS PUMP                   | Edit               | 1 | 20000               |
|   | ⊡07 Cal Buffe<br>⊡08 ●A2 Water | Insert<br>Delete r |   | 0005s               |
| ŧ | 009 oA2 Water                  |                    |   | 00025               |

The Unical program is made up like a menu. Pressing **enter** allows to edit or erase the program step or insert a new one. Select the desired entry from the roll–up menu and confirm with **enter**.

| adm Unical Step                                                                          | 05                                                     | 7.00pH              |
|------------------------------------------------------------------------------------------|--------------------------------------------------------|---------------------|
| » Function<br>» Execute<br>» Check-Back<br>Step Time<br>» Display Text<br>« Return [par] | [0A5 Pump<br>[Cal]<br>[E5 Buffe<br>0005 s<br>[Buffer 1 | > 1]<br>er 1]<br>[] |

| Unical Active                              | •                        |         | 7.0    | ØpH |
|--------------------------------------------|--------------------------|---------|--------|-----|
| Rinsing Prog<br>02: Rinsing<br>Check-Back: | ram<br>Water<br>E3 Water | 0<br>Io | )006 s |     |
| . 0                                        | 50                       |         |        | 100 |
| 40%                                        |                          |         |        |     |

You will see a menu that contains all parameters of the selected step:

*Function* indicates control of outputs A1 to A8 or function activations.

*Execute* determines if the program step is always executed [Cal+Maint] or only during calibration program [Cal].

*Check–Back* checks reactions of the remote calibration probe via checkback inputs E1 to E6. You can check for active input (e.g. E3 water) or inactive input (e.g. E3 inactive) or turn off the checkback signal [---].

*Step time* indicates the total duration of the program step. With step time 0000s only the checkback signal is evaluated.

In the roll–up menu *Display Text* you select a text for representing the program sequence on the display.

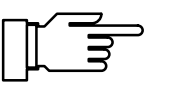

The program should include the step Wait Position at a suitable place. If a maintenance cycle is started (e.g. via OK2), the pH Transmitter 2800X remains in wait position until the signal "Maintenance" is reset. In this state a calibration can be started via OK1, for example. When the signal "Maintenance" is reset, all steps following the wait position are executed.

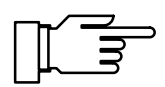

On pages 13–1 ff you will find Unical program examples for the most important applications and a form (original for copy) for creating individual Unical programs.

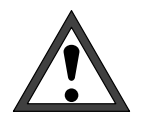

If the pH Transmitter 2800X recognizes a Unical error during a calibration cycle (the queried checkback input E1 to E8 does not supply the desired signal), calibration is not executed. The error message must be reset by <u>manually starting</u> a calibration or rinsing program.

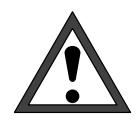

For maintenance work at Unical<sup>®</sup> 79 or remote calibration probe, you must actuate the maintenance switch (service switch) in the Unical<sup>®</sup> to lock the Unical<sup>®</sup> system!

adm

i

Note « Return

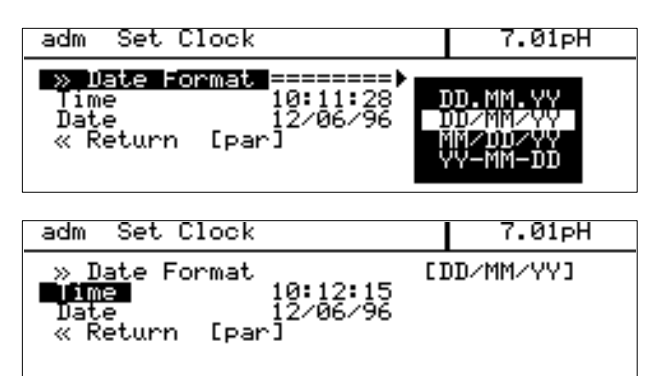

Point of Measurement

Enter .0...9A...Z-+/ using [†][↓]

[par]

<u>Measu</u>rement Point

# Setting the Clock

In the roll–up menu *Date Format* you can select the desired type of representation.

On pressing **enter**, the clock starts running at the entered value.

Pressing **par** aborts the entry (undo). The clock keeps the old time.

# Point of Measurement/Note

In the Point of Measurement menu you can specify the point of measurement according to DIN 19227. In addition, you can enter a note. Each entry can include up to 15 characters. In measuring mode there is a display with the tag number or the note beneath the additional displays. Pressing **enter** switches between the indications.

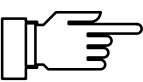

7.01pH

SROC/137.....

. . . . . . . . . . . . . . .

Via the serial interface you can, for example, enter user information as note that will then be indicated on the display. For parameter setting, you can use the characters 0 to 9, A to Z and -, +, /.

# **Device Diagnostics**

The pH Transmitter 2800X can regularly perform an automatic self test (memory test). In the case of memory error the warning message "Warn Device Diagnostics" is released.

Automatic self test is only performed when the instrument is in measuring mode and the interval is not set to 0000 h. During testing measurement is continued in the background. All outputs remain active.

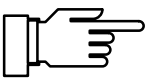

The instrument tests can be executed manually in the diagnostics menu "Device Diagnostics". The respective results are displayed (see Pg. 6–5).

adm Device Diagnostics 7.01pH Selfnest Un Off Interval Time 0024 h « Return [par]

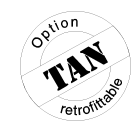

#### "On-Site Recorder"

# **Measurement Recorder**

If you want to use the measurement recorder but your pH Transmitter is not equipped with option 448, you can retrofit the option. See Enabling of Options on page 4–34.

For optical representation of the process sequence or for controller optimizing, for example, the integrated measurement recorder continuously registers two selectable measured variables and represents them graphically side by side, with parallel time, on the display. Measured variable, measurement range, recording method and feed (pixels per time) are user defined within broad limits. The last 500 measured values are available with time and date, as graphic and as numeric values.

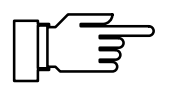

A very effective application is the simultaneous display of reference and glass electrode impedances of the pH electrode system, allowing for the first time graphic detection of a beginning sensor defect.

adm Meas. Recorder 7.01pH >> Left Channel >> Right Channel >> Feed (Time/Pixel) [ 1min] « Return [par]

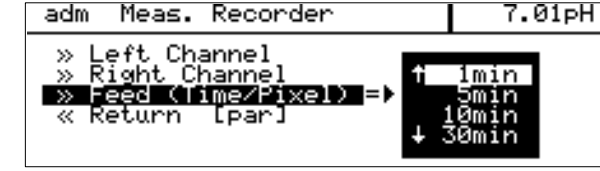

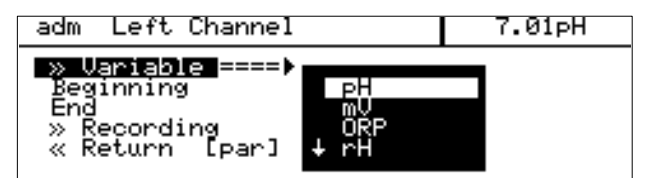

The measurement recorder is adjustable like an ordinary recorder: *Right* and *left channel* are independently definable. *Feed* (time per pixels) applies to both channels.

For the feed you can choose between 2 seconds and 10 hours per recorder entry. With the setting 2 seconds, the recorder shows the data of the last 16 minutes, with the setting 10 hours, the data of the last 7 months.

Right and left channel:

Select the controlling measured variable for the channel from the *Variable* roll-up menu. The following variables are available:

- pH value
- measured mV value
- measured ORP (redox) value
- rH value
- measured temperature (°C)
- OUTP1 output current 1
- OUTP2 output current 2 (only with option 427)
- OUTP3 output current 3 (only with option 427)

| adm Left Channel                                                |                                             | 7.01pH | ] |
|-----------------------------------------------------------------|---------------------------------------------|--------|---|
| » Variable<br>Beginning<br>End<br>» Recording<br>« Return [par] | [pH]<br>+00.00 pH<br>+14.00 pH<br>[Snapshot |        |   |

| » Variable                                |               |
|-------------------------------------------|---------------|
| End Sna                                   | Value         |
| Recording ===▶ Max<br>≪ Return [par] Aver | Value<br>`age |

- REF–EL reference electrode impedance
- GLASS-EL glass electrode impedance

Beginning and End determines the recording range. The values only have influence on the graphical representation on the display. All measured values are stored with complete number of digits.

In the *Recording* roll up menu you can choose between four methods:

#### Snapshot

The <u>currently measured value</u> is recorded after expiration of the feed time.

#### • Min Value

Each measured value is checked in the measurement recorder. The lowest value within the feed time is entered in the recorder memory.

#### • Max Value

Each measured value is checked in the measurement recorder. The highest value within the feed time is entered in the recorder memory.

#### Average

The measurement recorder calculates each measured value in the average value, i.e. the value entered in the recorder memory is the arithmetical average from all measured values within the feed time.

Since the measured pH is a logarithmical entity, it is only partially suitable.

# **Passcode Entry**

Access to the Calibration menu, Maintenance menu, Parameter Setting on Operator level and Administrator level can be protected by passcodes.

You can set or disable each passcode individually. (Administrator passcode cannot be disabled.)

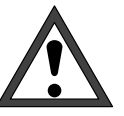

When a passcode is disabled, there is no protection against unauthorized access to the corresponding menu!

# For safety reasons, you should not use the standard passcodes!

The factory set passcodes are the same for all instruments. Therefore, you should define your own passcodes.
| adm Passcode Entry                                                                                                    | 7.01pH                                  |
|----------------------------------------------------------------------------------------------------|-----------------------------------------|
| cal Calibration<br>maint Maintenance<br>opl Operator Level<br>Change passcode<br>» adm Administrator Leve:<br>« Return [par] | On Off<br>On Off<br>On Off<br>1246<br>1 |

Only if a passcode is enabled, the line "Change passcode" is displayed. The passcode remains stored even if it has been disabled.

| adm Passcode Entry                                       | 7.01pH            |
|----------------------------------------------------------|-------------------|
| • If you lose your adm pag<br>I system access will be lo | sscode,<br>ocked! |
| adm Administrator Level 1989<br>« Return [par]           |                   |

| adm Passcode Entry                                       | 7.01pH            |
|----------------------------------------------------------|-------------------|
| • If you lose your adm pag<br>I system access will be lo | sscode,<br>ocked! |
| Repeat entry:                                            | 1989              |

#### Setting the Administrator Passcode

If you have lost the administrator passcode, system access is locked! The Administrator level cannot be accessed for parameter setting. the locked menu items cannot even be edited on the Operator level.

Contact in this case:

Mettler Toledo GmbH Hotline Im Hackacker 15 8902 Urdorf Switzerland Phone: +41–1–736 2214 Fax: +41–1–736 2636

After having entered the administrator passcode you are prompted to repeat the input for reasons of safety.

If the second entry does not correspond to the first entry or if you abort by pressing **par**, the administrator passcode will not be changed.

If you set the administrator passcode to "0000", Administrator level can be accessed without passcode entry, by pressing **enter** at the passcode prompt.

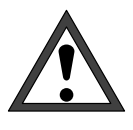

If you set the administrator passcode to "0000", menus and instrument settings will not be protected against unauthorized access! Unauthorized change of parameter settings can lead to instrument malfunction and wrong measured value outputs!

#### **Factory Set Passcodes**

The pH Transmitter is shipped with the following passcode settings:

- Calibration Passcode: 1 1 4 7
- Maintenance Passcode: 2 9 5 8
- Operator Passcode: 1 2 4 6
- Administrator Passcode: 1 9 8 9

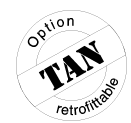

7.01pH

### **Release of Options**

Software options can be retrofitted at any time even on site, without dismounting the instrument. To do so, you require an instrument–specific unequivocal transaction number (TAN).

To release an option, you require:

- the desired option number,
- the instrument designation (pH Transmitter 2800X)
- · and the serial number of your instrument.

You can see these data in the Diagnostics/Device Description (see Pg. 6–4). The price for the option is taken from the currently valid price list.

For a listing of available options, refer to page 10–2.

The transaction number (TAN) can be obtained from your supplier.

## Option Release using Transaction Number (TAN):

- 1. Select the desired option from the *Option* roll-up menu. Collect option number, instrument designation and serial number and contact the above mentioned address.
- 2. Enter the transaction number you have received and confirm your entry with **enter**.
- 3. With correct TAN you can enable or disable the option. This transaction number can be reused at any time for enabling or disabling options of this pH Transmitter 2800X.

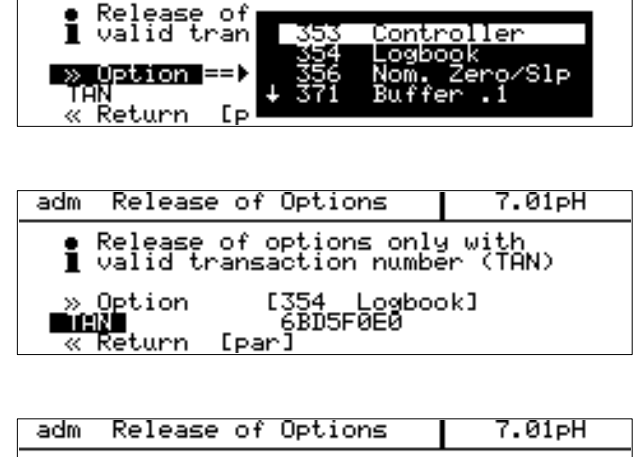

Release of Options

adm

Release of options only with
 Valid transaction number (TAN)
 Soption [354 Logbook]
 Status
 Return [par]

## 5 Calibration

## Why do you have to calibrate?

Every **pH electrode system** has its individual **zero point** and its individual **slope**. Both values are altered by ageing and wear. For sufficiently high accuracy of pH measurement, the instrument must be regularly adjusted for the electrode system data (calibration). The pH Transmitter 2800X corrects the voltage delivered by the electrode system according to electrode zero and slope and displays it as pH value.

For calibration, the electrode system is immersed in (one or two) **buffer solutions** whose pH value is exactly known. The pH Transmitter 2800X measures the voltages from the electrode system and the buffer solution temperature and automatically calculates electrode system zero and slope.

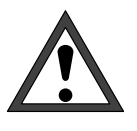

Without calibration every pH meter delivers an imprecise or wrong output value! Especially after replacing the electrode system you *must* perform a calibration!

## Monitoring Functions for Calibration

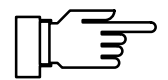

The pH Transmitter 2800X provides comprehensive functions for monitoring correct calibration performance and electrode system state. This allows documentation for quality management to ISO 9000 and **GMP**.

- SensoCheck<sup>®</sup> monitors the electrode system state by measuring glass and reference electrode impedances. (See page 4–21)
- Regular calibration can be monitored by a **cal timer**. (See page 4–21.)
- The calibration record (GMP) provides all relevant data of the last calibration. (See page 6–1.)
- The electrode statistics show the behavior of the electrode system parameters during the last three calibrations compared to the First Calibration. (See page 6–2.)

- Tolerance band calibration (option 447) prevents that slight calibration scatters of zero and electrode slope as they usually occur in practice lead to a readjustment of the calibration data and thus to an often disliked shifting of the measured value. The data are only readjusted if they are out of user-defined tolerance bands, i.e. only in the case of significant changes (see Pg. 4–7).
- The **tolerance band recorder** (option 447) graphically displays the determined calibration data and the adjusted tolerance bands. Drift due to ageing or calibration scatters can be identified at a glance. This helps to draw conclusions on electrode life and the required calibration interval (see Pg. 6–3).
- The **logbook** provides time and date stamped records of calibrations performed within the last 200 events. (See page 6–4.)
- For zero point, electrode system slope, glass and reference electrode impedance, you can define limits for a **warning** and a **failure message** each. (See page 4–19.) This permits automatic monitoring of electrode system state and ageing using the calibration data.
- In combination with Unical<sup>®</sup> 79 (X) you can automatically calibrate and clean your electrode system using a remote calibration probe (see Pg. 4–26).

### The Calibration Menu

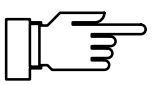

| cal Calibrat                  | ion             | 7.01pH   |  |
|-------------------------------|-----------------|----------|--|
| » Calimatic:<br>» Manual:     | Automatic Cal   | ibration |  |
| ≫ Data Entry<br> ≫ Sample Cal | Passcode:       | 1147 s   |  |
| » ORP Check<br>« Return to m  | neasurement [ca | 1]       |  |

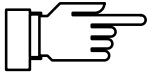

If you calibrate automatically using Unical<sup>®</sup> 79 (X) remote calibration probe, please refer to the calibration remarks on page 5–13.

If calibration is protected by a passcode, you must enter the correct passcode to access the Calibration menu.

The calibration passcode can be edited or disabled on the Administrator level (see Pg. 4–32).

Opening the Calibration menu (by pressing **cal** or and entering the calibration passcode, if required) activates NAMUR contact "functional check". It is deactivated when you exit the menu.

| cal Calimatic     | 7.01pH                            |
|-------------------|-----------------------------------|
| e When changing e | lectrodes perform                 |
| En Abort funct    | ion; Installation<br>easurement ? |
| Yes               | No                                |

» Calimatic: Automatic Calibration

» Manual: Entry of Buffer Values » Data Entry: Premeasured Electrodes » Sample Cal » ORP Check « Return to measurement [cal]

Calibration

cal

If you press **meas** before calibrating with the first buffer, you are prompted to confirm your decision to abort calibration.

If you abort, the old calibration data will remain valid.

If you press **meas** *after* having calibrated with the first buffer, you are prompted again to confirm your decision to abort calibration.

If you abort, the *new zero point* will be stored, but the *old slope* value remains valid.

Five different calibration procedures are available:

- automatic buffer recognition by Calimatic<sup>®</sup>
- · manual entry of buffer values
- entry of premeasured electrode system data
- calibration by sampling
- ORP check

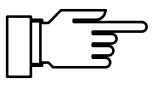

7.01pH

When you activate the Calibration menu, the pH Transmitter 2800X automatically suggests the previous calibration sequence.

## What does "First Calibration" mean?

During a "First Calibration", the electrode system data are stored as reference values for **electrode statistics**.

The Diagnostics menu "Electrode Statistics" shows the deviations of zero, slope, and glass and reference electrode impedances of the last three calibrations with respect to the reference values of the First Calibration. This allows to evaluate drift behavior and aging of the electrode system.

## When do you have to perform a First Calibration?

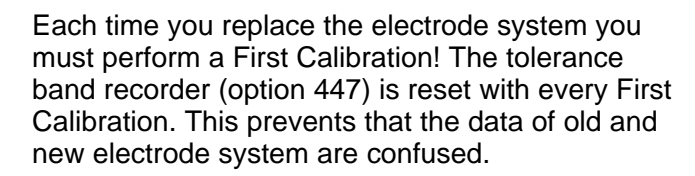

| cal                      | Calimatic                                                    |                                 | 7.01pH                                          |
|--------------------------|--------------------------------------------------------------|---------------------------------|-------------------------------------------------|
| ● W<br>■ F<br>Ent<br>Fir | hen changing<br>Tirst Cal for<br>er cal temp<br>st Calibrat: | g electrod<br>^ statisti<br>ion | es perform<br>cs!<br>+025.0 °C<br>Yes <b>No</b> |
| Cal                      | ibration                                                     | Proceed                         | Return                                          |

## Temperature Compensation during Calibration

#### Why Temperature Compensation?

There are two important reasons for determining the buffer solution temperature:

- The slope of the pH electrode system is temperature dependent. Therefore the measured voltage must be corrected for the temperature influence (Nernst equation).
- The pH value of the buffer solution is temperature dependent. For calibration, the buffer solution temperature must therefore be known to choose the actual pH value from the buffer chart.

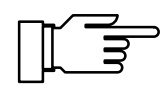

During parameter setting, you define if calibration temperature is automatically measured or must be entered manually (see page 4–4).

#### **Automatic Temperature Compensation**

For automatic cal temp detection, the pH Transmitter 2800X detects the buffer solution temperature using a Pt 100/Pt 1000 temperature probe. Optionally you can also use an NTC 30 k $\Omega$  (option 456 "Pt 100 /NTC 30 k $\Omega$ " or option 476 "NTC 30 k $\Omega$ /Pt 1000).

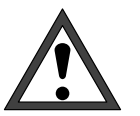

For automatic temperature compensation, there *must* be a temperature probe in the buffer solution. This probe must be connected to the Pt 100/ Pt 1000 input of the pH Transmitter 2800X! Otherwise you must select manual entry of calibration temperature.

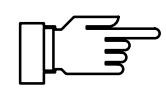

When "Cal Temp" has been set to "Auto", "Measured Cal Temp" is read in the menu. When "Cal Temp" has been set to "Manual", "Enter cal temp" is read in the menu.

## Single- or Dual-Point Calibration?

For the calibration sequences

- automatic calibration with Calimatic<sup>®</sup>
- calibration with manual entry of buffer values

you can choose between single-point calibration and dual-point calibration.

#### **Dual–Point Calibration**

The electrode system is calibrated with two buffer solutions. This allows to determine zero and slope of the electrode system.

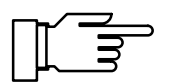

Dual-point calibration is required if

- the pH value strongly fluctuates,
- there is a great difference between measured pH value and electrode system zero,
- pH measurement must be very accurate, or
- the electrode system is subjected to strong wear.

#### **Single–Point Calibration**

The electrode system is only calibrated with one buffer solution.

*Only the zero point* of the electrode system is determined and taken into account by the pH Transmitter 2800X.

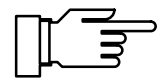

Single–point calibration is suitable and permissible if the measured values lie near the electrode system zero so that slope changes do not have a great effect.

# Automatic Calibration with Calimatic<sup>®</sup>

For automatic calibration with Calimatic<sup>®</sup>, the electrode system is immersed in one or two buffer solutions.

From the measured electrode system potential and temperature, the pH Transmitter 2800X *automatically* recognizes the nominal buffer value. The sequence of buffer solutions is irrelevant, however they must belong to the **buffer set** selected during parameter setting (see page 4–6). Temperature dependence of the nominal buffer value is taken into account by Calimatic<sup>®</sup>.

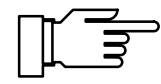

All calibration data are related to a reference temperature of 25 °C.

During calibration, output currents are frozen at their last values, limit contacts are disabled, controller output can either be frozen or set to zero (see page 4–15).

## Calibration of electrode systems with zero point other than pH 7

The Option 356 (integrated as standard in all instruments) allows to define the nominal zero and slope of the electrode (see page 4–8).

Then, also an electrode system with zero point at pH = 4.6, for example, can be automatically calibrated using Calimatic<sup>®</sup>.

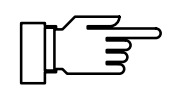

Calibration is valid if zero point deviates by  $< \pm 1$  pH unit and slope by  $< \pm 5.5$  mV/pH from the nominal value.

#### What you have to know for calibration

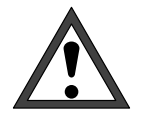

Use only new, undiluted buffer solutions! The buffer solutions must belong to the selected buffer set (see page 4–6)!

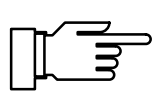

For measurement of reference electrode impedance (jumper removed from terminals 2 and 3), the buffer solution must be electrically connected to terminal 3 during calibration (see page 2–5).

To do so, immerse an auxiliary electrode in the buffer solution and connect the auxiliary electrode to terminal 3.

| cal Calimatic                        |                           | 7.01pH  |
|--------------------------------------|---------------------------|---------|
| • Immerse electa<br>1 Output current | rodes in 1st<br>t frozen, | buffer! |
| Buffer Set                           | [Mettler                  | Toledo] |

| cal Calimatic                                                                                                    | 7.01pH                                                                |
|----------------------------------------------------------------------------------------------------|-----------------------------------------------------------------------|
| <ul> <li>Calibration with 1st</li> <li>Zero Correction</li> <li>Electrode Potential</li> <li>Calibration Temp</li> <li>Nominal Buffer Value</li> <li>Response Time</li> </ul> | t buffer running<br>  -0000 mV<br>+025.0 °C<br>ue +07.00 pH<br>0016 5 |

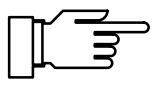

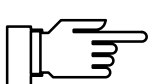

| cal Calimatic                                                                                                    | 7.00pH |  |
|----------------------------------------------------------------------------------------------------|--------|--|
| <ul> <li>Immerse electrodes in 2nd buffer!</li> <li>For single-point calibration (zero)<br/>select: 'Calibration Abort'</li> </ul> |        |  |
| Calibration Start A                                                                                                    | port   |  |

| cal Calimatic                                         | 7.00pH                                          |
|-------------------------------------------------------|-------------------------------------------------|
| Zero<br>• Slope<br>¶ Impedance Glass<br>Impedance Ref | +06.99 pH<br>058.0 mV/pH<br>0090 MΩ<br>006.9 kΩ |
| Calibration                                           | nc Repeat                                       |
|                                                       |                                                 |

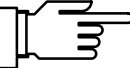

| cal Calimatic           | 7.00 <sub>P</sub> H |
|-------------------------|---------------------|
| Zero +06.9              | 99 pH               |
| • Slope 058             | 0 mV/pH             |
| I Impedance Glass 0090  | 0 MΩ                |
| Impedance Ref 006       | 9 kΩ                |
| Cal Tolerance Band: 010 | 9 el data           |
| Calibration =nc Rep     | ⊳eat                |

#### The Calibration Sequence

Remove the electrode system and immerse it in the first buffer solution. Start calibration.

When the pH Transmitter 2800X has recognized the buffer solution, the nominal buffer value is displayed.

From the **response time** you see how much time the electrode system needs until the measured voltage has stabilized.

To reduce waiting time until stabilization of measured voltage, you can press **cal**. However this reduces accuracy of the calibration values!

If electrode system potential or measured temperature strongly fluctuate, calibration is stopped after 2 min.

Rinse electrode system thoroughly. For *dual–point calibration* immerse the electrode system in the second buffer solution and start the second calibration step. Calibration is performed with the second buffer.

For *single–point calibration,* install the electrode system and select "Calibration Abort" to exit the menu.

After a successful calibration, the electrode data are displayed.

If an error has occurred, an error message is displayed. Calibration must be repeated.

If your pH Transmitter is equipped with option 447, each calibration is stored in the tolerance band recorder (see page 4–7).

With option 447 and cal tolerance band enabled, calibration data are *not* taken over *from every cal-ibration*. The line "Cal Tolerance Band" informs you if the tolerance limit has been exceeded and the calibration data have been taken over ("New el data") or if calibration data have not been taken over because they are within the tolerance band ("Old el data").

## Calibration with Manual Entry of Buffer Values

For calibration with manual entry of buffer values, the electrode system is immersed in one or two buffer solutions.

The pH Transmitter 2800X displays the measured temperature.

Then you have to enter the *temperature corrected buffer values*. To do so, look at the buffer chart (e.g. on the bottle) and enter the buffer value belonging to the displayed temperature. For intermediate temperature values, you must interpolate.

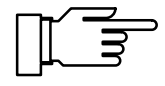

All calibration data are related to a reference temperature of 25 °C.

During calibration, output currents are frozen at their last values, limit contacts are disabled, controller output can either be frozen or set to zero (see page 4–15).

#### What you have to know for calibration

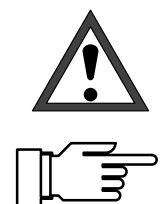

Use only new, undiluted buffer solutions!

For measurement of reference electrode impedance (jumper removed from terminals 2 and 3), the buffer solution must be electrically connected to terminal 3 during calibration.

To do so, immerse an auxiliary electrode in the buffer solution and connect the auxiliary electrode to terminal 3.

#### The Calibration Sequence

Remove the electrode system and immerse it in the first buffer solution.

The measured cal temperature is displayed or must be entered manually.

Enter the temperature-corrected first buffer value.

You must enter the temperature–corrected buffer value. To do so, look at the buffer chart and enter the buffer value belonging to the displayed calibration temperature.

Start calibration.

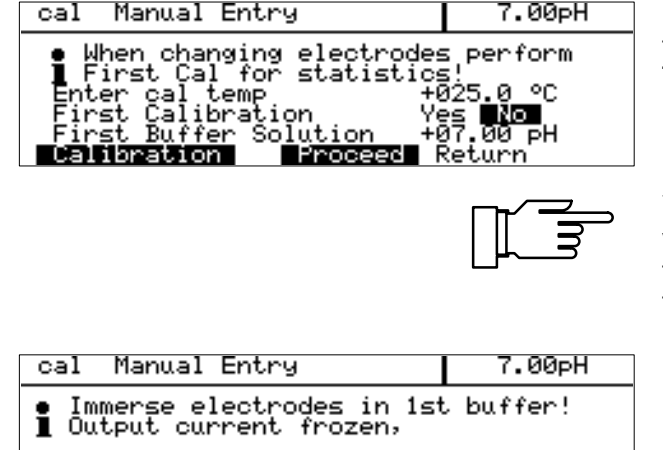

<u>Start</u> Return

Calibration

| cal Manual Entry 7.00pH<br>• Calibration with 1st buffer running<br>I Zero Correction<br>Electrode Potential -0000 mV<br>o Calibration Temp +025.0 °C<br>• Nominal Buffer Value +07.00 pH<br>Response Time 0004 s | From the <b>response time</b> you see how much time<br>the electrode system needs until the measured<br>voltage has stabilized.                                                                                |
|----------------------------------------------------------------------------------------------------|----------------------------------------------------------------------------------------------------|
|                                                                                                    | To reduce waiting time until stabilization of mea-<br>sured voltage, you can press <b>cal</b> . However this<br><i>reduces accuracy of the calibration values!</i>                                             |
|                                                                                                    | If electrode system potential or measured temper-<br>ature strongly fluctuate, calibration is stopped after 2 min.                                                                                             |
| cal Manual Entry 7.00pH<br>• Immerse electrodes in 2nd buffer!<br>I For single-point calibration (zero)<br>select: 'Calibration Abort'<br>Second Buffer Solution +09.00 pH<br>Calibration Start Abort             | Rinse electrode system thoroughly. For <i>dual–point calibration</i> immerse the electrode system in the second buffer solution.<br>Enter the temperature–corrected second buffer value and start calibration. |
|                                                                                                    | For single-point calibration, you can select "Calibration Abort" to exit the menu.                                                                                                    |
| cal Manual Entry 7.00pH<br>Zero +06.99 pH<br>• Slope 058.0 mV/pH<br>I Impedance Glass 0090 MΩ<br>Impedance Ref 006.9 kΩ<br>Calionation End Repeat                                                                 | After a successful calibration, the electrode data<br>are displayed.<br>If an error has occurred, an error message is dis-<br>played. Calibration must be repeated.                                            |
|                                                                                                    | If your pH Transmitter is equipped with option 447, each calibration is stored in the tolerance band recorder (see page 4–7).                                                                                  |
| cal Manual Entry 7.00pH<br>Zero +06.99 pH<br>• Slope 058.0 mV/pH                                                                                                    | With option 447 and cal tolerance band enabled, calibration data are <i>not</i> taken over <i>from every calibration</i> . The line "Cal Tolerance Band" informs                                               |

mpedance Glass mpedance Ref

ation

Cali

Jance Ket Olerance Band: Asion

Ø MΩ

Repeat

9 ķΩ

Öld el data

ibration. The line "Cal Tolerance Band" informs you if the tolerance limit has been exceeded and the calibration data have been taken over ("New el data") or if calibration data have not been taken over because they are within the tolerance band ("Old el data").

## Calibration by Entry of Premeasured Electrode Data

You can directly enter the values for zero, slope and isothermal intersection potential of an electrode system. The values must be known, that is, they must have been determined in the laboratory, for example.

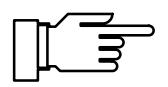

When you enter an isothermal intersection potential V<sub>iso</sub>, this value remains stored for the calibration sequences during Calimatic<sup>®</sup>, Manual Entry, and Sample Calibration.

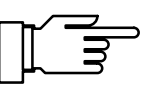

| cal Data Entry                                                                                | 7.00 <sub>P</sub> H                       |
|-----------------------------------------------------------------------------------------------|-------------------------------------------|
| • Output current frozen,<br>controller: Y=0%                                                  |                                           |
| <b>First Calibration</b><br>Zero +06,<br>Slope 053<br>Isotherm Potential +0<br>« Return [cal] | /es ∎Xo<br>,99 pH<br>3.0 mV∕pH<br>3000 mV |

See page 15–2 for an explanation of the isothermal intersection potential.

Enter the premeasured values in the menu "Data Entry".

If your pH Transmitter is equipped with option 447, the calibration data are stored in the tolerance band recorder. The values of Data Entry are *al-ways* taken over, even if they lie *within* the cal tolerance band!

## **Calibration by Sampling**

If the electrode system cannot be removed for reasons of sterility (e.g. in biotechnical processes) electrode system zero can be calibrated by "sampling".

To do so, the pH Transmitter 2800X stores the currently measured process value.

Immediately afterwards you take a sample from the process. The pH value of the sample is measured in the laboratory.

The laboratory value is entered into the pH Transmitter 2800X which calculates the electrode system zero from the difference between measured value and laboratory value (this method only allows single–point calibration).

#### The Calibration Sequence

For sampling, open the Cal menu "Sample Calibration". The measured sample temperature and the currently measured pH of the medium are displayed and stored.

To exit calibration, press cal.

| cal Sample Cal                   | 7.00 <sub>P</sub> H    |
|----------------------------------|------------------------|
| • Sample Temp<br>I Stored Sample | +025.0 °C<br>+07.00 pH |
| « Return [cal]                   |                        |

|           | 7                   | .00   | Sample<br>pH<br>MAN. TEMP |
|-----------|---------------------|-------|---------------------------|
| ≑TIME     | 9:25                | OUTP1 | 10.00mA                   |
| MAN. TEMP | Sample              |       | meas                      |
| ÷         | 7.00 <sub>р</sub> н | OUTP1 | 10.00 <sub>mA</sub>       |

In measuring mode the word "Sample" indicates that a sample value has been stored for calibration. The pH Transmitter expects entry of the laboratory value. Until that, it uses the old zero value for measurement.

(If the pH Transmitter is in remote status during interface operation, "Sample" can be covered by "Remote".)

Take sample

2800X: SROC/137

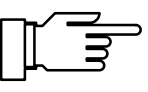

9:28

| cal Sample Cal                   |            | 7.00 <sub>P</sub> H |
|----------------------------------|------------|---------------------|
| • Sample Temp<br>1 Stored Sample | +01<br>+01 | 25.0 °C<br>7.00 pH  |
| Lab Value<br>« Return [cal]      | +07.00     | PН                  |

| cal OR                               | P Check                                                             | 7.00pH                                    |
|--------------------------------------|---------------------------------------------------------------------|-------------------------------------------|
| • Immer<br>1 Outpu<br>contr<br>Redo> | se electrodes i<br>t current froze<br>oller: Y=0%<br>Buffer rH 28.4 | in redox buffer<br>m,<br>4 Mettler Toledo |
| Check                                | Start Re                                                            | eturn                                     |

Take a sample from the process and measure the pH value of the sample, e.g. in the laboratory.

Please note that the pH value of the sample is temperature dependent. Therefore, laboratory measurement should be performed at the sample temperature read on the display.

You should transport the sample in an insulated container (Dewar) to maintain its temperature. The pH value of the sample can also be altered through escape of volatile substances.

After having determined the pH value of the sample, open the Cal menu "Sample Calibration" again.

The measured sample temperature and the stored pH value are displayed.

Enter the measured pH value of the sample ("Lab Value"). New electrode system zero is automatically calculated and stored.

If your pH Transmitter is equipped with option 447, the calibration data are stored in the tolerance band recorder. The values of Data Entry are *al-ways* taken over, even if they lie *within* the cal tolerance band!

## **ORP Check**

For ORP measurements, electrode standardization is not suitable. As a check on the electrode system the running–in behavior is analyzed under defined conditions. To do so, enter the parameters **test difference** and **test period** (see page 4–8).

The pH Transmitter 2800X permits checking of electrode systems with a "3mol/I KCI-Ag/AgCI" reference electrode.

Reference solution is rH 28.4 redox buffer solution (by Mettler Toledo, Ref. No. 20 9881 250). The temperature compensation chart for this buffer solution is stored in the pH Transmitter 2800X.

To check the electrode system, immerse it in a conditioning solution whose make up depends on the application.

| cal ORP Check                                                      | 7.00pH                       |
|--------------------------------------------------------------------|------------------------------|
| Check with redox buffer r<br>Testing Period 6<br>o Buffer Value 46 | running<br>3010 s<br>3220 mV |
| Response Time                                                      | 0008 s                       |
| cal ORP Check                                                      | ד 7.00pH                     |
| Fail Sensor Failure                                                |                              |
| Check End Repeat                                                   |                              |

After that, immerse the electrode system (after rinsing if required) in the redox buffer solution and start the checking procedure. The voltage difference between electrode potential and setpoint of the buffer solution is evaluated and displayed.

If this differential voltage falls below the **testing difference** within the preset **testing period**, the electrode system is considered stable, checking is terminated.

If the electrode system only reaches testing difference after the **testing period has expired**, the message "Warn Probe Unstable" is displayed. If the value does not fall below the testing difference after the **testing period has expired twice**, the message "Fail Probe Failure" is displayed.

When taking ORP measurements an indication must be made as to which electrode was used as reference and whether the result has been converted to the standard hydrogen electrode. **Direct conversion to the standard hydrogen electrode can be made using the delta function.** (see Pg. 4–11). Specification of ORP is completed by indicating the measuring electrode in use (e.g. "platinum"), measuring temperature, and pH value.

#### Standard potentials [mV] of some reference electrodes

(Voltages [mV] related to standard hydrogen electrode) Data: Galster; pH-Messung, Weinheim. VCH, 1990 (partially interpolated/extrapolated)

|         | "Silver chloride", "Argenthal", "Silamid" |          |           |                                          | "Calomel"  |                | "Thalamid"                                                          | "Mercury sulphate" |           |
|---------|-------------------------------------------|----------|-----------|------------------------------------------|------------|----------------|---------------------------------------------------------------------|--------------------|-----------|
|         | Ag/AgCl, KCl                              |          |           | Hg/Hg <sub>2</sub> Cl <sub>2</sub> , KCl |            | TI,Hg/TICI,KCI | Hg/Hg <sub>2</sub> SO <sub>4</sub> , K <sub>2</sub> SO <sub>4</sub> |                    |           |
| Temp °C | 1mole/l                                   | 3 mole/l | 3.5 mol/l | saturated                                | 0.1 mole/l | 1 mole/l       | saturated                                                           | 3.5 mole/l         | saturated |
| 0       | 249.3                                     | 224.2    | 222.1     | 220.5                                    | 333.8      | 285.4          | 260.2                                                               | -558.5             | 671.8     |
| 5       | 246.9                                     | 220.9    | 218.7     | 216.1                                    | 334.1      | 284.7          | 257.2                                                               | -561.0             | 667.6     |
| 10      | 244.4                                     | 217.4    | 215.2     | 211.5                                    | 334.3      | 283.9          | 254.1                                                               | -563.5             | 663.5     |
| 15      | 241.8                                     | 214.0    | 211.5     | 206.8                                    | 334.2      | 282.7          | 250.9                                                               | -566.0             | 659.4     |
| 20      | 239.6                                     | 210.5    | 207.6     | 201.9                                    | 334.0      | 281.5          | 247.7                                                               | -568.6             | 655.3     |
| 25      | 236.3                                     | 207.0    | 203.7     | 197.0                                    | 333.7      | 280.1          | 244.4                                                               | -571.3             | 651.3     |
| 30      | 233.4                                     | 203.4    | 199.6     | 191.9                                    | 333.2      | 278.6          | 241.1                                                               | -574.0             | 647.3     |
| 35      | 230.4                                     | 199.8    | 195.4     | 186.7                                    | 332.4      | 277.0          | 237.7                                                               | -576.7             | 643.3     |
| 40      | 227.3                                     | 196.1    | 191.2     | 181.4                                    | 331.6      | 275.3          | 234.3                                                               | -579.6             | 639.2     |
| 45      | 224.1                                     | 192.3    | 186.8     | 176.1                                    | 330.6      | 273.5          | 230.8                                                               | -582.5             | 635.1     |
| 50      | 220.8                                     | 188.4    | 182.4     | 170.7                                    | 329.6      | 271.6          | 227.2                                                               | -585.4             | 630.9     |
| 55      | 217.4                                     | 184.4    | 178.0     | 165.3                                    |            | 269.5          | 223.6                                                               | -588.5             | 626.6     |
| 60      | 213.9                                     | 180.3    | 173.5     | 159.8                                    |            | 267.3          | 219.9                                                               | -591.6             | 622.6     |
| 65      | 210.4                                     | 176.4    | 169.0     | 154.3                                    |            | 264.8          | 216.2                                                               | -594.8             | 617.7     |
| 70      | 206.9                                     | 172.1    | 164.5     | 148.8                                    |            | 262.2          | 212.4                                                               | -598.0             | 613.3     |
| 75      | 203.4                                     | 167.7    | 160.0     | 143.3                                    |            |                |                                                                     | -601.4             | 608.4     |
| 80      | 199.9                                     | 163.1    | 155.6     | 137.8                                    |            |                |                                                                     | -604.8             | 603.4     |
| 85      | 196.3                                     | 158.3    | 151.1     | 132.3                                    |            |                |                                                                     | -608.3             | 598.4     |
| 90      | 192.7                                     | 153.3    | 146.8     | 126.9                                    |            |                |                                                                     | -611.9             | 593.1     |
| 95      | 189.1                                     | 148.1    | 142.5     | 121.5                                    |            |                |                                                                     | -615.6             | 578.6     |

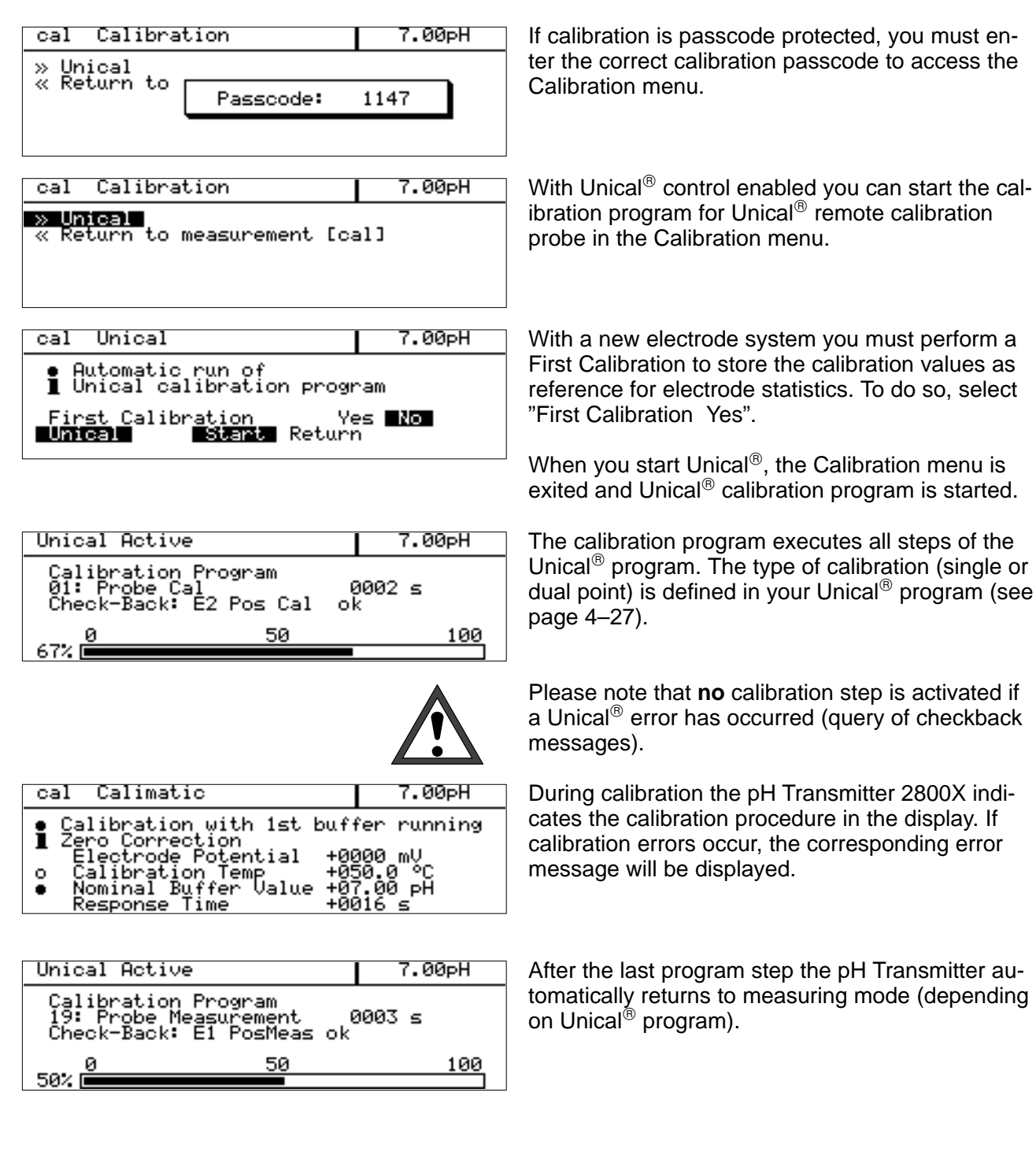

## pH Calibration with Unical®

Blank page.

## 6 The Diagnostics Menu

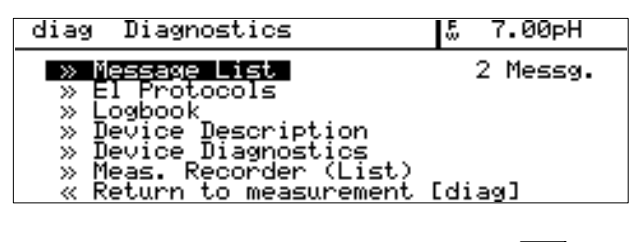

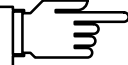

| diag         | Mes      | sage List            | 5 | 7.00pH |
|--------------|----------|----------------------|---|--------|
| Warn<br>Fail | Lo<br>Lo | Glass El<br>Glass El |   |        |
| 🔍 Ret        | urn      | [diag]               |   |        |

Last Calibration Cal Tolerance Band: Cal Mode Zero Slope Isothe diag 7.00pH 01/06/96 09:31 el data al Entry 99 pH .0 mV/pH 2\_mV New el Manual +06.99 88 Isotherm Potential Ist Buffer Value Electr Potential Cal Temp ŌŌŌ <sup>а</sup> Čн ŏ0' 00 ŏС Й Time õõ9 Response 5 iffer Value ectr Potential al Temp Õ0 2nd Buffer 00 ø al Time esponse « Return

The Diagnostics menu provides all relevant information on instrument status.

During diagnostics all measurement functions of the pH Transmitter 2800X remain active. All outputs are operated. Messages (warning and failure) are output via the NAMUR contacts.

If no key is pressed within **20 minutes**, the Diagnostics menu is exited automatically.

## The Message List

The message list displays the currently active warning and failure messages in plain text.

For description of messages, refer to chapter 8.

## The Electrode Records

#### The Calibration Record

The calibration record contains all relevant data of the last calibration required for documentation according to ISO 9000 and GMP.

- · date and time of last calibration
- cal tolerance band: new data/old data (if tolerance band calibration enabled)
- calibration mode (e.g. Calimatic<sup>®</sup>)
- · zero point of electrode system
- slope of electrode system
- isothermal intersection voltage Viso

For 1st and 2nd buffer:

- nominal buffer value
- (measured) electrode potential
- calibration temperature
- response time of electrode system until measured voltage has stabilized

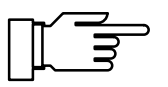

For some calibration procedures, such as Data Entry, not all data are available. The respective positions are then covered by a grey bar.

| diag Sta                                    | tistics                                                      |                              | 7.0                                          | 02рН                             |
|---------------------------------------------|--------------------------------------------------------------|------------------------------|----------------------------------------------|----------------------------------|
| Zero<br>1st Cal<br>Diff<br>Diff<br>Diff     | +06.99 pH<br>-00.00 pH<br>+00.02 pH<br>+00.02 pH             | 01/0<br>03/0<br>05/0<br>07/0 | 36/96 (<br>36/96 (<br>36/96 (<br>36/96 (     | 29:46<br>29:48<br>29:49<br>29:51 |
| Slope<br>1st Cal<br>Diff                    | +058.0 mV∕⊳H<br>+000.0 mV∕pH                                 | 01<br>07                     | /06/96<br>/06/96                             | 09:46<br>09:51                   |
| Impedanc<br>1st Cal<br>Diff<br>Diff<br>Diff | e Glass El<br>+0080 ΜΩ<br>+0000 ΜΩ<br>-0000 ΜΩ<br>+0000 ΜΩ   | 01/<br>03/<br>05/<br>07/     | /06/96<br>/06/96<br>/06/96<br>/06/96         | 09:46<br>09:48<br>09:49<br>09:51 |
| Impedanc<br>1st Cal<br>Diff<br>Diff<br>Diff | e Ref El<br>+106.9 kΩ<br>+000.0 kΩ<br>-000.2 kΩ<br>+000.0 kΩ | 01/<br>03/<br>05/<br>07/     | /06/96<br>/06/96<br>/06/96<br>/06/96         | 09:46<br>09:48<br>09:49<br>09:51 |
| El Respo<br>1st Cal                         | nse Time<br>+0019 s<br>+0009 s<br>+0009 s<br>+0010 s         | 01/<br>03/<br>05/<br>07/     | /06/96<br>/06/96<br>/06/96<br>/ <u>06/96</u> | 09:46<br>09:48<br>09:49<br>09:51 |

#### **Statistics**

When you perform a **First Calibration** (see page 5–3), the following values are stored as **reference values**:

- date and time of First Calibration
- · zero point of electrode system
- slope of electrode system
- glass electrode impedance
- · reference electrode impedance
- electrode system response time of First Calibration

When you then perform ordinary calibrations, the following data will be listed in the electrode statistics for the *last three calibrations*:

- date and time of calibration
- *deviation* of zero point from First Calibration to calibration
- deviation of electrode system slope
- deviation of glass electrode impedance
- deviation of reference electrode impedance
- electrode system response time during calibration

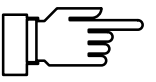

This provides you with important information on electrode system state, ageing and the time for the next due calibration.

If the time between two calibrations is less than 6 minutes, the pH Transmitter interprets the second calibration as repetition of the first one (e.g. when an error has occurred). It does not store a new record. The last calibration record is overwritten.

## The Tolerance Band Recorder (Graphic)

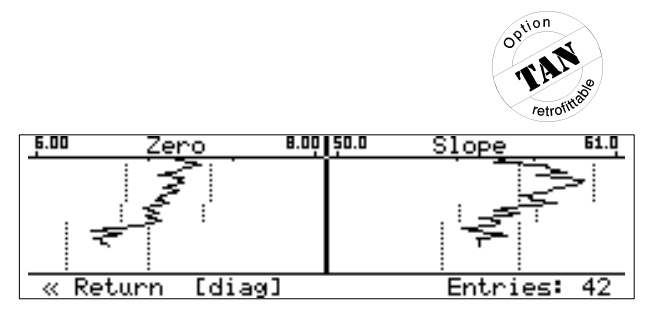

This option (tolerance band recorder) can be retrofitted via TAN (see page 4-34).

From the graphical representation of the electrode data, drift due to ageing or calibration scatters of the last 45 calibrations can be recognized at a glance. This allows to draw conclusions on electrode life and the required calibration interval. The dotted lines indicate the user-defined tolerance band range. If zero and/or slope of the electrode system leave their tolerance bands, the data are taken over as calibration data (new el. data) and the tolerance band limits are displaced (symmetrically to the new electrode data).

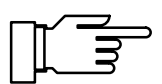

Entries in the tolerance band recorder *cannot be edited*!

If your pH Transmitter is equipped with option 419 (remote interface), the contents of the tolerance band recorder can be read out and evaluated automatically.

#### The Tolerance Band Recorder (Listing)

This option (tolerance band recorder) can be retrofitted via TAN (see page 4–34).

As supplement to the graphical representation the listing of the tolerance band recorder shows the exact data of the last 45 calibrations. The listing includes:

- · time and date of calibrations
- · determined zero and slope values
- electrode data taken over (■) or tolerated (□)
- calibration mode: C1/C2 = Calimatic<sup>®</sup> 1–/2–point calibration M1/M2 = manual 1–/2–point calibration D = data entry S = sampling

|                                                                                                    | /etrofiittaou                                                                          |
|----------------------------------------------------------------------------------------------------|----------------------------------------------------------------------------------------|
| diag T Band Recorder                                                                                                    | 7.02pH                                                                                 |
| Display: DATE TIME ZERO S<br>• STATUS: •/o: new/old EL<br>1 C1/C2: Calimatic<br>M1/M2: Cal Manual<br>D: Data Entry S<br>« Return Ldiag) » Proce | SLOPE STATUS<br>- Data<br>1/2 Pt.<br>1/2 Pt.<br>1/2 Pt.<br>S: Cal Sample<br>Ter Lenter |

|   | diag T Ba                                    | and Re(                                   | oorder                                       |       | 7.02                                     | PH: |                |
|---|----------------------------------------------|-------------------------------------------|----------------------------------------------|-------|------------------------------------------|-----|----------------|
|   | 07/06/96<br>05/06/96<br>03/06/96<br>01/06/96 | 09:51<br>09:49<br>09:48<br>09:48<br>09:46 | +07.01pH<br>+07.01pH<br>+06.99pH<br>+06.99pH | +++++ | )58.0mV<br>)58.0mV<br>)58.0mV<br>)58.0mV |     | M1<br>M1<br>C1 |
| h | « Return                                     | Idiaq                                     |                                              |       |                                          |     |                |

| otion      |
|------------|
| O'NN       |
| The we     |
| retrofitte |

| diag Log                                                     | ybook                                                                                                    | 7.02pH                                                     |
|--------------------------------------------------------------|----------------------------------------------------------------------------------------------------|------------------------------------------------------------|
| ↑ 01/06/96<br>01/06/96<br>01/06/96<br>01/06/96<br>↓ 01/06/96 | 5 09:39 Diagnostic<br>5 09:39 Measuremen<br>5 09:39 DFail Lo (<br>5 09:38 DWarn Lo (<br>5 09:38 DWarn Lo ( | cs Active<br>ht Active<br>Glass El<br>Glass El<br>Glass El |
| 🔍 Return                                                     | [dia0] [†][↓] §                                                                                            | Scrolling                                                  |

## The Logbook

This option (logbook) can be retrofitted via TAN (see page 4–34).

The logbook contains the last 200 events with date and time and displays them:

- instrument in measuring mode
- instrument turned on/off
- ■: start of warning and failure messages
- □: end of warning and failure messages
- calibration messages
- parameter setting, calibration, maintenance or diagnostics activated

The logbook entries can be used for quality management documentation to ISO 9000 and GMP.

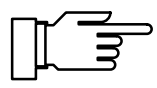

7.02pH

Softw: 2.0

419;420;427

[†][↓] Scrolling

Logbook entries cannot be edited!

If the pH Transmitter is equipped with option 419 (remote interface), the logbook contents can be read out and automatically documented (refer to page 9–8).

### **The Device Description**

The device description provides information on instrument type, serial number and options.

You read:

- model designation,
- serial number,
- · hardware and software version,
- instrument options,
- program module code,

The software version must correspond to the version indicated at the bottom right of the second page of this manual.

The options for *power supply* are *not* displayed. They are indicated on the nameplate (on the terminal compartment cover).

diag

Model

Serial No. Version PRG Module

ons

Return

Device Description

800)

00000000

lardw: 1 P08Z200<u>00</u>/0

## The Device Diagnostics

The device diagnostics allows you to perform comprehensive tests to check the function of the pH Transmitter 2800X.

This permits quality management documentation to ISO 9000.

Instrument settings and parameters are not affected.

In the Device Diagnostics menu you see when each test was performed and what the result was.

Pressing enter starts the selected test.

#### **Memory Test**

Select "RAM Test", "EPROM Test" or "EEPROM Test".

The pH Transmitter calculates the CRC check sum from the available data and compares them with the setpoint.

If "Failure" is read in the menu after testing has been terminated, the pH Transmitter must be returned to the manufacturer for repair.

#### **Display Test**

Several test patterns will be displayed allowing you to check if all pixels, lines and columns function perfectly.

If there are disturbances in the test patterns, you should return the instrument to the manufacturer for repair.

#### **Keypad Test**

You must press each key *once*. Keys that have been pressed are highlighted.

| diag                                          | Device                                                               | Diagnostics                                                                  | 5                                                  | 7.02 <sub>P</sub> H              |
|-----------------------------------------------|----------------------------------------------------------------------|------------------------------------------------------------------------------|----------------------------------------------------|----------------------------------|
| EPROM<br>EEPROM<br>Displa<br>Keypac<br>« Retu | <b>st</b><br>Test<br>1 Test<br>99 Test<br>1 Test<br>1 Test<br>1 Test | 13/02/96<br>13/02/96<br>13/02/96<br>13/02/96<br>13/02/96<br>13/02/96<br>iag] | 08:14<br>08:15<br>08:14<br>08:14<br>08:14<br>08:14 | ok<br>ok<br>ok<br>executed<br>ok |

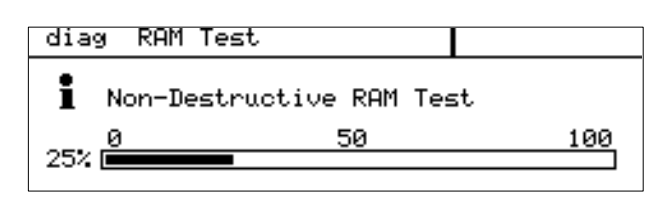

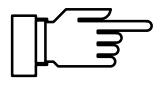

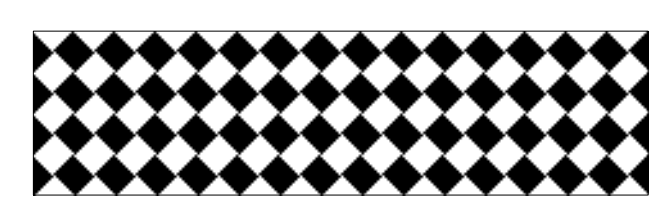

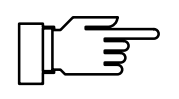

| diag Keypad Test                                |            |
|-------------------------------------------------|------------|
| • Press each key once<br>] Abort: [diag] [diag] | (+)<br>(+) |
| meas [cal] [maint] [san] [diag]                 | lenteri    |

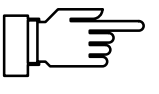

Diagnostics 6–5

## **Measurement Recorder (Listing)**

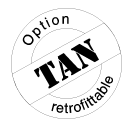

| diag Mea                                                                 | s. Recorder                                                                                              | 7.02pH                                                   |
|--------------------------------------------------------------------------|----------------------------------------------------------------------------------------------------|----------------------------------------------------------|
| ↑ 07/06/96<br>07/06/96<br>07/06/96<br>07/06/96<br>07/06/96<br>↓ 07/06/96 | 10:08 +07.02pH<br>10:07 +07.02pH<br>10:06 +07.02pH<br>10:05 +07.02pH<br>10:05 +07.02pH<br>10:04 +07.02pH | -099.9°C<br>-099.9°C<br>-099.9°C<br>-099.9°C<br>-099.9°C |
| 🔍 Return                                                                 | [diag] [†][↓]                                                                                            | Scrolling                                                |

This option (measurement recorder) can be retrofitted via TAN (see Pg. 4–34).

In addition to the graphical representation of the measurement recorder (see page 3–2) the Diagnostics menu provides the last 500 measured value pairs from the recorder memory as listing. Each recorder entry occupies one display line. The measured values from both channels are recorded with date and time. If required, the symbols for min ( $\mathbf{V}$ ), max ( $\mathbf{A}$ ) or average value ( $\sim$ ) are indicated after the unit symbol.

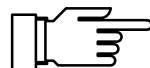

The entries from the measurement recorder *cannot be edited*!

If the pH Transmitter is equipped with option 419 (remote interface), the recorder contents can be read out and automatically documented (refer to page 9–8).

#### The Maintenance Menu 7

| maint | Maintenance | 7.02pH |
|-------|-------------|--------|

- » Meas. Point Maint.
- » Current Source » Adjust Temp Probe » Manual Controller « Return to measurement [maint]

The Maintenance menu provides all functions for sensor maintenance and adjustment of connected instruments.

Access to the Maintenance menu can be protected by a passcode.

- The current source allows to manually adjust all active output currents for adjusting and checking connected peripheral devices (such as indicator or recorder).
- Temperature probe adjustment allows individual calibration of the connected temperature probe.
- If the pH Transmitter is equipped with a controller function (option 353) and the controller has been activated, controller output (manipulated variable Y) can be entered manually.

## Measurement Point Maintenance

#### Without Unical<sup>®</sup> controller or with Unical<sup>®</sup> controller disabled:

Measurement probe maintenance allows to dismount the sensors. While the pH Transmitter is in measurement point maintenance, you can clean or replace the sensors. Output current is frozen at its last value. Controller setpoint is either frozen or set to zero. The limit values are inactive. NAMUR contact "functional check" is active.

In measurement point maintenance you can view the message list (see page 6-1).

#### With Unical<sup>®</sup> controller the following menus are displayed:

The controller executes the Unical<sup>®</sup> program until wait position. During program execution the display reads the step number, remaining step time, step text, checkback message and a bargraph in %.

• Start Unical rinsing program From measurement point maintenance you can start a rinsing program (from program step 01 until wait position)

| maint Meas. Point Maint.                       | 7.02pH |
|------------------------------------------------|--------|
| • Output current frozen,<br>] controller: Y=0% |        |
| » Message list<br>« Return [maint]             |        |

| Unical                  | Active                              |                       |                 | 7.00 <sub>P</sub> H |
|-------------------------|-------------------------------------|-----------------------|-----------------|---------------------|
| Rinsi<br>02: R<br>Check | ng Progra<br>Sinsing Wa<br>Back: E3 | am<br>ater<br>5 Water | 0006<br>ok      | s                   |
| 40%                     |                                     | 50                    |                 | 100                 |
| maint                   | Mone Pa                             | int Maint             | _               | 7 00-1              |
| matric                  | neas. FL                            |                       |                 | 1.000000            |
|                         | tent fores                          |                       | •               |                     |
| 1 Ou                    | tput froz<br>mit value              | cen<br>es disable     | . <b>.</b><br>3 |                     |

Unical Calimatic

starts the calibration program (from program step 01 until wait position), before that you are asked if you want to perform a First Calibration. If a calibration passcode has been set, it must be entered to perform calibration.

Message List

This menu item displays the message list (without enabling the outputs) that provides all active messages (see page 6-1).

### The Current Source Function

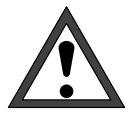

During current source function, the output currents do not follow the measured value! The values can be entered manually. NAMUR contact "Functional Check" is active.

Therefore, you must be sure that the connected peripherals (control room, controller, indicator) will not interpret the current value as measured value!

| maint C                                                                                     | urrent Sour                                                                 | rce                                           | 5                      | 7.02pH |
|---------------------------------------------------------------------------------------------|-----------------------------------------------------------------------------|-----------------------------------------------|------------------------|--------|
| <ul> <li>Outpu:<br/>L Confin</li> <li>Current</li> <li>Current</li> <li>« Reture</li> </ul> | t current c<br>rm with [er<br>Output 2<br>Output 3<br>Output 3<br>n [maint] | definable<br>nter]<br>10.02<br>10.02<br>00.00 | e Ø.<br>mA<br>mA<br>mA | 20.5mA |

During current source function you can manually set the values for the output currents, e.g. to check the connected peripheral devices.

If current load is exceeded or the circuit is interrupted, the message Load!!! is displayed.

## **Temperature Probe Adjustment**

During temperature probe adjustment you compensate for the individual temperature probe tolerance and the influence of the lead resistances to increase accuracy of temperature measurement.

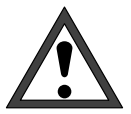

This adjustment may only be performed after process temperature has been precisely measured using a calibrated reference thermometer! The reference thermometer must have an accuracy better than 0.1 °C.

Adjustment without precise measurement might result in strong deviations of the displayed pH value!

To make adjustment easier, set

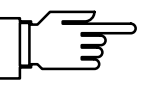

On Off

"Measurement Display: Meas Variable °C" (see page 4-3). 27.0 °C If measurement display has been set correspond-• Probe Tolerance and Lead Adjustment **1** Enter measured process temp

ingly, the temperature measured by the temperature probe is now read in the upper right corner of the display.

Installation Adjustment

Adjust Temp Probe

maint

| maint Adjust Temp Probe                                                        | 26.9 °C             |
|--------------------------------------------------------------------------------|---------------------|
| <ul> <li>Probe Tolerance and Lead</li> <li>Enter measured process t</li> </ul> | l Adjustment<br>emp |
| Installation Adjustment<br>Process Temp: +<br>« Return [maint]                 | Un Off<br>027.0 ℃   |

maint

i

40utput 3: ▶0utput 2:

Controller Output

« Return [maint]

Manual Controller

0...

-100...0 % 0...+100 %

-010.0 %

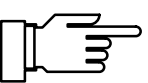

Enable installation adjustment and enter the process temperature measured by the reference thermometer.

Now the adjusted temperature measured by the *temperature probe* will be read in the upper right corner of the display.

Permissible adjustment range is  $\pm 5$  °C from the value measured by the temperature probe.

## Manual Entry of Controller Output

If your pH Transmitter is equipped with a controller function (option 353) and the controller has been enabled during parameter setting, you can manually adjust the controller output (manipulated variable Y) for test purposes or for starting a process.

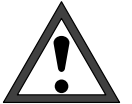

7.02pH

Therefore, you must be sure that the connected actuators and the control loop will be monitored correspondingly!

> You can enter the controller output in the range -100 % to +100 % e.g. to check connected actuators.

When you exit manual controller input, the pH Transmitter switches back to automatic controller operation.

For the PI controller (reset time  $\neq$  0) switch–over is bump-free. This allows to rapidly start processes with large time constants or dead times.

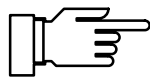

For analog controller types the message Load!!! is displayed if controller load is exceeded or the circuit interrupted.

The user-defined feed time alarm allows to monitor the time during which the controller output is at +100 % or -100 %, i.e. the valve is fully open. If this time has been exceeded, this might be in an indication for missing titrans or a defective valve.

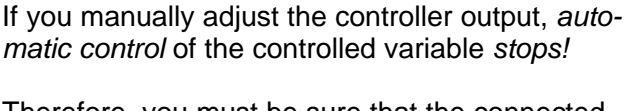

Blank page.

## 8 Error Messages

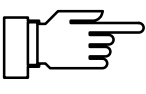

These error messages are valid for all instruments of the pH Transmitter 2800X Series. Therefore, this listing also includes messages that cannot appear in your pH Transmitter.

| Error Message<br>(Display in Diagnostics<br>Menu "Message List") | Possible Error Causes and Remedies                                                                                                    | Error<br>Code |
|------------------------------------------------------------------|----------------------------------------------------------------------------------------------------|---------------|
| Fail Control Load                                                | Analog controller: load too high or circuit interrupted                                                                               | 127           |
| Fail CRC Error par                                               | CRC data error during parameter setting:<br>Check complete settings on the Administrator level!                                       | 110           |
| Fail Current1 Load                                               | Current output 1: load too high or circuit interrupted                                                                                | 100           |
| Fail Current2 Load                                               | Current output 1: load too high or circuit interrupted                                                                                | 104           |
| Fail Current3 Load                                               | Current output 1: load too high or circuit interrupted                                                                                | 126           |
| Fail Hi Cal Time                                                 | Cal timer above failure limit                                                                                                    | 088           |
| Fail Hi Cal Time A                                               | Cal timer channel A above failure limit                                                                                               | 232           |
| Fail Hi Cal Time B                                               | Cal timer channel B above failure limit                                                                                               | 236           |
| Fail Hi Cell Const                                               | Cell constant > 200.0 cm <sup><math>-1</math></sup> or above failure limit                                                            | 058           |
| Fail Hi Conductance                                              | Measured value > 300 mS or above failure limit                                                                                        | 072           |
| Fail Hi Cond Value                                               | Measured value > 2000 mS/cm or above failure limit                                                                                    | 050           |
| Fail Hi El Slope                                                 | Slope of electrode system > 61 mV/pH<br>(Option 356: > 61 mV/pH or > (nominal slope + 5.5 mV/pH)) or<br>above failure limit           | 021           |
| Fail Hi El Slope A                                               | Slope of electrode system channel A > 61 mV/pH<br>(Option 356: > 61 mV/pH or > (nominal slope + 5.5 mV/pH)) or<br>above failure limit | 214           |
| Fail Hi El Slope B                                               | Slope of electrode system channel B > 61 mV/pH<br>(Option 356: > 61 mV/pH or > (nominal slope + 5.5 mV/pH)) or<br>above failure limit | 218           |
| Fail Hi El Zero                                                  | Electrode zero > pH 8 (Option 356: > (nominal zero point + 1 pH unit)) or above failure limit                                         | 017           |
| Fail Hi El Zero A                                                | Electrode zero channel A > pH 8 (Option 356: > (nominal zero point + 1 pH unit)) or above failure limit                               | 206           |
| Fail Hi El Zero B                                                | Electrode zero channel B > pH 8 (Option 356: > (nominal zero point + 1 pH unit)) or above failure limit                               | 210           |
| Fail Hi Feed Time                                                | Controller: Feed time above failure limit                                                                                             | 111           |
| Fail Hi Glass El                                                 | Glass electrode impedance above failure limit                                                                                         | 029           |
| Fail Hi Glass El A                                               | Glass electrode impedance channel A above failure limit                                                                               | 198           |
| Fail Hi Glass El B                                               | Glass electrode impedance channel B above failure limit                                                                               | 202           |
| Fail Hi mV Value                                                 | Measured value > +2000 mV or above failure limit                                                                                      | 005           |
| Fail Hi mV Value A                                               | Measured value channel A > +2000 mV or above failure limit                                                                            | 164           |
| Fail Hi mV Value B                                               | Measured value channel B > +2000 mV or above failure limit                                                                            | 168           |
| Fail Hi ORP                                                      | Measured value > +2000 mV or above failure limit                                                                                      | 013           |

| Error Message<br>(Display in Diagnostics<br>Menu "Message List") | Possible Error Causes and Remedies                                                                                                    | Error<br>Code |
|------------------------------------------------------------------|----------------------------------------------------------------------------------------------------|---------------|
| Fail Hi ORP A                                                    | Measured value channel A > +2000 mV or above failure limit                                                                            | 172           |
| Fail Hi ORP B                                                    | Measured value channel B > +2000 mV or above failure limit                                                                            | 176           |
| Fail Hi pH Diff A–B                                              | pH difference channel A–B above failure limit                                                                                         | 158           |
| Fail Hi pH Diff A–M                                              | pH difference channel A–M above failure limit                                                                                         | 160           |
| Fail Hi pH Diff B–M                                              | pH difference channel B–M above failure limit                                                                                         | 162           |
| Fail Hi pH Value                                                 | Measured value > pH 16 or above failure limit                                                                                         | 001           |
| Fail Hi pH Value A                                               | Measured value channel A > pH 16 or above failure limit                                                                               | 150           |
| Fail Hi pH Value B                                               | Measured value channel B > pH 16 or above failure limit                                                                               | 154           |
| Fail Hi Ref El                                                   | Reference electrode impedance above failure limit                                                                                     | 033           |
| Fail Hi Ref El A                                                 | Reference electrode impedance channel A above failure limit                                                                           | 190           |
| Fail Hi Ref El B                                                 | Reference electrode impedance channel B above failure limit                                                                           | 194           |
| Fail Hi rH Value                                                 | Measured value > 200 rH or above failure limit                                                                                        | 009           |
| Fail Hi Slope Diff M–A                                           | Slope difference channel M–A above failure limit                                                                                      | 222           |
| Fail Hi Temp Diff A-B                                            | Temperature difference channel A–B above failure limit                                                                                | 188           |
| Fail Hi Temperature                                              | Measured value > 250 °C or above failure limit                                                                                        | 080           |
| Fail Hi Temperature A                                            | Measured value channel A > 250 °C or above failure limit                                                                              | 180           |
| Fail Hi Temperature B                                            | Measured value channel B > 250 °C or above failure limit                                                                              | 184           |
| Fail InCheck                                                     | pH input overdrive                                                                                                    | 139           |
| Fail Lo Cell Const                                               | Cell constant < 0.01 cm <sup>-1</sup> or below failure limit                                                                          | 061           |
| Fail Lo Cond Value                                               | Measured value < 0 or below failure limit                                                                                             | 053           |
| Fail Lo Conductance                                              | Measured value < 0 or below failure limit                                                                                             | 075           |
| Fail Lo El Slope                                                 | Slope of electrode system < 50 mV/pH<br>(Option 356: < 50 mV/pH or < (nominal slope – 5.5 mV/pH))<br>or below failure limit           | 024           |
| Fail Lo El Slope A                                               | Slope of electrode system channel A < 50 mV/pH<br>(Option 356: < 50 mV/pH or < (nominal slope – 5.5 mV/pH))<br>or below failure limit | 217           |
| Fail Lo El Slope B                                               | Slope of electrode system channel B < 50 mV/pH<br>(Option 356: < 50 mV/pH or < (nominal slope – 5.5 mV/pH))<br>or below failure limit | 221           |
| Fail Lo El Zero                                                  | Electrode zero < pH 6 (Option 356: < pH 0 or<br>< (nominal zero point – 1 pH unit)) or below failure limit                            | 020           |
| Fail Lo El Zero A                                                | Electrode zero channel A < pH 6 (Option 356: < pH 0 or < (nominal zero point – 1 pH unit)) or below failure limit                     | 209           |
| Fail Lo El Zero B                                                | Electrode zero channel B < pH 6 (Option 356: < pH 0 or < (nominal zero point – 1 pH unit)) or below failure limit                     | 213           |
| Fail Lo Glass El                                                 | Glass electrode impedance below failure limit                                                                                         | 032           |
| Fail Lo Glass El A                                               | Glass electrode impedance channel A below failure limit                                                                               | 201           |
| Fail Lo Glass El B                                               | Glass electrode impedance channel B below failure limit                                                                               | 204           |
| Fail Lo mV Value                                                 | Measured value < -2000 mV or below failure limit                                                                                      | 008           |
| Fail Lo mV Value A                                               | Measured value channel A < -2000 mV or below failure limit                                                                            | 167           |
| Fail Lo mV Value B                                               | Measured value channel B < -2000 mV or below failure limit                                                                            | 171           |

| Error Message<br>(Display in Diagnostics | Possible Error Causes and Remedies                                                                                                    | Error<br>Code |
|------------------------------------------|----------------------------------------------------------------------------------------------------|---------------|
| Menu "Message List")                     |                                                                                                    |               |
| Fail Lo ORP Value                        | Measured value < -2000 mV or below failure limit                                                                                      | 016           |
| Fail Lo ORP Value A                      | Measured value channel A < -2000 mV or below failure limit                                                                            | 175           |
| Fail Lo ORP Value B                      | Measured value channel B < -2000 mV or below failure limit                                                                            | 179           |
| Fail Lo pH Value                         | Measured value < pH –2 or below failure limit                                                                                         | 004           |
| Fail Lo pH Value A                       | Measured value channel A < pH –2 or below failure limit                                                                               | 153           |
| Fail Lo pH Value B                       | Measured value channel B < pH –2 or below failure limit                                                                               | 157           |
| Fail Lo Ref El                           | Reference electrode impedance below failure limit                                                                                     | 036           |
| Fail Lo Ref El A                         | Reference electrode impedance channel A below failure limit                                                                           | 193           |
| Fail Lo Ref El B                         | Reference electrode impedance channel A below failure limit                                                                           | 197           |
| Fail Lo rH Value                         | Measured value < 0 rH or below failure limit                                                                                          | 012           |
| Fail Lo Temperature                      | Measured value < $-50$ °C or below failure limit<br>(NTC < $-20$ °C)                                                                  | 083           |
| Fail Lo Temperature A                    | Measured value channel A < $-50$ °C or below failure limit (NTC < $-20$ °C)                                                           | 183           |
| Fail Lo Temperature B                    | Measured value channel B < $-50$ °C or below failure limit (NTC < $-20$ °C)                                                           | 187           |
| Fail Probe Position                      | Unical <sup>®</sup> : Probe does not reach its end position or is pressed out of end position by process medium pressure              | 128           |
| Fail System Failure                      | Device adjustment defective (EEPROM error),<br>wrong program module                                                                   | 138           |
| Fail TC Range                            | Error in settings for ultrapure water                                                                                                 | 069           |
| Fail Unical                              | Unical <sup>®</sup> : communications error, defective cable, power failure                                                            | 118           |
| Warn V24 Overflow                        | Interface error: buffer overflow, too many characters received without message terminator                                             | 092           |
| Warn V24 Syntax                          | Interface error: parity or framing error                                                                                              | 093           |
| Warn Buf Unknown                         | Buffer not stored in Calimatic <sup>®</sup> buffer set                                                                                | 037           |
| Warn Buf Interchanged                    | Only for manual calibration: Wrong buffer sequence                                                                                    | 039           |
| Warn Cal Temp                            | Manual calibration temperature < $-50 \degree$ C or > $+250\degree$ C (Calimatic <sup>®</sup> : < 0 $\degree$ C or > $+100\degree$ C) | 105           |
| Warn Cell Const                          | Cond cal: cell constant < 0.01 or > 199.9 cm <sup><math>-1</math></sup>                                                               | 067           |
| Warn Cond Lead >10 $\Omega$              | Error during RealCon <sup>®</sup> adjustment                                                                                          | 070           |
| Warn Control Parameter                   | Parameter error of controller, see Pg. 4–14                                                                                           | 109           |
| Warn Current1 <0/4 mA                    | Current output 1: Output current below defined initial value                                                                          | 098           |
| Warn Current1 > 20 mA                    | Current output 1: Output current above defined end value                                                                              | 099           |
| Warn Current1 Span                       | Current output 1: Initial and end value too close                                                                                     | 097           |
| Warn Current2 <0/4 mA                    | Current output 2: Output current below defined initial value                                                                          | 102           |
| Warn Current2 > 20 mA                    | Current output 2: Output current above defined end value                                                                              | 103           |
| Warn Current2 Span                       | Current output 2: Initial and end value too close                                                                                     | 101           |
| Warn Current3 <0/4 mA                    | Current output 3: Output current below defined initial value                                                                          | 124           |
| Warn Current3 > 20 mA                    | Current output 3: Output current above defined end value                                                                              | 125           |
| Warn Current3 Span                       | Current output 3: Initial and end value too close                                                                                     | 123           |
| Warn Current Parameter                   | Current parameter error (only for pH Transmitter 2800X-COND)                                                                          | 065           |

| Error Message<br>(Display in Diagnostics<br>Menu "Message List") | Possible Error Causes and Remedies                                                                           |     |
|------------------------------------------------------------------|----------------------------------------------------------------------------------------------------|-----|
| Warn Device Diagnostics                                          | Error during self test                                                                                       |     |
| Warn Hi Cal Time                                                 | Cal timer above warning limit                                                                                |     |
| Warn Hi Cal Time A                                               | Cal timer channel A above warning limit                                                                      |     |
| Warn Hi Cal Time B                                               | Cal timer channel B above warning limit                                                                      |     |
| Warn Hi Cell Const                                               | Cell constant above warning limit                                                                            |     |
| Warn Hi Cond Value                                               | Measured conductivity above warning limit                                                                    | 051 |
| Warn Hi El Slope                                                 | Slope of electrode system above warning limit                                                                | 022 |
| Warn Hi El Slope A                                               | Slope of electrode system channel A above warning limit                                                      | 215 |
| Warn Hi El Slope B                                               | Slope of electrode system channel B above warning limit                                                      | 219 |
| Warn Hi El Zero                                                  | Zero point of electrode system above warning limit                                                           | 018 |
| Warn Hi El Zero A                                                | Zero point of electrode system channel A above warning limit                                                 | 207 |
| Warn Hi El Zero B                                                | Zero point of electrode system channel B above warning limit                                                 | 211 |
| Warn Hi Feed Time                                                | Controller: Feed time above warning limit                                                                    | 112 |
| Warn Hi Glass El                                                 | Glass electrode impedance above warning limit                                                                | 030 |
| Warn Hi Glass El A                                               | Glass electrode impedance channel A above warning limit                                                      | 199 |
| Warn Hi Glass El B                                               | Glass electrode impedance channel B above warning limit                                                      |     |
| Warn Hi mV Value                                                 | Measured mV value above warning limit                                                                        | 006 |
| Warn Hi mV Value A                                               | Measured mV value channel A above warning limit                                                              | 165 |
| Warn Hi mV Value B                                               | 3 Measured mV value channel B above warning limit                                                            |     |
| Warn Hi ORP Value                                                | Measured ORP value above warning limit                                                                       |     |
| Warn Hi ORP Value A                                              | Measured ORP value channel A above warning limit                                                             | 173 |
| Warn Hi ORP Value B                                              | Measured ORP value channel B above warning limit                                                             |     |
| Warn Hi pH Diff A-B                                              | pH differential value channel A–B above warning limit                                                        |     |
| Warn Hi pH Diff A-M                                              | pH differential value channel A–M above warning limit                                                        | 161 |
| Warn Hi pH Diff B-M                                              | pH differential value channel B–M above warning limit                                                        |     |
| Warn Hi pH Value                                                 | Measured pH value above warning limit                                                                        |     |
| Warn Hi pH Value A                                               | Measured pH value channel A above warning limit                                                              | 151 |
| Warn Hi pH Value B                                               | Measured pH value channel B above warning limit                                                              | 155 |
| Warn Hi Ref El                                                   | Reference electrode impedance above warning limit                                                            | 034 |
| Warn Hi Ref El A                                                 | Reference electrode impedance channel A above warning limit                                                  | 191 |
| Warn Hi Ref El B                                                 | Reference electrode impedance channel B above warning limit                                                  | 195 |
| Warn Hi rH Value                                                 | Measured rH value above warning limit                                                                        | 010 |
| Warn Hi Slope Diff M-A                                           | Slope difference channel M–A above warning limit                                                             | 223 |
| Warn Hi Temp Diff A-B                                            | Temperature difference channel A–B above warning limit                                                       | 189 |
| Warn Hi Temperature                                              | Measured temperature above warning limit                                                                     |     |
| Warn Hi Temperature A                                            | Measured temperature channel A above warning limit                                                           | 181 |
| Warn Hi Temperature B                                            | Measured temperature channel B above warning limit                                                           |     |
| Warn Hi Viso                                                     | Input value isothermal intersection potential $V_{iso} > +200 \text{ mV}$<br>(Option 356: > +1000 mV)        | 026 |
| Warn Hi Viso A                                                   | Input value isothermal intersection potential channel A $V_{iso} > +200 \text{ mV}$ (Option 356: > +1000 mV) | 225 |

|                                                                  |                                                                                                    | 1_  |
|------------------------------------------------------------------|----------------------------------------------------------------------------------------------------|-----|
| Error Message<br>(Display in Diagnostics<br>Menu "Message List") | Possible Error Causes and Remedies                                                                           |     |
| Warn Hi Viso B                                                   | Input value isothermal intersection potential channel A $V_{iso} > +200 \text{ mV}$ (Option 356: > +1000 mV) |     |
| Warn Identical Buf                                               | Calibration with identical buffer solutions                                                                  |     |
| Warn Lo Cell Const                                               | Cell constant below warning limit                                                                            |     |
| Warn Lo Cond Value                                               | Measured conductivity below warning limit                                                                    |     |
| Warn Lo El Slope                                                 | Slope of electrode system below warning limit                                                                | 023 |
| Warn Lo El Slope A                                               | Slope of electrode system channel A below warning limit                                                      | 216 |
| Warn Lo El Slope B                                               | Slope of electrode system channel B below warning limit                                                      | 220 |
| Warn Lo El Zero                                                  | Zero point of electrode system below warning limit                                                           | 019 |
| Warn Lo El Zero A                                                | Zero point of electrode system channel A below warning limit                                                 | 208 |
| Warn Lo El Zero B                                                | Zero point of electrode system channel B below warning limit                                                 | 212 |
| Warn Lo Glass El                                                 | Glass electrode impedance below warning limit                                                                | 031 |
| Warn Lo Glass El A                                               | Glass electrode impedance channel A below warning limit                                                      | 200 |
| Warn Lo Glass El B                                               | Glass El B Glass electrode impedance channel B below warning limit                                           |     |
| Warn Lo mV Value                                                 | Measured mV value below warning limit                                                                        | 007 |
| Warn Lo mV Value A                                               | ue A Measured mV value channel A below warning limit                                                         |     |
| Warn Lo mV Value B                                               | Measured mV value channel B below warning limit                                                              |     |
| Warn Lo ORP Value                                                | Measured ORP value below warning limit                                                                       | 015 |
| Warn Lo ORP Value A                                              | A Measured ORP value channel A below warning limit                                                           |     |
| Warn Lo ORP Value B                                              | Measured ORP value channel B below warning limit                                                             | 179 |
| Warn Lo pH Value                                                 | Measured pH value below warning limit                                                                        | 003 |
| Warn Lo pH Value A                                               | Measured pH value channel A below warning limit                                                              | 152 |
| Warn Lo pH Value B                                               | Measured pH value channel B below warning limit                                                              | 156 |
| Warn Lo Ref El                                                   | Reference electrode impedance below warning limit                                                            | 035 |
| Warn Lo Ref El A                                                 | Reference electrode impedance channel A below warning limit                                                  | 192 |
| Warn Lo Ref El B                                                 | Reference electrode impedance channel B below warning limit                                                  | 196 |
| Warn Lo rH Value                                                 | Measured rH value below warning limit                                                                        | 011 |
| Warn Lo Temperature                                              | Measured temperature below warning limit                                                                     | 082 |
| Warn Lo Temperature A                                            | Measured temperature channel A below warning limit                                                           | 182 |
| Warn Lo Temperature B                                            | Measured temperature channel B below warning limit                                                           | 186 |
| Warn Lo Viso                                                     | Input value isothermal intersection potential $V_{iso} < -200 \text{ mV}$<br>(Option 356: < -1000 mV)        | 027 |
| Warn Lo Viso A                                                   | Input value isothermal intersection potential channel A $V_{iso} < -200 \text{ mV}$ (Option 356: < -1000 mV) | 226 |
| Warn Lo Viso B                                                   | Input value isothermal intersection potential channel B $V_{iso} < -200 \text{ mV}$ (Option 356: < -1000 mV) | 230 |
| Warn Ref Temp                                                    | Cond: Reference temp for TC calculation out of permissible range (–50 to +250 °C)                            | 063 |
| Warn Sensor Unstable                                             | No stable end value for calibration after 2 min                                                              | 106 |
| Warn TC                                                          | Cond: TC linear < 0.00 or > 20.00 %/K                                                                        | 064 |
| Warn TC Range                                                    | Calculation of TC of ultrapure water not within chart                                                        | 066 |

| Error Message<br>(Display in Diagnostics<br>Menu "Message List")                                               | Possible Error Causes and Remedies                                                                  |     |
|----------------------------------------------------------------------------------------------------|----------------------------------------------------------------------------------------------------|-----|
| Warn Time/Date                                                                                                 | Clock had to be automatically initialized: Time must be set again!                                  |     |
| Warn Unical Air                                                                                                | Checkback error at input E7 (no compressed air)                                                     |     |
| Warn Unical E1 PosMeas                                                                                         | Checkback error at input E1 (probe not in measurement position)                                     |     |
| Warn Unical E2 Pos Cal                                                                                         | s Cal Checkback error at input E2 (probe not in cal position)                                       |     |
| Warn Unical E3 Water                                                                                           | Checkback error at input E3 (no water)                                                              |     |
| Warn Unical E4 Input4                                                                                          | cal E4 Input4 Checkback error at input E4 (free input)                                              |     |
| Warn Unical E5 Buffer1                                                                                         | Checkback error at input E5 (no buffer solution 1)                                                  | 133 |
| Warn Unical E6 Buffer2                                                                                         | Checkback error at input E6 (no buffer solution 2)                                                  | 134 |
| Warn V24 Overflow                                                                                              | /arn V24 Overflow Interface error: Buffer overflow, too many characters received without terminator |     |
| Warn V24 Parameter                                                                                             | 4 Parameter Interface error: Command parameter error                                                |     |
| Warn V24 Syntax                                                                                                | Interface error: Parity or framing error                                                            | 093 |
| Warn V24 Syntax<br>(no display)                                                                                | Narn V24 SyntaxInterface error: Command syntax error or command not avail-<br>able                  |     |
| Warn Variable Unstable                                                                                         | Cal: Measured value too unstable                                                                    | 068 |
| Warn Write Protection         Interface error: Attempt to write without previous disabling of write protection |                                                                                                    | 116 |

## 9 Interface Commands

## Contents

| Transmission behavior                                   |      |
|---------------------------------------------------------|------|
| VALUE Commands: Query measured values                   | 9–4  |
| STATUS Commands: Query messages and states              | 9–5  |
| Query limit values (only with option 427)               | 9–6  |
| Query electrode statistics                              | 9–6  |
| Query calibration record of last calibration            | 9–7  |
| Query test results of device diagnostics                | 9–7  |
| Logbook: Query entries (only with option 354)           | 9–8  |
| Query measurement recorder (only with option 448)       | 9–8  |
| Query tolerance band recorder (only with option 447)    | 9–8  |
| PARAMETER Commands: Query settings and set parameters   | 9–9  |
| Select operator language                                | 9–9  |
| Measurement Display                                     | 9–9  |
| Parameter Setting of Left Additional Display            | 9–10 |
| Parameter Setting of Right Additional Display           | 9–10 |
| Input Filter                                            | 9–11 |
| Temperature Detection                                   | 9–11 |
| TC Measured Medium                                      | 9–11 |
| Calimaticr Buffer Set                                   | 9–12 |
| Cal Tolerance Band (only with option 447)               | 9–12 |
| ORP Check                                               | 9–12 |
| Nominal Zero Point/Nominal Slope (only with option 356) | 9–13 |
| rH Value                                                | 9–13 |
| Delta Function                                          | 9–13 |

| Output Current 1                                                      |      |
|-----------------------------------------------------------------------|------|
| Outputs 2 + 3 / SPC Inputs OK1, OK2 (only with option 427)            |      |
| » » Current Output 2 (only with option 427)                           | 9–14 |
| » » Current Output 3 (only with option 427)                           | 9–14 |
| » » Limit Value Output 2                                              | 9–15 |
| » » Limit Value Output 3                                              | 9–15 |
| » » Controller (only with option 353 + option 427)                    | 9–16 |
| » » SPC Inputs (option 427 + inputs active)                           | 9–17 |
| Alarm Settings                                                        | 9–17 |
| » » Alarm 0 [ ] to<br>» » Alarm 9 [ ]                                 | 9–17 |
| NAMUR Contacts                                                        | 9–18 |
| Remote Interface / Unical $^{\textcircled{B}}$ (only with option 420) | 9–18 |
| Unical <sup>®</sup> (provided, but remote interface active)           | 9–19 |
| Set clock                                                             | 9–20 |
| Measurement Point                                                     | 9–20 |
| Device Diagnostics                                                    | 9–20 |
| Measurement Recorder (only with option 448)                           | 9–20 |
| Calibration                                                           | 9–22 |
| Temperature Probe Adjustment                                          | 9–22 |
| DEVICE Commands: Device Description                                   | 9–23 |
| COMMAND Commands: Control Commands                                    | 9–23 |
| Calibration Commands                                                  | 9–23 |
| Device Diagnostics                                                    | 9–23 |
| Clock                                                                 | 9–23 |
| Measurement Point Maintenance                                         | 9–24 |
| ORP Check                                                             | 9–24 |
| Current Source Function                                               | 9–24 |
| Parameter Setting Administrator Level                                 | 9–24 |
| Controller (only with option 353)                                     | 9–24 |
| Temperature Probe Adjustment                                          | 9–24 |
| V 24 / 20 mA Interface                                                | 9–24 |
| Calibration Example                                                   | 9–25 |

### **Transmission behavior**

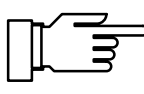

For fault-free data exchange between the connected computer and the pH Transmitter 2800X, the parameter settings of both devices must match (also see Pg. 4–24).

#### **Read/Write**

- Read commands: Read commands (queries) always supply an answer.
- Write commands: For write commands the answer depends on the parameter setting.

The command "WPMSR1" switches on the check-back signal following write commands. The check-back signal is output as an empty string (message terminators only). The check-back signal acknowledges the complete processing of the received command. The receiving buffer is released again. The check-back signal does not mean that the command has been transmitted fault-free! With the check-back signal switched off, it is necessary to wait until the processing time of the pH Transmitter 2800X runs out. This may vary greatly. To avoid transmission errors, the waiting time should be at least one second.

#### Parameter setting strings

The characters of the standard ASCII character set (numbers 0 - 9, lower-case and upper-case letters, special characters such as +, - ...) are used.

Spaces (blanks) in the parameter setting string are read over. Therefore, they can be used as often as desired for formatting. No spaces may be used in numerical parameters.

Answers of the pH Transmitter 2800X contain only upper-case letters.

Each parameter setting string must be ended with a message terminator. A <cr> (carriage return), <lf> (line feed) or a combination of the two can be transmitted. The pH Transmitter 2800X does not begin processing the received command until the message terminator is received.

Without message terminators the receiving buffer fills up. When the receiving buffer is full, the error message "Warn V24 Overflow" appears.

#### **Numerical parameters**

Numerical parameters can be entered as desired with or without an exponent. Additional digits to the right of the decimal point are ignored. Parameters can only be transmitted in their basic units, e.g., "124 mV" is represented as "124E–3" in volts.

The pH Transmitter 2800X always selects the shortest possible display form, i.e., "pH 7.00" is transmitted as "7".

#### VALUE Commands: Query measured values

With the value commands, all measured values of the pH Transmitter 2800X can be queried. Value commands are read commands. As a result, the device status of the pH Transmitter 2800X is not changed.

| Command | Meaning                                                                                                    |                                            |  |
|---------|----------------------------------------------------------------------------------------------------|--------------------------------------------|--|
| RV0     | Query measured pH value                                                                                           |                                            |  |
| RV1     | Query measured mV value                                                                                           |                                            |  |
| RVUH    | Query measured ORP value                                                                                          |                                            |  |
| RV2     | Query measured temperature                                                                                        |                                            |  |
| RV6     | Query measured rH value                                                                                           |                                            |  |
| RVRR    | Query reference electrode impedance                                                                               |                                            |  |
| RVRG    | Query glass electrode impedance                                                                                   |                                            |  |
| RVI1    | Query output current 1                                                                                            |                                            |  |
| RVI2    | Query output current 2                                                                                            | (only with option 427 + current 2 active)  |  |
| RVI3    | Query output current 3                                                                                            | (only with option 427 + current 2 active)  |  |
| RVYCI   | Query controller output                                                                                           | (only with option 353 + controller active) |  |
| RVTCA   | Query cal timer count                                                                                             |                                            |  |
| RVDID   | Query OK inputs<br>"0" no OK input active<br>"1" only OK1 active<br>"2" only OK2 active<br>"3" OK1 and OK2 active | (with option 427 + OK inputs selected)     |  |
| RVTRT   | Query time "hhmmss"                                                                                               |                                            |  |
| RVDRT   | Query date "ddmmyy" (sequence depending on setting)                                                               |                                            |  |
# **STATUS Commands: Query messages and states**

With the status commands, the device messages, such as the NAMUR messages Functional check, Warning (maintenance required) and Failure can be read out, device states monitored and the logs interrogated. With the status commands, data can be accessed which can be used for QM documentation to ISO 9000. Status commands are read commands. As a result, the device status of the pH Transmitter 2800X is not changed.

| Command | Function                    | Response | Meaning |
|---------|-----------------------------|----------|---------|
| RSF1    | Query first failure message | ххх      |         |
| RSFA    | Query all failure messages  | xxx;xxx  |         |
| RSW1    | Query first warning message | ххх      |         |
| RSWA    | Query all warning messages  | xxx;xxx  |         |

| Command                          | Function | Response | Meaning                             |
|----------------------------------|----------|----------|-------------------------------------|
| RSP Query device status ("menu") |          | 00       | measuring mode                      |
|                                  |          | 01       | parameter setting opl, adm          |
|                                  |          | 02       | calibration cal                     |
|                                  |          | 08       | maintenance maint                   |
|                                  |          | 0A       | maintenance maint + calibration cal |

| Command | Function                                        | Bit |       | Meaning                                                |
|---------|-------------------------------------------------|-----|-------|--------------------------------------------------------|
| RSU     | Query device status<br>(messages, limits, SRQS) | 1:  | FAIL  | "1" if one or more failure messages are active         |
|         |                                                 | 2 : | WARN  | "1" if one or more warning mes-<br>sages are active    |
|         |                                                 | 3 : | FCT   | "1" if functional check is active                      |
|         |                                                 | 4 : | LIMIT | "1" if limit 2 and/or limit 3 is active (option 427)   |
|         |                                                 | 5 : | FROST | "1" if outputs are frozen (e.g. during calibration)    |
|         |                                                 | 6 : |       | always "1"                                             |
|         |                                                 | 7:  | SRQS  | "1" if there has been a status change since last query |
|         |                                                 | 8:  |       | always "0"                                             |

The pH Transmitter 2800X automatically sets bit 7 of device status (service request) in the case of status change. This happens, for example, when an error message occurs. The SRQS bit is reset when status is read using the RSU command.

## Query limit values (only with option 427)

| Command                        | Function | Response | Meaning                     |
|--------------------------------|----------|----------|-----------------------------|
| RSL Query limit value messages |          | 0        | no limit value message      |
|                                |          | 1        | limit value output 2 active |
|                                |          | 2        | limit value output 3 active |
|                                |          | 3        | both limit values active    |

# **Query electrode statistics**

| Command        | Function                                              | Parameter     |
|----------------|-------------------------------------------------------|---------------|
| RSSTT <i>m</i> | Query time of calibration                             | <i>m</i> = 03 |
| RSSTDm         | Query date of calibration                             | <i>m</i> = 03 |
| RSSTZ0         | Query zero point of electrode system                  |               |
| RSSTS0         | Query slope of electrode system                       |               |
| RSSTRG0        | Query glass electrode impedance                       |               |
| RSSTRR0        | Query reference electrode impedance                   |               |
| RSSTTRm        | Query electrode response time                         | <i>m</i> = 03 |
| RSSTZDm        | Query deviation of zero point                         | <i>m</i> = 13 |
| RSSTSDm        | Query deviation of slope                              | <i>m</i> = 13 |
| RSSTRGDm       | Query deviation of glass electrode impedance          | <i>m</i> = 13 |
| RSSTRRDm       | Query deviation of reference electrode imped-<br>ance | <i>m</i> = 13 |

First Calibration = data record 0

# Query calibration record of last calibration

| Command | Function                                                                 |
|---------|--------------------------------------------------------------------------|
| RSCPT   | Query calibration time                                                   |
| RSCPD   | Query calibration date                                                   |
| RSCPA   | Query calibration mode ("0" = auto, "1" = man, "2" = data, "3" = sample) |
| RSCPCT  | Query calibration tolerance band ("0" = old EL data, "1" = new EL data)  |
| RSCP1NB | Query nominal value of 1st buffer                                        |
| RSCP11  | Query electrode system potential with 1st buffer                         |
| RSCP12  | Query calibration temperature with 1st buffer                            |
| RSCP1TR | Query response time with 1st buffer                                      |
| RSCP2NB | Query nominal value of 2nd buffer                                        |
| RSCP21  | Query electrode system potential with 2nd buffer                         |
| RSCP22  | Query calibration temperature with 2nd buffer                            |
| RSCP2TR | Query response time with 2nd buffer                                      |

# Query test results of device diagnostics

| Command | Test         | Result | Meaning        |               |
|---------|--------------|--------|----------------|---------------|
| RSTETR  | RAM test     | time   |                |               |
| RSTEDR  |              | date   |                |               |
| RSTERR  |              | result | "0" = ok "2    | 2" = failure  |
| RSTETP  | EPROM test   | time   |                |               |
| RSTEDP  |              | date   |                |               |
| RSTERP  |              | result | "0" = ok       | "2" = failure |
| RSTETE  | EEPROM test  | time   |                |               |
| RSTEDE  |              | date   |                |               |
| RSTERE  |              | result | "0" = ok       | "2" = failure |
| RSTETDI | display test | time   |                |               |
| RSTEDDI |              | date   |                |               |
| RSTERDI |              | result | "0" = executed | "2" = failure |
| RSTETKY | keypad test  | time   |                |               |
| RSTEDKY | ]            | date   |                |               |
| RSTERKY |              | result | "0" = ok       | "2" = failure |

#### Logbook: Query entries (only with option 354)

For complete interrogation of the logbook, first use the command "RSLOO" to read the oldest entry. Then use the command "RSLOOC" until an empty string (message terminators only) is received as an answer. The empty string means that there are no more entries.

If only new logbook entries are to be read which have not yet been read out via the interface, use the command "RSLOOC" immediately.

| Command | Function              |
|---------|-----------------------|
| RSLOO   | Query oldest entry    |
| RSLOOC  | Query following entry |
| RSLON   | Query latest entry    |
| RSLONC  | Query previous entry  |

#### Query measurement recorder (only with option 448)

For complete interrogation of the measurement recorder, first use the command "RSRCO" to read the oldest entry. Then use the command "RSRCOC" until an empty string (message terminators only) is received as an answer. The empty string means that there are no more entries.

If only new recorder entries are to be read which have not yet been read out via the interface, use the command "RSRCOC" immediately until an empty string is received. The recorder has stored the last 500 measured values with date and time.

| Command | Function              |
|---------|-----------------------|
| RSRCO   | Query oldest entry    |
| RSRCOC  | Query following entry |
| RSRCN   | Query latest entry    |
| RSRCNC  | Query previous entry  |

#### Query tolerance band recorder (only with option 447)

For complete interrogation of the tolerance band recorder, first use the command "RSCRO" to read the oldest entry. Then use the command "RSCROC" until an empty string (message terminators only) is received as an answer. The empty string means that there are no more entries.

If only new recorder entries are to be read which have not yet been read out via the interface, use the command "RSCROC" immediately until an empty string is received. The recorder has stored zero and slope values of the last 45 calibrations with date and time.

| Command | Function              |
|---------|-----------------------|
| RSCRO   | Query oldest entry    |
| RSCROC  | Query following entry |
| RSCRN   | Query latest entry    |
| RSCRNC  | Query previous entry  |

# PARAMETER Commands: Query settings and set parameters

With the parameter commands, all functions of the pH Transmitter 2800X can be defined via the computer interface (with the exception of the interface transmission parameters).

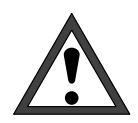

With the parameter commands, all device parameters can be read and written! Therefore, the correctness of the transmitted commands is particularly important. Transmission in the point-to-point mode is not secured with checksums. To avoid incorrect settings, it is therefore advisable to read back important parameters for a comparison.

With the first write command, the controlling computer (PC, SPS, ...) assumes control of the pH Transmitter 2800X. Security prompts must then be implemented in the computer! With the command "WCOMIN0" (go to local) the computer returns control to the pH Transmitter 2800X. The pH Transmitter 2800X restarts in the measuring mode. Read commands cause no status changes and do not influence the system functions. The pH Transmitter 2800X continues to be in control.

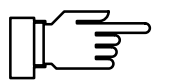

When the write protection is switched on, any write attempts without switching off the write protection beforehand or with an invalid passcode are entered in the logbook. As delivered, write protection is disabled.

If parameter setting is called up with the device keypad, the NAMUR message Functional Check is set. Warning and failure contacts are deactivated until parameter setting is completed. If device parameters are changed via the RS 485 interface, all messages are released. As a result, temporary messages may occur when changing parameters which would have been suppressed had the keypad been used.

- WCOM01 With the interface command "WCOM01" the device can be switched to the parameter setting mode. The NAMUR message Functional Check is then set and with it the warning and failure contact also deactivated in the interface mode. Return to the measuring mode with "WCOM00".
- WCOU1 If all device functions are to be frozen during parameter setting, use the command "WCOU1". The function check is set, and the warning and failure contact deactivated. The output current and controller are also frozen and the limit-value contacts are inactive.

Unfreeze the device functions with "WCOU0".

#### Select operator language

- RPLAA Query selected language
- WPLAA0 Select "German" as operator language
- WPLAA1 Select "English" as operator language
- WPLAA2 Select "French" as operator language
- WPLAA3 Select "Italian" as operator language
- WPLAA4 Select "Spanish" as operator language

#### **Measurement Display**

| RPDIMM  | Query marker     |
|---------|------------------|
| WPDIMM0 | Set marker "Off" |
| WPDIMM1 | Set marker "On"  |

| RPDIMA           | Query measured variable assigned                            |
|------------------|-------------------------------------------------------------|
| WPDIMA0          | Assign pH value to measurement display                      |
| WPDIMA1          | Assign mV value to measurement display                      |
| WPDIMAUH         | Assign ORP to measurement display                           |
| WPDIMA6          | Assign rH value to measurement display                      |
| WPDIMA2          | Assign measured temperature to measurement display          |
| WPDIMATRT        | Assign time to measurement display                          |
| RPDIMD           | Measurement display: Query number of indicated pH digits    |
| WPDIMD0          | Display pH value with 1 digit behind decimal point (xx.x)   |
| WPDIMD1          | Display pH value with 2 digits behind decimal point (xx.xx) |
| RPDIMVA          | Query viewing angle                                         |
| WPDIMVA <i>n</i> | Adjust viewing angle (n = "-2", "-1", "0", "+1", "+2", )    |

## Parameter Setting of Left Additional Display

| RPDISLA    | Query measured variable assigned           |                                       |
|------------|--------------------------------------------|---------------------------------------|
| WPDISLA0   | Display pH value                           |                                       |
| WPDISLA1   | Display mV value                           |                                       |
| WPDISLAUH  | Display ORP                                |                                       |
| WPDISLA6   | Display rH value                           |                                       |
| WPDISLA2   | Display measured temperature               |                                       |
| WPDISLARR  | Display reference electrode impedance      |                                       |
| WPDISLARG  | Display glass electrode impedance          |                                       |
| WPDISLAI1  | Display output current 1                   |                                       |
| WPDISLAI2  | Display output current 2                   | (only option 427 + current 2 active)  |
| WPDISLAI3  | Display output current 3                   | (only option 427 + current 3 active)  |
| WPDISLAYCI | Display controller output Y                | (only option 353 + controller active) |
| WPDISLADCI | Display controller setpoint X <sub>w</sub> | (only option 353 + controller active) |
| WPDISLATCA | Display calibration timer                  |                                       |
| WPDISLATRT | Display time                               |                                       |
| WPDISLADRT | Display date                               |                                       |
| WPDISLATM  | Display manually adjusted temperature      |                                       |
|            |                                            |                                       |

## Parameter Setting of Right Additional Display

| RPDISRA   | Query measured variable assigned      |
|-----------|---------------------------------------|
| WPDISRA0  | Display pH value                      |
| WPDISRA1  | Display mV value                      |
| WPDISRAUH | Display ORP                           |
| WPDISRA6  | Display rH value                      |
| WPDISRA2  | Display measured temperature          |
| WPDISRARR | Display reference electrode impedance |
|           |                                       |

| Display glass electrode impedance          |
|--------------------------------------------|
| Display output current 1                   |
| Display output current 2                   |
| Display output current 3                   |
| Display controller output Y                |
| Display controller setpoint X <sub>w</sub> |
| Display calibration timer                  |
| Display time                               |
| Display date                               |
| Display manually adjusted temperature      |
|                                            |

(only option 427 + current 2 active) (only option 427 + current 3 active) (only option 353 + controller active) (only option 353 + controller active)

## Input Filter

| RPIFM  | Query marker                                  |
|--------|-----------------------------------------------|
| WPIFM0 | Set marker "Off"                              |
| WPIFM1 | Set marker "On"                               |
| RPIF   | Query input filter setting, pulse suppression |
| WPIF0  | Disable input filter                          |
| WPIF1  | Enable input filter                           |

### **Temperature Detection**

| RPTOMM<br>WPTOMM0<br>WPTOMM1                              | Query marker<br>Set marker "Off"<br>Set marker "On"                                                                                                    |                                                             |
|-----------------------------------------------------------|----------------------------------------------------------------------------------------------------|-------------------------------------------------------------|
| RPTOT<br>WPTOT0<br>WPTOT1<br>RPTOMA<br>WPTOMA0<br>WPTOMA1 | Query temperature probe setting<br>Set NTC temperature probe<br>Set Pt 1000 temperature probe<br>Query measuring temperature detection<br>Set measuring temperature detection "manual"<br>Set measuring temperature detection "automatic" | (only option 476)<br>(only option 476)<br>(only option 476) |
| RPTMMV<br>WPTMMV <i>p</i>                                 | Query manual temperature detection<br>Set manual measuring temperature <i>p</i>                                                                                                    |                                                             |
| RPTOCA<br>WPTOCA0<br>WPTOCA1                              | Query calibration temperature detection<br>Set calibration temperature detection "manual"<br>Set calibration temperature detection "automatic"                                                                                            |                                                             |
| RPTMCV<br>WPTMCV <i>p</i>                                 | Query manual calibration temperature<br>Set manual calibration temperature <i>p</i>                                                                                                    |                                                             |

### **TC Measured Medium**

| RPTCM  | Query marker        |
|--------|---------------------|
| WPTCM0 | Set marker "Off"    |
| WPTCM1 | Set marker "On"     |
| RPTCS  | Query TC adjustment |
| WPTCS0 | Set TC "Off"        |

| WPTCS1           | Set TC "ultrapure water"                                                        |
|------------------|---------------------------------------------------------------------------------|
| WPTCS2           | Set TC "Chart"                                                                  |
| RPTCV <i>nn</i>  | TC test medium pH, query chart value at temperature <i>nn</i> °C                |
| WPTCV <i>nnp</i> | Set TC value p at temp $nn \circ C$ (temp $nn = 00$ to 95 in 5 $\circ C$ steps) |

### Calimatic® Buffer Set

| RPCASM<br>WPCASM0<br>WPCASM1 | Query marker<br>Set marker "Off"<br>Set marker "On"                                |
|------------------------------|------------------------------------------------------------------------------------|
| RPCASA<br>WPCASA             | Query Calimatic <sup>®</sup> buffer set                                            |
| WPCASA2                      | Select buffer set Metck/Riedel<br>Select buffer set Mettler Toledo (former Ingold) |
| WPCASA3                      | Select buffer set Ciba (94)                                                        |
| WPCASA01                     | Select customer specific buffer set                                                |
| WPCASA05                     | Select customer specific buffer set                                                |
| WPCASA07                     | Select customer specific buffer set                                                |

Cal Tolerance Band (only with option 447)

| RPCATM                    | Query marker                                                          |
|---------------------------|-----------------------------------------------------------------------|
| WPCATM0                   | Set marker "Off"                                                      |
| WPCATM1                   | Set marker "On"                                                       |
| RPCATA                    | Query tolerance band check                                            |
| WPCATA0                   | Set tolerance band check "Off"                                        |
| WPCATA1                   | Set tolerance band check "On"                                         |
| RPCATZ<br>WPCATZ <i>p</i> | Query tolerance band for zero point Set zero point tolerance band $p$ |
| RPCATS                    | Query tolerance band for slope                                        |
| WPCATS <i>p</i>           | Set slope tolerance band <i>p</i>                                     |

## **ORP Check**

| RPREM                   | Query marker                                  |
|-------------------------|-----------------------------------------------|
| WPREM0                  | Set marker "Off"                              |
| WPREM1                  | Set marker "On"                               |
| RPRET<br>WPRET <i>p</i> | Query test time<br>Set test time <i>p</i>     |
| RPRED<br>WPRED <i>p</i> | Query test difference Set test difference $p$ |

(option 371) (option 374) (option 375) (option 376) (option 377) (option 378)

# Nominal Zero Point/Nominal Slope (only with option 356)

| RPCA0NM        | Query marker                     |
|----------------|----------------------------------|
| WPCA0NM0       | Set marker "Off"                 |
| WPCA0NM1       | Set marker "On"                  |
| RPCA0NZ        | Query entered nominal zero point |
| WPCA0NZp       | Set nominal zero point p         |
| <b>RPCA0NS</b> | Query entered nominal slope      |
| WPCA0NSp       | Set nominal slope <i>p</i>       |
|                |                                  |

## rH Value

| RPREFM          | Query marker                                                                                 |
|-----------------|----------------------------------------------------------------------------------------------|
| WPREFM0         | Set marker "Off"                                                                             |
| WPREFM1         | Set marker "On"                                                                              |
| RPREFS          | Query prompt "Calculate rH with correction factor"                                           |
| WPREFS0         | Set "Calculate rH with factor Off"                                                           |
| WPREFS1         | Set "Calculate rH with factor On"                                                            |
| RPREFV          | Query correction factor                                                                      |
| WPREFV <i>p</i> | Set correction factor <i>p</i>                                                               |
| RPRERT          | Query reference electrode type                                                               |
| WPRERT0         | Set type A silver chloride (Ag/AgCl, KCl 1 M)                                                |
| WPRERT1         | Set type B silver chloride (Ag/AgCl, KCl 3 M)                                                |
| WPRERT2         | Set type C Thalamid (Hg, TI/TICl, KCl 3.5 M)                                                 |
| WPRER13         | Set type D mercury sultate (Hg/Hg <sub>2</sub> SO <sub>4</sub> , $K_2$ SO <sub>4</sub> sat.) |

## **Delta Function**

| RPFDM   | Query marker setting      |
|---------|---------------------------|
| WPFDM0  | Set marker "Off"          |
| WPFDM1  | Set marker "On"           |
| RPFDA   | Query delta function      |
| WPFDAN  | Set: "Delta Function Off" |
| WPFDA0  | Set: "Delta Function pH"  |
| WPFDA1  | Set: "Delta Function mV"  |
| WPFDAUH | Set: "Delta Function ORP" |
| RPFDV   | Query delta value         |

| WPFDV <i>p</i> | Set delta value p |
|----------------|-------------------|
|----------------|-------------------|

# **Output Current 1**

| I    |
|------|
| able |
| able |
|      |

| Assign ORP value as measured variable                      |  |
|------------------------------------------------------------|--|
| Assign rH value as measured variable                       |  |
| Assign measuring temperature as measured variable          |  |
| Query operating mode 0 – 20 mA / 4 – 20 mA                 |  |
| Set operating mode 0 – 20 mA                               |  |
| Set operating mode 4 – 20 mA                               |  |
| Query initial value                                        |  |
| Set initial value p                                        |  |
| Query end value                                            |  |
| Set end value p                                            |  |
| Outputs 2 + 3 / SPC Inputs OK1, OK2 (only with option 427) |  |
| Query marker                                               |  |
|                                                            |  |

(option 353)

|        | addry marker                  |
|--------|-------------------------------|
| WPDOM0 | Set marker "Off"              |
| WPDOM1 | Set marker "On"               |
| RPDOS  | Query usage                   |
| WPDOS1 | Set current / current         |
| WPDOS2 | Set controller                |
| WPDOS3 | Set current / limit value     |
| WPDOS4 | Set limit value / limit value |
| WPDOS5 | OK inputs                     |
|        |                               |

» ... » Current Output 2 (only with option 427)

| RPOC2A   | Query measured variable assigned                  |
|----------|---------------------------------------------------|
| WPOC2A0  | Assign pH value as measured variable              |
| WPOC2A1  | Assign mV value as measured variable              |
| WPOC2AUH | Assign ORP value as measured variable             |
| WPOC2A6  | Assign rH value as measured variable              |
| WPOC2A2  | Assign measuring temperature as measured variable |
| RPOC2Z   | Query operating mode 0 – 20 mA / 4 – 20 mA        |
|          | Set operating mode $0 - 20 \text{ mA}$            |

WPOC2Z0 Set operating mode 0 - 20 mA

WPOC2Z1 Set operating mode 4 – 20 mA

RPOC2LQuery initial valueWPOC2LpSet initial value p

RPOC2HQuery end valueWPOC2HpSet end value p

#### » ... » Current Output 3 (only with option 427)

| RPOC3A   | Query measured variable assigned      |
|----------|---------------------------------------|
| WPOC3A0  | Assign pH value as measured variable  |
| WPOC3A1  | Assign mV value as measured variable  |
| WPOC3AUH | Assign ORP value as measured variable |
| WPOC3A6  | Assign rH value as measured variable  |
|          |                                       |

| WPOC3A2         | Assign measuring temperature as measured variable      |
|-----------------|--------------------------------------------------------|
| RPOC3Z          | Query operating mode 0 – 20 mA / 4 – 20 mA             |
| WPOC3Z0         | Set operating mode 0 – 20 mA                           |
| WPOC3Z1         | Set operating mode 4 – 20 mA                           |
| RPOC3L          | Query initial value                                    |
| WPOC3L <i>p</i> | Set initial value <i>p</i>                             |
| RPOC3H          | Query end value                                        |
| WPOC3Hp         | Set end value <i>p</i>                                 |
| »» Li           | mit Value Output 2                                     |
| RPLI2A          | Query measured variable assigned                       |
| WPLI2A0         | Assign pH value as measured variable                   |
| WPLI2A1         | Assign mV value as measured variable                   |
| WPLI2AUH        | Assign ORP value as measured variable                  |
| WPLI2A6         | Assign rH value as measured variable                   |
| WPLI2A2         | Assign measuring temperature as measured variable      |
| RPLI2D          | Query effective direction                              |
| WPLI2D0         | Set effective direction Min                            |
| WPLI2D1         | Set effective direction Max                            |
| RPLI2V          | Query limit value 2                                    |
| WPLI2V <i>p</i> | Set limit value 2 p                                    |
| RPLI2H          | Query hysteresis                                       |
| WPLI2Hp         | Set hysteresis <i>p</i>                                |
| RPLI2CN         | Query limit contact 2                                  |
| WPLI2CN0        | Set limit contact 2 as normally closed                 |
| WPLI2CN1        | Set limit contact 2 as normally open                   |
| »» Li           | mit Value Output 3                                     |
| RPLI3A          | Query measured variable assigned to limit value 3      |
| WPLI3A0         | Assign pH value as measured variable                   |
| WPLI3A1         | Assign mV value as measured variable                   |
| WPLI3AUH        | Assign ORP value as measured variable to limit value 3 |
| WPLI3A6         | Assign rH value as measured variable                   |

- WPLI3A2 Assign measuring temperature as measured variable
- RPLI3D Query effective direction
- WPLI3D0 Set effective direction Min
- WPLI3D1 Set effective direction Max
- RPLI3V Query limit value 3

WPLI3V*p* Set limit value 3 *p* 

RPLI3H Query hysteresis

WPLI3H*p* Set hysteresis *p* 

| RPLI3CN         | Query limit contact 3                                                                                                    |
|-----------------|----------------------------------------------------------------------------------------------------|
| WPLI3CN0        | Set limit contact 3 as normally closed                                                                                                    |
| WPLI3CN1        | Set limit contact 3 as normally open                                                                                                    |
| »» Con          | troller (only with option 353 + option 427)                                                                                                    |
| RPCITA          | Query controller type                                                                                                    |
| WPCITA0         | Set pulse length controller (switching controller)                                                                                                    |
| WPCITA1         | Set pulse frequency controller (switching controller)                                                                                                    |
| WPCITA2         | Set 3-way mixing valve (analog controller)                                                                                                    |
| WPCITA3         | Set straightway valves (analog controller)                                                                                                    |
| RPCIA           | Query controlled variable                                                                                                    |
| WPCIA0          | Set pH as controlled variable                                                                                                    |
| WPCIA1          | Set mV as controlled variable                                                                                                    |
| WPCIAUH         | Set ORP as controlled variable                                                                                                    |
| WPCIA6          | Set rH as controlled variable                                                                                                    |
| WPCIA2          | Set measuring temperature as controlled variable                                                                                                    |
| RPCID           | Query setpoint X <sub>w</sub>                                                                                                    |
| WPCIDp          | Set setpoint X <sub>w</sub> p                                                                                                    |
| RPCINZ          | Query neutral zone                                                                                                    |
| WPCINZp         | Set neutral zone p                                                                                                    |
| RPCILT          | Query minimum ON time (pulse length controller)                                                                                                    |
| WPCILTp         | Set minimum ON time p                                                                                                    |
| RPCILF          | Query maximum pulse frequency (pulse frequency controller)                                                                                                    |
| WPCILFp         | Set maximum pulse frequency p                                                                                                    |
| RPCIBV          | Query  deginning of control                                                                                                    |
| WPCIBV <i>p</i> | Set ◀ beginning of control <i>p</i>                                                                                                    |
| RPCIBX          | Query  corner point X                                                                                                    |
| WPCIBXp         | Set $\triangleleft$ corner point X $p$                                                                                                    |
| RPCIBY          | Query  corner point Y                                                                                                    |
| WPCIBY          | Set $\triangleleft$ corner point Y $p$                                                                                                    |
|                 |                                                                                                    |
|                 | Query q reset time n                                                                                                    |
|                 | Set Treset time p                                                                                                    |
| RPCIBP          | Query <pre>q period (pulse length controller)</pre>                                                                                                    |
| WPCIBPp         | Set $\triangleleft$ period <i>p</i>                                                                                                    |
| RPCIEV          | Query  end of control                                                                                                    |
| WPCIEVp         | Set $\blacktriangleright$ end of control $p$                                                                                                    |
| RPCIEX          | Query ► corner point X                                                                                                    |
| WPCIEXp         | Set $\blacktriangleright$ corner point X $p$                                                                                                    |
| RPCIEY          | Query ► corner point Y                                                                                                    |
|                 | e de la companya de la companya de la |

| WPCIEYp         | Set $\blacktriangleright$ corner point Y p                   |
|-----------------|--------------------------------------------------------------|
| RPCIET          | Query $\blacktriangleright$ reset time                       |
| WPCIET <i>p</i> | Set $\blacktriangleright$ reset time <i>p</i>                |
| RPCIEP          | Query $\blacktriangleright$ period (pulse length controller) |
| WPCIEP <i>p</i> | Set $\blacktriangleright$ period $p$                         |
| RPCIZ           | Query analog controller output 0 to 20 mA / 4 to 20 mA       |
| WPCIZ0          | Set operating mode 0 to 20 mA                                |
| WPCIZ1          | Set operating mode 4 to 20 mA                                |
| RPCIC           | Query controller behavior for cal/maint                      |
| WPCIC0          | Set Y = 0 %                                                  |
| WPCIC1          | Set Y = const.                                               |

» ... » SPC Inputs (option 427 + inputs active)

| RPIDS           | Query OK1 setting                                     |
|-----------------|-------------------------------------------------------|
| WPIDS0          | locks cal                                             |
| WPIDS1          | inactive / starts cal (with $Unical^{\texttt{B}}$ ON) |
|                 |                                                       |
| RPIDP           | Query inputs OK1, OK2                                 |
| RPIDP<br>WPIDP0 | Query inputs OK1, OK2<br>normal                       |

## **Alarm Settings**

| RPALM  | Query marker     |
|--------|------------------|
| WPALM0 | Set marker "Off" |
| WPALM1 | Set marker "On"  |

### Alarm 0 [ . . . ] to Alarm 9 [ . . . ] »...»

»...»

The pH Transmitter 2800X can store up to 10 alarms. To each alarm n(0-9) you can assign a measured variable. For each selected variable you can define an upper and a lower warning and failure limit each. For differential alarms, it is sufficient to define the upper limits only.

| WPAL <i>n</i> A   | Alarm <i>n</i> , query measured variable assigned       |                                  |
|-------------------|---------------------------------------------------------|----------------------------------|
| WPAL <i>n</i> A0  | Assign alarm <i>n</i> to measured pH value              |                                  |
| WPAL <i>n</i> A1  | Assign alarm <i>n</i> to measured mV value              |                                  |
| WPAL <i>n</i> AUH | Assign alarm <i>n</i> to measured ORP                   |                                  |
| WPAL <i>n</i> A6  | Assign alarm <i>n</i> to rH value                       |                                  |
| WPAL <i>n</i> A2  | Assign alarm <i>n</i> to measuring temperature          |                                  |
| WPAL <i>n</i> ARR | Assign alarm <i>n</i> to reference electrode impedance  |                                  |
| WPAL <i>n</i> ARG | Assign alarm <i>n</i> to glass electrode impedance      |                                  |
| WPAL <i>n</i> AZ  | Assign alarm <i>n</i> to zero point of electrode system |                                  |
| WPAL <i>n</i> AS  | Assign alarm <i>n</i> to slope of electrode system      |                                  |
| WPAL <i>n</i> AT  | Assign alarm <i>n</i> to cal timer                      |                                  |
| WPAL <i>n</i> AYT | Assign alarm <i>n</i> to feed time                      | (option 353 + controller active) |
|                   |                                                         |                                  |

| RPAL <i>n</i> S           | Alarm n, query setting                      |
|---------------------------|---------------------------------------------|
| WPAL <i>n</i> S0          | Set alarm <i>n</i> "Off"                    |
| WPALnS1                   | Set alarm <i>n</i> "On"                     |
| RPAL <i>n</i> FL          | Alarm n, query setting failure low          |
| WPAL <i>n</i> FLp         | Alarm n, set failure low p                  |
| RPAL <i>n</i> WL          | Alarm n, query setting warning low          |
| WPAL <i>n</i> WLp         | Alarm <i>n</i> , set warning low <i>p</i>   |
| RPAL <i>n</i> WH          | Alarm <i>n</i> , query setting warning high |
| WPAL <i>n</i> WH <i>p</i> | Alarm n, set warning high p                 |
| RPAL <i>n</i> FH          | Alarm n, query setting failure high         |
| WPAL <i>n</i> FHp         | Alarm n, set failure high p                 |

## **NAMUR Contacts**

| RPCNM     | Query marker                                |
|-----------|---------------------------------------------|
| WPCNM0    | Set marker "Off"                            |
| WPCNM1    | Set marker "On"                             |
| RPCNUO    | Query normally open/normally closed contact |
| WPCNUO0   | Set normally closed contact                 |
| WPCNUO1   | Set normally open contact                   |
| RPCNUOTF  | Query failure delay                         |
| WPCNUOTFp | Set failure delay <i>p</i>                  |
| RPCNUOTW  | Query warning delay                         |
| WPCNUOTWp | Set warning delay <i>p</i>                  |
| RPCNUOTD  | Query functional check delay                |
| WPCNUOTDp | Set functional check delay p                |
|           |                                             |

# **Remote Interface / Unical**<sup>(P)</sup> (only with option 420)

| RPINM   | Query marker setting                 |
|---------|--------------------------------------|
| WPINM0  | Set marker "Off"                     |
| WPINM1  | Set marker "On"                      |
| RPINWP  | Query write protection               |
| WPINWP0 | Set write protection "Off"           |
| WPINWP1 | Set write protection "On"            |
| RPMSR   | Query ready message                  |
| WPMSR0  | Set: no return after write command   |
| WPMSR1  | Set: Send return after write command |

| <b>Unical<sup>®</sup></b> (provided, but remote interface active) |                                                                                            |                                                                                                    |
|-------------------------------------------------------------------|--------------------------------------------------------------------------------------------|----------------------------------------------------------------------------------------------------|
| RPUCS<br>WPUCS0<br>WPUCS1                                         | Query Unical <sup>®</sup><br>Set Unical <sup>®</sup> "Off"<br>Set Unical <sup>®</sup> "On" |                                                                                                    |
| RPUCTC<br>WPUCTC <i>p</i>                                         | Query cal inter<br>Set cal interval                                                        | p                                                                                                    |
| RPUCTR<br>WPUCTR <i>p</i>                                         | Query rinsing in<br>Set rinsing inte                                                       | val p                                                                                                    |
| RPUCP ss<br>WPUCP ss Fff Mr                                       | Query program<br>n R <i>rr</i> T <i>tttt</i> D <i>dd</i>                                   | step ss (ss = 01 - 50)<br>Set program step ss<br>ss = Unical <sup>®</sup> step(01 - 50)<br>ff = Function (FUNCTION No.)<br>"01" = $\bigcirc$ A1 level<br>"02" = $\bigcirc$ A1 level                                                                                                    |
|                                                                   |                                                                                            | $"03" = \bigcirc A2$ water $"04" = \bigoplus A2$ water $"05" = \bigcirc A3$ outp.3 $"06" = \bigoplus A3$ outp.3 $"07" = \bigcirc A4$ outp.4 $"06" = \bigoplus A4$ outp.4 $"09" = \bigcirc A5$ pump 1 $"10" = \bigoplus A5$ pump 1 $"11" = \bigcirc A6$ pump 2 $"12" = \bigoplus A6$ pump 2 $"13" = \bigcirc A7$ outlet $"14" = \bigoplus A7$ outlet $"15" = \bigcirc A8$ pos cal $"16" = \bigoplus A8$ pos cal $"17" =$ measurement off $"16" = \bigoplus A8$ pos cal $"19" =$ empty step $"20" =$ cal buffer 1 $"21" =$ cal buffer 2 $"22" = \bigcirc RP$ check $"23" =$ controller off $"24" =$ wait position |
|                                                                   |                                                                                            | m = Execution (MODE)<br>"1" = cal "2" = cal + maint                                                                                                    |
|                                                                   |                                                                                            | rr = Checkback (RepLay)  "01" = E1 pos meas "08" = E1 inactive  "02" = E2 pos cal "09" = E2 inactive  "03" = E3 water "10" = E3 inactive  "04" = E4 inp. 4 "11" = E4 inactive  "05" = E5 buffer 1 "12" = E5 inactive  "06" = E6 buffer 2 "13" = E6 inactive  "07" =                                                                                                    |
|                                                                   |                                                                                            | tttt = Step Time (TIME) [s]<br>dd = Display Text (DISPLAY MESSAGE NO.)<br>"01" = probe cal "02" = probe measurement<br>"03" = rinsing water "04" = buffer solution 1<br>"05" = buffer solution 2 "06" = redox buffer<br>"07" = conditioning solution "08" = solvant<br>"09" = hot vapor "10" = level measurement<br>"11" = compressed air "12" = lead time<br>"13" = additional function                                                                                                    |

### Set clock

| RPRTM   | Query marker                         |
|---------|--------------------------------------|
| WPRTM0  | Set marker "Off"                     |
| WPRTM1  | Set marker "On"                      |
| RPRTDF  | Query date format                    |
| WPRTDF0 | Set date format "DD.MM.YY"           |
| WPRTDF1 | Set date format "DD/MM/YY"           |
| WPRTDF2 | Set date format "MM/DD/YY"           |
| WPRTDF3 | Set date format "YY–MM–DD"           |
|         | For setting time/date: see page 9-23 |
| └╨┈═╯   | For query of time/date: see page 9-4 |

#### **Measurement Point**

| RPUAM                | Query marker                                                                                                    |
|----------------------|----------------------------------------------------------------------------------------------------|
| WPUAM0               | Set marker "Off"                                                                                                |
| WPUAM1               | Set marker "On"                                                                                                 |
| RPUAW                | Query measurement point                                                                                         |
| WPUAWaaaaaaa         | Set measurement point<br>a = ASCII character: blank, "0" to "9", "A" to "Z", "-", "+", "/" (max. 15 characters) |
| RPUAN                | Query note                                                                                                    |
| WPUA <i>aaaaaaaa</i> | Write note<br>(a = max 15 ASCII characters)                                                                     |

### **Device Diagnostics**

| off"            |
|-----------------|
| n"              |
| t               |
| est             |
| st              |
| [h]             |
| [h]             |
| t<br>s<br> <br> |

### Measurement Recorder (only with option 448)

| RPRCM  | Query marker     |
|--------|------------------|
| WPRCM0 | Set marker "Off" |
| WPRCM1 | Set marker "On"  |

| RPRCDI                                                                                                    | Query system display                                                                                                    |                                                                    |
|----------------------------------------------------------------------------------------------------|----------------------------------------------------------------------------------------------------|--------------------------------------------------------------------|
| WPRCDI0                                                                                                    | Measuring mode, measurement display                                                                                                    |                                                                    |
| WPRCDI1                                                                                                    | Measurement recorder                                                                                                    |                                                                    |
| WPRCDI2                                                                                                    | Measuring mode, status display                                                                                                    |                                                                    |
| RPRCLA                                                                                                    | Left channel, query measured variable assigned                                                                                                    |                                                                    |
| WPRCLA0                                                                                                    | Assign measured pH value                                                                                                    |                                                                    |
| WPRCLA1                                                                                                    | Assign measured mV value                                                                                                    |                                                                    |
| WPRCLAUH                                                                                                    | Assign measured ORP                                                                                                    |                                                                    |
| WPRCLA6                                                                                                    | Assign rH value                                                                                                    |                                                                    |
| WPRCLA2                                                                                                    | Assign measuring temperature                                                                                                    |                                                                    |
| WPRCLAI1                                                                                                    | Assign output current 1                                                                                                    |                                                                    |
| WPRCLAI2                                                                                                    | Assign output current 2                                                                                                    | (option 427 + current 2 active)                                    |
| WPRCLAI3                                                                                                    | Assign output current 3                                                                                                    | (option 427 + current 3 active)                                    |
| WPRCLARR                                                                                                    | Assign reference electrode impedance                                                                                                    |                                                                    |
| WPRCLARG                                                                                                    | Assign glass electrode impedance                                                                                                    |                                                                    |
| RPRCLL                                                                                                    | Left channel, query initial value                                                                                                    |                                                                    |
| WPRCLLp                                                                                                    | Set initial value p                                                                                                    |                                                                    |
| RPRCLH                                                                                                    | Left channel, query end value                                                                                                    |                                                                    |
| WPRCIHn                                                                                                    | Set end value n                                                                                                    |                                                                    |
|                                                                                                    |                                                                                                    |                                                                    |
| RPRCLS                                                                                                    | Left channel, query recording                                                                                                    |                                                                    |
| RPRCLS<br>WPRCLS0                                                                                                    | Left channel, query recording<br>Record instantaneous value                                                                                                    |                                                                    |
| RPRCLS<br>WPRCLS0<br>WPRCLS1                                                                                                    | Left channel, query recording<br>Record instantaneous value<br>Record min value (▼)                                                                                                    |                                                                    |
| RPRCLS<br>WPRCLS0<br>WPRCLS1<br>WPRCLS2                                                                                                    | Left channel, query recording<br>Record instantaneous value<br>Record min value (▼)<br>Record max value (▲)                                                                                                    |                                                                    |
| RPRCLS<br>WPRCLS0<br>WPRCLS1<br>WPRCLS2<br>WPRCLS3                                                                                                    | Left channel, query recording<br>Record instantaneous value<br>Record min value ( $\mathbf{v}$ )<br>Record max value ( $\mathbf{\Delta}$ )<br>Record average value ( $\sim$ )                                                                                                    |                                                                    |
| RPRCLS<br>WPRCLS0<br>WPRCLS1<br>WPRCLS2<br>WPRCLS3<br>RPRCRA                                                                                                    | Left channel, query recording<br>Record instantaneous value<br>Record min value ( $\mathbf{v}$ )<br>Record max value ( $\mathbf{\Delta}$ )<br>Record average value ( $\sim$ )<br>Right channel, query measured variable assigned                                                                                                    |                                                                    |
| RPRCLS<br>WPRCLS0<br>WPRCLS1<br>WPRCLS2<br>WPRCLS3<br>RPRCRA<br>WPRCRA0                                                                                                    | Left channel, query recording<br>Record instantaneous value<br>Record min value ( $\mathbf{v}$ )<br>Record max value ( $\mathbf{A}$ )<br>Record average value ( $\sim$ )<br>Right channel, query measured variable assigned<br>Assign measured pH value                                                                                                    |                                                                    |
| RPRCLS<br>WPRCLS0<br>WPRCLS1<br>WPRCLS2<br>WPRCLS3<br>RPRCRA<br>WPRCRA0<br>WPRCRA1                                                                                                    | Left channel, query recording<br>Record instantaneous value<br>Record min value ( $\mathbf{v}$ )<br>Record max value ( $\mathbf{A}$ )<br>Record average value ( $\sim$ )<br>Right channel, query measured variable assigned<br>Assign measured pH value<br>Assign measured mV value                                                                                                    |                                                                    |
| RPRCLS<br>WPRCLS0<br>WPRCLS1<br>WPRCLS2<br>WPRCLS3<br>RPRCRA<br>WPRCRA0<br>WPRCRA1<br>WPRCRAUH                                                                                                    | Left channel, query recording<br>Record instantaneous value<br>Record min value (▼)<br>Record max value (▲)<br>Record average value (~)<br>Right channel, query measured variable assigned<br>Assign measured pH value<br>Assign measured mV value<br>Assign measured ORP                                                                                                    |                                                                    |
| RPRCLS<br>WPRCLS0<br>WPRCLS1<br>WPRCLS2<br>WPRCLS3<br>RPRCRA<br>WPRCRA0<br>WPRCRA1<br>WPRCRA0H<br>WPRCRA6                                                                                                    | Left channel, query recording<br>Record instantaneous value<br>Record min value ( $\mathbf{v}$ )<br>Record max value ( $\mathbf{A}$ )<br>Record average value ( $\sim$ )<br>Right channel, query measured variable assigned<br>Assign measured pH value<br>Assign measured mV value<br>Assign measured ORP<br>Assign rH value                                                                                                    |                                                                    |
| RPRCLS<br>WPRCLS0<br>WPRCLS1<br>WPRCLS2<br>WPRCLS3<br>RPRCRA<br>WPRCRA0<br>WPRCRA1<br>WPRCRA0H<br>WPRCRA6<br>WPRCRA2                                                                                                    | Left channel, query recording<br>Record instantaneous value<br>Record min value ( $\mathbf{v}$ )<br>Record max value ( $\mathbf{A}$ )<br>Record average value ( $\sim$ )<br>Right channel, query measured variable assigned<br>Assign measured pH value<br>Assign measured mV value<br>Assign measured ORP<br>Assign rH value<br>Assign rH value                                                                                                    |                                                                    |
| RPRCLS<br>WPRCLS0<br>WPRCLS1<br>WPRCLS2<br>WPRCLS3<br>RPRCRA<br>WPRCRA0<br>WPRCRA1<br>WPRCRA1<br>WPRCRA6<br>WPRCRA2<br>WPRCRA11                                                                                                    | Left channel, query recording<br>Record instantaneous value<br>Record min value ( $\mathbf{v}$ )<br>Record max value ( $\mathbf{A}$ )<br>Record average value ( $\sim$ )<br>Right channel, query measured variable assigned<br>Assign measured pH value<br>Assign measured mV value<br>Assign measured ORP<br>Assign rH value<br>Assign measuring temperature<br>Assign output current 1                                                                                                    |                                                                    |
| RPRCLS<br>WPRCLS0<br>WPRCLS1<br>WPRCLS2<br>WPRCLS3<br>RPRCRA<br>WPRCRA0<br>WPRCRA1<br>WPRCRA1<br>WPRCRA6<br>WPRCRA2<br>WPRCRA11<br>WPRCRA11<br>WPRCRA12                                                                                             | Left channel, query recording<br>Record instantaneous value<br>Record min value ( $\mathbf{v}$ )<br>Record max value ( $\mathbf{A}$ )<br>Record average value ( $\sim$ )<br>Right channel, query measured variable assigned<br>Assign measured pH value<br>Assign measured mV value<br>Assign measured ORP<br>Assign rH value<br>Assign measuring temperature<br>Assign output current 1<br>Assign output current 2                                                                                                    | (option 427 + current 2 active)                                    |
| RPRCLS<br>WPRCLS0<br>WPRCLS1<br>WPRCLS2<br>WPRCLS3<br>RPRCRA<br>WPRCRA0<br>WPRCRA0<br>WPRCRA1<br>WPRCRA4<br>WPRCRA6<br>WPRCRA2<br>WPRCRA11<br>WPRCRA12<br>WPRCRA12<br>WPRCRA13                                                                      | Left channel, query recording<br>Record instantaneous value<br>Record min value ( $\mathbf{v}$ )<br>Record max value ( $\mathbf{A}$ )<br>Record average value ( $\sim$ )<br>Right channel, query measured variable assigned<br>Assign measured pH value<br>Assign measured mV value<br>Assign measured ORP<br>Assign rH value<br>Assign measuring temperature<br>Assign output current 1<br>Assign output current 2<br>Assign output current 3                                                                                                    | (option 427 + current 2 active)<br>(option 427 + current 3 active) |
| RPRCLS<br>WPRCLS0<br>WPRCLS1<br>WPRCLS2<br>WPRCLS3<br>RPRCRA<br>WPRCRA0<br>WPRCRA0<br>WPRCRA1<br>WPRCRA1<br>WPRCRA6<br>WPRCRA2<br>WPRCRA11<br>WPRCRA12<br>WPRCRA13<br>WPRCRARR                                                                      | Left channel, query recording<br>Record instantaneous value<br>Record min value ( $\mathbf{v}$ )<br>Record max value ( $\mathbf{A}$ )<br>Record average value ( $\sim$ )<br>Right channel, query measured variable assigned<br>Assign measured pH value<br>Assign measured mV value<br>Assign measured ORP<br>Assign rH value<br>Assign measuring temperature<br>Assign output current 1<br>Assign output current 2<br>Assign output current 3<br>Assign reference electrode impedance                                                                                                    | (option 427 + current 2 active)<br>(option 427 + current 3 active) |
| RPRCLS<br>WPRCLS0<br>WPRCLS1<br>WPRCLS2<br>WPRCLS3<br>RPRCRA<br>WPRCRA0<br>WPRCRA0<br>WPRCRA1<br>WPRCRA1<br>WPRCRA4<br>WPRCRA1<br>WPRCRA12<br>WPRCRA12<br>WPRCRA13<br>WPRCRA13<br>WPRCRARR<br>WPRCRARR                                              | Left channel, query recording<br>Record instantaneous value<br>Record min value ( $\mathbf{v}$ )<br>Record max value ( $\mathbf{A}$ )<br>Record average value ( $\sim$ )<br>Right channel, query measured variable assigned<br>Assign measured pH value<br>Assign measured mV value<br>Assign measured ORP<br>Assign rH value<br>Assign measuring temperature<br>Assign output current 1<br>Assign output current 2<br>Assign output current 3<br>Assign reference electrode impedance<br>Assign glass electrode impedance                                                                     | (option 427 + current 2 active)<br>(option 427 + current 3 active) |
| RPRCLS<br>WPRCLS0<br>WPRCLS1<br>WPRCLS2<br>WPRCLS3<br>RPRCRA<br>WPRCRA0<br>WPRCRA0<br>WPRCRA1<br>WPRCRA1<br>WPRCRA6<br>WPRCRA2<br>WPRCRA11<br>WPRCRA12<br>WPRCRA13<br>WPRCRA13<br>WPRCRARR<br>WPRCRARR<br>WPRCRARR                                  | Left channel, query recording<br>Record instantaneous value<br>Record min value ( $\mathbf{v}$ )<br>Record max value ( $\mathbf{A}$ )<br>Record average value ( $\sim$ )<br>Right channel, query measured variable assigned<br>Assign measured pH value<br>Assign measured mV value<br>Assign measured ORP<br>Assign measuring temperature<br>Assign output current 1<br>Assign output current 2<br>Assign output current 3<br>Assign reference electrode impedance<br>Assign glass electrode impedance<br>Right channel, query initial value                                                  | (option 427 + current 2 active)<br>(option 427 + current 3 active) |
| RPRCLS<br>WPRCLS0<br>WPRCLS1<br>WPRCLS2<br>WPRCLS3<br>RPRCRA<br>WPRCRA0<br>WPRCRA1<br>WPRCRA1<br>WPRCRA4<br>WPRCRA4<br>WPRCRA4<br>WPRCRA11<br>WPRCRA12<br>WPRCRA13<br>WPRCRA13<br>WPRCRA13<br>WPRCRARR<br>WPRCRARR<br>WPRCRARG<br>RPRCRL<br>WPRCRLp | Left channel, query recording<br>Record instantaneous value<br>Record min value ( $\mathbf{v}$ )<br>Record max value ( $\mathbf{A}$ )<br>Record average value ( $\sim$ )<br>Right channel, query measured variable assigned<br>Assign measured pH value<br>Assign measured pH value<br>Assign measured ORP<br>Assign rH value<br>Assign measuring temperature<br>Assign output current 1<br>Assign output current 2<br>Assign output current 3<br>Assign reference electrode impedance<br>Assign glass electrode impedance<br>Right channel, query initial value<br>Set initial value <i>p</i> | (option 427 + current 2 active)<br>(option 427 + current 3 active) |

| WPRCRHp  | Set end value <i>p</i>                               |
|----------|------------------------------------------------------|
| RPRCRS   | Measurement recorder, right channel, query recording |
| WPRCRS0  | Record instantaneous value (snapshot)                |
| WPRCRS1  | Record min value (▼)                                 |
| WPRCRS2  | Record max value (▲)                                 |
| WPRCRS3  | Record average value (~)                             |
| RPRCT    | Measurement recorder, query time feed (time/pixel)   |
| WPRCT2S  | Set time feed 2s                                     |
| WPRCT5S  | Set time feed 5s                                     |
| WPRCT10S | Set time feed 10s                                    |
| WPRCT30S | Set time feed 30s                                    |
| WPRCT1M  | Set time feed 1min                                   |
| WPRCT5M  | Set time feed 5min                                   |
| WPRCT10M | Set time feed 10min                                  |
| WPRCT30M | Set time feed 30min                                  |
| WPRCT1H  | Set time feed 1h                                     |
| WPRCT2H  | Set time feed 2h                                     |
| WPRCT5H  | Set time feed 5h                                     |
| WPRCT10H | Set time feed 10h                                    |

## Calibration

| RPCAB <i>b</i>   | Query manual buffer b                                            |
|------------------|------------------------------------------------------------------|
| WPCAB <i>b</i> p | Set manual buffer $p$ ( $b = 0$ or 1)                            |
| RPCAP            | Query sample value                                               |
| WPCAPp           | Set lab value p                                                  |
| RPCA0Z           | Query current electrode zero point                               |
| WPCA0Zp          | Set electrode zero point $p$ (data calibration)                  |
| RPCA0S           | Query current electrode slope                                    |
| WPCA0Sp          | Set electrode slope $p$ (data calibration)                       |
| RPCA0U           | Query current isothermal intersection potential $V_{\text{iso}}$ |
| WPCA0Up          | Set $V_{iso} p$ (data calibration)                               |

# **Temperature Probe Adjustment**

| RPTFS  | Query temperature probe adjustment   |
|--------|--------------------------------------|
| WPTFS0 | Disable temperature probe adjustment |
| WPTFS1 | Enable temperature probe adjustment  |

|      | For setting the adjustment value, see page 9-24 |
|------|-------------------------------------------------|
| _L_₹ |                                                 |

# **DEVICE Commands: Device Description**

With the device commands the device description can be read out.

| RDMF | Query manufacturer                                                                           |
|------|----------------------------------------------------------------------------------------------|
| RDUN | Query device type                                                                            |
| RDUS | Query serial number                                                                          |
| RDUV | Query software/hardware version:<br>"20;01" means "software version 2.0, hardware version 1" |
| RDUP | Query option numbers                                                                         |
| RDUM | Query program module                                                                         |

# **COMMAND Commands: Control Commands**

The pH Transmitter 2800X can be controlled with the "command" commands. "Command" commands are write commands which call up functions or change device states.

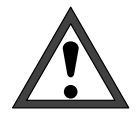

With the first write command, the controlling computer (PC, SPS, ...) assumes control over the pH Transmitter 2800X. Many safety prompts must then be implemented in the computer! With the command "WCOMIN0" (go to local), the computer returns control to the pH Transmitter 2800X. The pH Transmitter 2800X restarts in the measuring mode.

When the write protection is switched on, any write attempts without switching off the write protection beforehand or with an invalid passcode are entered in the logbook.

As delivered, write protection is disabled.

#### **Calibration Commands**

| WCCAA1  | Calibrate Calimatic <sup>®</sup> using buffer 1 |
|---------|-------------------------------------------------|
| WCCAA2  | Calibrate Calimatic <sup>®</sup> using buffer 2 |
| WCCAM1  | Calibrate manually using buffer 1               |
| WCCAM2  | Calibrate manually using buffer 2               |
| WCCAPT  | Take pH sample                                  |
| WCCAPC  | Process pH sample                               |
| WCCASTI | Store present data record as First Calibration  |
|         | See also calibration example on page 9–25       |

#### **Device Diagnostics**

WCTEA Start device diagnostics (self test)

### Clock

WCRTThhmmssSet time hhmmssWCRTDddmmyySet date ddmmyy (format depending on setting)

#### **Measurement Point Maintenance**

WCOM08MA Enable measurement point maintenance (output currents and controller output frozen, limit values disabled)

#### **ORP Check**

WCCAR1 Start ORP check

#### **Current Source Function**

| WCOM08CS | Enable current source function  |                                 |
|----------|---------------------------------|---------------------------------|
| WCCSI1p  | Set output current 1 to value p |                                 |
| WCCSI2p  | Set output current 2 to value p | (option 427 + current 2 active) |
| WCCSI3p  | Set output current 3 to value p | (option 427 + current 3 active) |

#### Parameter Setting Administrator Level

| WCOM00 | Return to measuring mode                                                    |
|--------|-----------------------------------------------------------------------------|
| WCOM01 | Activate Parameter Setting menu (functional check active)                   |
| WCPZM0 | Erase all markers                                                           |
| WCPZM1 | Set all markers                                                             |
| WCOU0  | Unfreeze output currents, enable controller output and limit values         |
| WCOU1  | Freeze output currents, controller turned off/frozen, limit values disabled |

#### Controller (only with option 353)

| WCOM08CI | Enable manual controller         | (option 353 + controller active) |
|----------|----------------------------------|----------------------------------|
| WCCIMp   | Set controller output to value p | (option 353 + controller active) |

#### **Temperature Probe Adjustment**

WCTFV*p* Start temp pprobe adjustment at *p* °C. (For installation adjustment On/Off, see WPTFSn)

#### V 24 / 20 mA Interface

| WCOMIN0    | Goto local (activate write protection)<br>This write command is no violation of write protection!                                                                                                    |
|------------|----------------------------------------------------------------------------------------------------|
| WCDIW0aaaa | Write free text as display message: max. 40 characters,<br>Can only be written on bottom display line during functions such as<br>current source, maintenance, etc!<br>a = ASCII character: blank, "0" "9", "A" "Z", "-", "+", "/" |
| WCINPWpppp | Deactivate write protection, <i>pppp</i> = administrator passcode, required for writing parameters and control commands                                                                                                    |
| WCINPD     | Activate write protection<br>(For write protection On/Off, see page 9–18, Remote Interface/Unical <sup>®</sup> ,<br>WPINWPn)                                                                                                    |

# **Calibration Example**

The following example shows the sequence of calibration commands for a 2–point calibration using Calimatic<sup>®</sup> via pH Transmitter 2800X remote interface control.

| Command | Explanation                                                                                                    |                                                    |                                                                                                    |
|---------|----------------------------------------------------------------------------------------------------|----------------------------------------------------|----------------------------------------------------------------------------------------------------|
| WCOU1   | Turn off/freeze currents and controller, limit values disabled                                                          |                                                    |                                                                                                    |
|         | $\rightarrow$                                                                                                    | Remove e                                           | lectrode system and immerse it in buffer 1                                                                                             |
| WCCAA1  | Start calibration us                                                                                                    | ing first bu                                       | ffer                                                                                                    |
| RSP     | Regularly query RSP (wait until cal mode terminated)<br>Response: "02" for cal<br>"00" for measurement (cal terminated) |                                                    |                                                                                                    |
| RSWA    | Query warnings, po<br>037 - Warn Buf Un<br>105 - Warn Cal Ter<br>106 - Warn Sensor                                      | ossible cal<br>known<br>mp<br>r Unstable           | errors:<br>(buffer not identified)<br>(calibration at wrong temperature)<br>(unstable even after 2 min.)                               |
| RSFA    | Query failures, pos<br>017 - Fail Hi El Zer<br>020 - Fail Lo El Ze                                                      | ssible cal er<br>o<br>ro                           | rrors:<br>(zero point out of<br>permitted range)                                                                                       |
|         | $\rightarrow$                                                                                                    | Immerse e                                          | electrode system in buffer 2                                                                                                    |
| WCCAA2  | Start calibration using second buffer                                                                                   |                                                    |                                                                                                    |
| RSP     | Regularly query RSP (wait until cal mode exited)<br>Response: "02" for cal<br>"00" for measurement (cal terminated)     |                                                    |                                                                                                    |
| RSWA    | Query warnings, po<br>037 - Warn Buf Un<br>038 - Warn Identica<br>105 - Warn Cal Ter<br>106 - Warn Sensor               | ossible cal<br>known<br>al Buf<br>mp<br>r Unstable | errors:<br>(buffer not identified)<br>(buffer 1 and 2 identical)<br>(calibration at wrong temperature)<br>(unstable even after 2 min.) |
| RSFA    | Query failures, pos<br>017 - Fail Hi El Zer<br>020 - Fail Lo El Ze<br>021 - Fail Hi El Slo<br>024 - Fail Lo El Slo      | ssible cal er<br>ro<br>ro<br>pe<br>ope             | rrors:<br>(zero point out of<br>permitted range)<br>(slope out of<br>permitted range)                                                  |
|         | $\rightarrow$                                                                                                    | Reinstall e                                        | electrode system                                                                                                    |
| WCOU0   | Unfreeze currents,                                                                                                    | controller,                                        | limit values                                                                                                    |

End of calibration

#### New electrode system and statistics

If you replace the electrode system and make use of statistics, we recommend to perform a First Calibration. To do so, you must enter the following command after calibration:

WCCASTI The last calibration is taken as First Calibration

Statistics data are erased, the current (most recent) data record is entered as data record 0 (FirstCal) and tolerance band recorder is reset.

Commands for readout of calibration data (see also Pg. 9–23):

- RPCA0Z Read out zero point of electrode system
- RPCA0S Read out slope of electrode system

The write commands correspond to Cal/Data Entry

# **10 Product Line and Accessories**

| Instruments                                                                                                    | Ref. No.    |
|----------------------------------------------------------------------------------------------------|-------------|
| pH Transmitter 2800X                                                                                                    | pH 2800X    |
| pH Transmitter 2800X-pH                                                                                                    | рН 2800Х-рН |
| Mounting Accessories                                                                                                    |             |
| Mounting plate, press–drawn section of AlMg3 anodized 20 $\mu$ m, (not required for direct wall mounting)                                      | ZU 0126     |
| Bracket kit, hot–galvanized clips, stainless–steel screws, anodized aluminum wing nuts, (only in conjunction with ZU 0126 mounting plate)      | ZU 0125     |
| Protective hood, aluminum AlMg1 anodized 25 μm,<br>(only in conjunction with ZU 0126 mounting plate)                                           | ZU 0123     |
| Protective polyester case, IP 65, protective Makrolon cover, complete with mounting kit                                                        | ZU 0124     |
| Bracket kit for protective case, hot–galvanized clips, stainless–steel screws, anodized aluminum wing nuts, (only in conjunction with ZU 0124) | ZU 0128     |
| CL converter IS/non–IS separation and interface conversion<br>(V 24/20 mA – RS 232 C)                                                          | ZU 0098 X   |
| Further Accessories                                                                                                    |             |
| Input socket for mounting instead of Pg cable glands                                                                                           |             |
| Input socket for combination or glass electrode with DIN plug                                                                                  | ZU 0160     |
| Input socket for combination or glass electrode with                                                                                           | ZU 0161     |

Mettler Toledo SK 7/Schott 9903 screwed plug and equivalent types

| Options                                                                                                    | TAN | Ref. No. |
|----------------------------------------------------------------------------------------------------|-----|----------|
| Power supply 24 Vac/dc                                                                                                   |     | 298      |
| Power supply 115 Vac                                                                                                    |     | 363      |
| Controller function (only in conjunction with option 427)                                                                | х   | 353      |
| Logbook                                                                                                    | х   | 354      |
| Nominal zero point and slope of electrode system user-defined                                                            | х   | 356      |
| Buffer set to customer requirements                                                                                      | (x) | 357      |
| V 24/20 mA interface (not in conjunction with option 420 or 421)                                                         | х   | 419      |
| Unical <sup>®</sup> interface and Unical <sup>®</sup> sequencing control (not in conjunction with option 419 or 421)     | Х   | 420      |
| Fieldbus interface (under preparation)                                                                                   |     | 421      |
| Two additional passive outputs (2 and 3)                                                                                 | х   | 427      |
| Tolerance band calibration and tolerance band recorder                                                                   | х   | 447      |
| Measurement recorder                                                                                                    | х   | 448      |
| Temperature probe Pt 100/NTC 30 k $\Omega$ instead of Pt 100/Pt 1000                                                     |     | 456      |
| Temperature probe NTC 30 k $\Omega$ /Pt 1000 instead of Pt 100/Pt 1000                                                   |     | 476      |
| Language selection: German, English, French, Italian and Swedish instead of German, English, French, Italian and Spanish |     | 477      |

10–2 Product Line

# 11 Specifications

| <b>Inputs</b><br>EEx ia IIC                                     | <ol> <li>input for pH or mV</li> <li>input for ORP<sup>1)</sup> (redox potential)</li> <li>input for Pt 100/Pt 1000, automatic selection</li> <li>2-wire or 3-wire connection</li> <li>(option 456: Pt 100/NTC 30 kΩ, option 476: NTC 30 kΩ/Pt 1000)</li> </ol>                                                                         |                                                                                                    |                                                                                                    |
|-----------------------------------------------------------------|----------------------------------------------------------------------------------------------------|----------------------------------------------------------------------------------------------------|----------------------------------------------------------------------------------------------------|
| Ranges                                                          | pH value<br>electrode potential<br>ORP<br>rH value<br>glass impedance<br>reference impedance<br>temperature<br>opt. 456, 476 NTC                                                                                                    | $\begin{array}{c} -2.00 \text{ to } +16.00 \\ -2000 \text{ to } +2000 \text{ mV} \\ -2000 \text{ to } +2000 \text{ mV} \\ 0.0 \text{ to } 42.5 \\ 0.1 \text{ to } 1000 \text{ M}\Omega \\ 0.1 \text{ to } 200.0 \text{ k}\Omega \\ -50.0 \text{ to } +250.0 \ ^{\circ}\text{C} \\ -20 \text{ to } +130 \ ^{\circ}\text{C} \end{array}$ |                                                                                                    |
| Display                                                         | graphic LCD, 240 x 64<br>main display<br>additional display<br>dialog display                                                                                                    | matrix<br>character height approx. 20 mm<br>character height approx. 6 mm<br>7 lines, char. height approx. 4 mm                                                                                                    |                                                                                                    |
| Display Options                                                 | Main Display                                                                                                    | Additional Display                                                                                                    |                                                                                                    |
|                                                                 | pH value<br>electrode potential<br>ORP<br>rH value<br>temperature<br>time                                                                                                    | pH value<br>electrode potential<br>ORP<br>rH value<br>temperature<br>time<br>date<br>current output 1<br>current output 2<br>current output 3<br>cal timer<br>glass impedance<br>ref. impedance<br>man. temperature<br>controller output                                                                                               | [pH]<br>[mV]<br>[rH]<br>[°C]<br>[h,min]<br>[d,m,y]<br>[mA]<br>[mA]<br>[mA]<br>[h]<br>[MΩ]<br>[kΩ]<br>[°C]<br>[°C] |
| 2-Channel Measurement<br>Recorder <sup>*)</sup><br>(Option 448) | graphic representation of two measured variables on the display<br>user defined for:<br>pH, mV, ORP, rH, °C, output 1, output 2, output 3, glass impedance<br>and reference impedance,<br>span and time feed user defined,<br>selectable recording: snapshot, min, max or average value, 500 mea-<br>surement pixels with time and date |                                                                                                    |                                                                                                    |
| pH/ORP Input                                                    |                                                                                                    |                                                                                                    | 10 -                                                                                                    |
| Glass Electrode Input                                           | input resistance<br>input current (20 °C) <sup>2)</sup><br>offset voltage<br>TC of offset voltage                                                                                                    |                                                                                                    | > 1*10 <sup>12</sup> Ω<br>< 1*10 <sup>-12</sup> A<br>< 0.5 mV<br>< 10 μV/K                                        |
| Reference Electrode Input                                       | input resistance<br>input current (20 °C) <sup>2)</sup><br>offset voltage<br>TC of offset voltage                                                                                                    |                                                                                                    | > 1∗10 <sup>10</sup> Ω<br>< 1∗10 <sup>−9</sup> A<br>< 0.5 mV<br>< 10 μV/K                                         |

| Measurement Error<br>(± 1 Count)                                      | pH value<br>electrode potential<br>ORP                                                                                                    | < 0.01<br>< 0.1 % of measured value<br>< 0.1 % of measured value                                                                                                    |
|-----------------------------------------------------------------------|----------------------------------------------------------------------------------------------------|----------------------------------------------------------------------------------------------------|
| Impedance Measurement<br>Error (± 1 Count)                            | glass electrode                                                                                                    | < 10 % 2 to 200 MΩ<br>< 20 % < 2 MΩ / > 200 MΩ                                                                                                    |
|                                                                       | reference electrode                                                                                                    | < 10 % 0.5 to 50 kΩ<br>< 20 % < 0.5 kΩ / > 50 kΩ                                                                                                    |
| Perm. Cable Capacitance pH                                            | l < 2 nF                                                                                                    | (approx. 20 m measuring cable length)                                                                                                    |
| Permissible Voltage<br>ORP + pH (mV)                                  | $\pm$ 2 V, terminals 1, 2 ag                                                                                                    | gainst terminal 3                                                                                                    |
| Electrode Standardization                                             | <ul> <li>Operating Modes<sup>*</sup>)</li> <li>Calimatic<sup>®</sup> automatic with four fixed buffer Mettler Toledo technic Merck/Riedel de Hais techn. buffers DIN 19 Ciba (94) customer specific but</li> <li>input of individual but</li> <li>sample calibration</li> <li>input of premeasured</li> <li>automatic check of response of the second second</li></ul> | c calibration and buffer identification<br>sets:<br>ical trade buffers 2.00/4.01/7.00/9.21<br>ical trade buffers 2.00/4.01/7.00/9.00/12.0<br>2.00/4.00/7.00/9.00/12.0<br>2.06/4.00/7.00/10.00<br>ffer sets (option 357)<br>ffer values<br>d calibration data<br>edox electrodes |
| Calibration Ranges                                                    | zero<br>slope<br>V <sub>iso</sub>                                                                                                    | pH = 6 to 8<br>50 to 61 mV/pH (25 °C)<br>–200 to +200 mV                                                                                                    |
| Nominal Electrode Zero and<br>Slope <sup>*)</sup><br>(Option 356)     | zero<br>adjustment range<br>slope<br>adjustment range<br>V <sub>iso</sub>                                                                                                    | pH = 0  to  14<br>$\Delta pH = \pm 1$<br>25 to 61 mV/pH<br>$\pm 5.5 \text{ mV/pH}$<br>-1000 to +1000 mV                                                                                                    |
| <b>-</b>                                                              | e.g. for Antimony probe                                                                                                    | 2S                                                                                                    |
| Temperature Input                                                     | -50.0 to +250 °C<br>Pt 100 / Pt 1000 (auton<br>2- or 3-wire connection<br>Meas. current approx. 4<br>for option 456, 476 NTC                                                                                                    | natic selection)<br>4 mA (Pt 100) or approx. 0.4 mA (Pt 1000)<br>C range: –20 to +130 °C                                                                                                    |
| Temperature Measurement<br>Error (± 1 Count)                          | < 0.2 % of measured va                                                                                                    | alue ±0.3 K                                                                                                    |
| Temperature Compensation pH <sup>*)</sup>                             | automatic                                                                                                    | with Pt 100 / Pt 1000<br>option 456: with Pt 100 / NTC 30 k $\Omega$<br>option 476: with NTC 30 k $\Omega$ / Pt 1000                                                                                                    |
|                                                                       | manual                                                                                                    | -50.0 to +250 °C                                                                                                    |
| EEx ib IIC                                                            | 0 to 20 mA or 4 to 20 m<br>user defined for pH, m<br>error message if load is                                                                                                    | nA, max. 10 V, floating<br>/, ORP, rH, °C<br>s exceeded                                                                                                    |
| Output Current Error                                                  | < 0.25 % of measured                                                                                                    | value ± 20 μA                                                                                                    |
| Current Source Function                                               | 0.00 mA to 20.50 mA                                                                                                    |                                                                                                    |
| <b>Output 2</b> (passive) <sup>*)</sup><br>EEx ib IIC<br>(Option 427) | 0 to 20 mA or 4 to 20 m<br>supply voltage 1 to 30 v<br>user defined for pH, mv<br>error message if supply                                                                                                    | nA, floating,<br>V, P <sub>max</sub> 0.8 W (power supply unit required)<br>/, ORP, rH, °C or as continuous controller outpu<br>v voltage falls below specification                                                                                                    |
| Output Current Error                                                  | < 0.5 % of measured va                                                                                                    | alue ± 20 $\mu$ A                                                                                                    |
| Current Source Function                                               | 0.00 mA to 20.50 mA                                                                                                    |                                                                                                    |

| Defined as Switching Output                                           | switching controller out<br>ratings: DC V <sub>max</sub> = 30 V<br>voltage drop: < 1 V                                                                                                    | put or limit value output<br>/; I <sub>max</sub> = 100 mA; P <sub>max</sub> = 0.8 W                                                                                                |  |  |
|-----------------------------------------------------------------------|----------------------------------------------------------------------------------------------------|----------------------------------------------------------------------------------------------------|--|--|
| Defined as OK 1 SPC Con-<br>troller Input                             | blocks calibration or starts Unical <sup>®</sup> calibration cycle<br>switching voltage: 2 to 28 V, input current: 10 mA<br>hazardous area ratings: DC $V_{max} = 30$ V; $I_{max} = 100$ mA;<br>$P_{max} = 0.8$ W                                             |                                                                                                    |  |  |
| <b>Output 3</b> (Passive) <sup>*)</sup><br>EEx ib IIC<br>(Option 427) | 0 to 20 mA or 4 to 20 mA, floating,<br>supply voltage 1 to 30 V, P <sub>max</sub> 0.8 W (power supply unit required)<br>user defined for pH, mV, ORP, rH, °C or as continuous controller output<br>error message if supply voltage falls below specifications |                                                                                                    |  |  |
| Output Current Error                                                  | < 0.5 % of measured va                                                                                                    | alue $\pm$ 20 $\mu$ A                                                                                                    |  |  |
| Current Source Function                                               | 0.00 mA to 20.50 mA                                                                                                    |                                                                                                    |  |  |
| Defined as Switching Output                                           | switching controller output or limit value output<br>ratings: DC V <sub>max</sub> = 30 V; $I_{max}$ = 100 mA; $P_{max}$ = 0.8 W<br>voltage drop; < 1 V                                                                                                    |                                                                                                    |  |  |
| Defined as OK 2 SPC Con-<br>troller Input                             | activates maintenance function or starts Unical <sup>®</sup> rinsing cycle<br>switching voltage: 2 to 28 V, input current: 10 mA<br>hazardous area ratings: DC $V_{max} = 30$ V; $I_{max} = 100$ mA;<br>$P_{max} = 0.8$ W                                     |                                                                                                    |  |  |
| Beginning/End of Scale <sup>*)</sup><br>(Current Output 1 to 3)       | user defined within pH,                                                                                                    | mV, ORP, rH, °C range                                                                                                    |  |  |
| Spans <sup>*)</sup>                                                   | pH value<br>electrode potential<br>ORP (redox potential)<br>rH value<br>temperature                                                                                                    | 1.00 to 20.00<br>100 to 2000 mV<br>100 to 2000 mV<br>10.0 to 200.0<br>10.0 to 300.0 °C                                                                                             |  |  |
| Switching Contacts <sup>*)</sup><br>EEx ib IIC                        | 3 NAMUR contacts (floating)                                                                                                    | functional check<br>warning / maintenance required<br>failure                                                                                                    |  |  |
|                                                                       | contact ratings                                                                                                    | DC < 60 V / 500 mA < 10 W                                                                                                    |  |  |
|                                                                       | user defined                                                                                                    | N/C or N/O,<br>delay for warning and failure,<br>off–delay for functional check                                                                                                    |  |  |
| Interface (Optional)<br>EEx ib IIC                                    | V24/20 mA (option 419<br>transmit loop passive, V<br>receive loop passive, V<br>baud rate 110/150/300/<br>data bits/parity 7/even,                                                                                                    | )<br>/ <sub>max</sub> 30 V, I <sub>max</sub> 47.5 mA, P <sub>max</sub> 175 mW<br><sub>max</sub> 30 V, I <sub>max</sub> 47.5 mA, P <sub>max</sub> 175 mW<br>600/1200<br>7/odd, 8/no |  |  |
|                                                                       | or                                                                                                    |                                                                                                    |  |  |
|                                                                       | Unical <sup>®</sup> interface (option 420)<br>passive serial 4-wire interface to Unical<br>user–defined 50–step sequencing control<br>monitoring and evaluation of probe checkback messages                                                                   |                                                                                                    |  |  |
|                                                                       | or                                                                                                    |                                                                                                    |  |  |
|                                                                       | fieldbus (under preparation, option 421)<br>bus coupling intrinsically safe, with bus supply of fieldbus interface,<br>transmission rate 31.25 kbauds to IEC 1158-2                                                                                           |                                                                                                    |  |  |

| PI Controller (Option 353)                 | <ol> <li>quasi-continuous switching controller via outputs 2 and 3<br/>pulse duration or pulse frequency user defined<br/>or</li> </ol>                                                                          |  |  |  |  |
|--------------------------------------------|----------------------------------------------------------------------------------------------------|--|--|--|--|
|                                            | continuous controller via outputs 2 and 3                                                                                                    |  |  |  |  |
|                                            | user defined for pH, mV, ORP, rH and °C                                                                                                    |  |  |  |  |
| Clock                                      | real-time clock with date, self-contained date format user defined                                                                                                    |  |  |  |  |
| Records                                    | for quality management documentation to ISO 9000 ff., retrievable via display and remote interface                                                                                                    |  |  |  |  |
| Logbook (Option 354)                       | recording of function activations, appearance and<br>disappearance of warning and failure<br>messages, with date and time<br>200 entries available                                                               |  |  |  |  |
| Instrument Self Test                       | test of RAM. EPROM. EEPROM. display and keypad                                                                                                    |  |  |  |  |
| Electrode Statistics                       | electrode data from the last three calibrations and First Calibration                                                                                                    |  |  |  |  |
| pH Calibration Record                      | all relevant data from last pH calibration<br>for documentation to GMP                                                                                                    |  |  |  |  |
| Tolerance Band Recorder<br>(Option 447)    | registers zero and slope of electrode system and adjusted tolerance band, graphic representation on display                                                                                                    |  |  |  |  |
| Data Retention<br>in case of Power Failure | parameters and calibration data> 10 years (EEPROM)logbook, statistics, cal record> 1 year (lithium battery)clock reserve power> 1 year (lithium battery)according to NAMUR NE 32 no battery replacement required |  |  |  |  |
| Explosion Protection                       | EEx em ib [ia] IIC T6                                                                                                    |  |  |  |  |
| Protection Against<br>Electrical Shock     | protective separation of all extra-low voltage circuits against power<br>supply and switching contacts to VDE 0100 Part 410 as defined in<br>DIN VDE 0106 Part 101                                               |  |  |  |  |
| RFI Suppression                            | to EN 50081-1 and EN 50081-2                                                                                                    |  |  |  |  |
| Immunity to ESD                            | to EN 50082-1 and EN 50082–2 and NAMUR EMC recommendation<br>NE 21 for process and laboratory equipment                                                                                                    |  |  |  |  |
| Power Supply                               | AC 230 V         -15 % +10 % < 8 VA 48 to 62 Hz           optional         AC 115 V         -15 % +10 % < 8 VA 48 to 62 Hz                                                                                       |  |  |  |  |
|                                            | Protection Class I                                                                                                    |  |  |  |  |
| Temperature                                | operating/environmental-20 to +50 °Ctransport and storage-20 to +70 °C                                                                                                    |  |  |  |  |
| Enclosure                                  | case with separate terminal compartment,<br>suitable for outdoor mounting<br>material: polycarbonate (Lexan)<br>protection: IP 65                                                                                |  |  |  |  |
| Cable Glands                               | 9 Pg–threaded cable glands Pg 13.5                                                                                                    |  |  |  |  |
| Dimensions (W x H x D)                     | 304 x 250 x 87 mm                                                                                                    |  |  |  |  |
| Weight                                     | approx. 4 kg                                                                                                    |  |  |  |  |

\*) user defined 1) Oxidation Reduction Potential 2) doubles every 10 K

## **EMC Test Records**

Declaration of Conformity Konformitätserklärung Déclaration de conformité Declaración de Conformidad Verklaring de overeenstemming Dichiarazione di conformità

We/Wir/Nous/Wij/Noi:

Mettler Toledo GmbH, Process Im Hackacker 15 CH-8902 Urdorf

declare under our sole responsibility that the product, erklären, in alleiniger Verantwortung, daß dieses Produkt, déclarons sous notre seule responsabilité que le produit, declaramos, bajo nuestra sola responsabilidad, que il producto, verklaren onder onze veranwoordelijkheid, dat het product, dichiariamo sotto nostra unica responsabilità, che il prodotto,

## pH Transmitter 2800(X)

to which this declaration relates is in conformity with the following standard(s) or other normative document(s).

auf das sich diese Erklärung bezieht, mit der/den folgenden Norm(en) oder Richtlinie(n) übereinstimmt.

auquel se réfère cette déclaration est conforme à la (aux) norme(s) ou au(x) document(s) normatif(s).

al que se refiere esta declaración es conforme a la(s) norma(s) u otro(s) documento(s) normativo(s).

waarnaar deze verklaring verwijst, aan de volende norm(en) of richtlijn(en) beantwoordt. a cui si riferisce questa dichiarazione è conforme alla/e seguente/i norma/e o documento/i normativo/i.

CE Conformity / CE Konformität / Conformité CE

89/336/EEC EMC Directive / EMV-Richtlinien / Directive concemant la CEM

EN 50081-1, EN 50081-2

EN 50082-1, EN 50082-2

Urdorf 1996

TOLEDO

METTLER

# **Certificate of Conformity**

| Physikalisch-Technische Bundesanstalt<br>Braunschweig und Berlin                                                                                                    |               |
|----------------------------------------------------------------------------------------------------|---------------|
| (1) CERTIFICATE OF CONFORMITY<br>(2) DTB No. Ex 06 D 2020                                                                                                    |               |
| (2) <b>PIBNO. EX-96.D.2039</b><br>(TRANSLATION)                                                                                                    |               |
| (3) This certificate is issued for the electrical apparatus<br>pH-, pH/pH-, pH-Conductivity-Transmitter type 2700 Opt                                                                                                    |               |
| (4) manufactured by Mettler-Toledo AG<br>CH-8902 Urdorf                                                                                                    |               |
| (5) This electrical apparatus and any acceptable variation thereto is specified in the Schedule t<br>this Certificate of Conformity.                                                                                                    | Ö             |
| (6) The Physikalisch-Technische Bundesanstalt, being an Approved Certification Body i<br>accordance with article 14 of the Council Directive of the European Communities<br>December 18, 1975 (76/117/EEC), confirms that this electrical apparatus has been found t<br>comply with the harmonized European Standards                                                                                                    | n<br>of<br>IO |
| Electrical apparatus for potentially explosive atmospheres           EN 50 014:1977 + A1A5         (VDE 0170/0171 Part 1/1.87) General Requirements           EN 50 020:1977 + A1A5         (VDE 0170/0171 Part 1/1.92) Intrinsic Safety "i"           EN 50 019:1977 + A1A5         (VDE 0170/0171 Part 7/4.92) Intrinsic Safety "i"           EN 50 019:1977 + A1A5         (VDE 0170/0171 Part 6/5.92) Increased Safety "e"           EN 50 028:1987         (VDE 0170/0171 Part 9/7.88) Encapsulation "m" |               |
| after the apparatus has been successfully subjected to pattern evaluation. The results of the pattern evaluation have been recorded in a confidential test report.                                                                                                    | is            |
| (7) The apparatus marking shall include the code:                                                                                                    |               |
| <ul> <li>(8) The manufacturer shall be responsible for ensuring that any apparatus bearing the abov marking conforms to the test documents specified in the Schedule to this certificate and the routine verifications and tests prescribed have been carried out successfully.</li> </ul>                                                                                                    | 'e<br>at      |
| (9) The electrical apparatus may be marked with the Distinctive Community Mark according t<br>Annex II to the Council Directive of February 6, 1979 (79/196/EEC). A facsimile of this mark i<br>printed on this sheet of the certificate.                                                                                                    | .o<br>is      |
| By order<br>Gruber<br>Techn. Regierungsoberamtsrate                                                                                                    | 6             |
| Test certificates with other and official stamp shall not be valid.<br>The certificates may be circulated only without alteration<br>Extracts or alterations are subject to approval by the Physika isch-Technische Bundesanstalt<br>In case of ciscule, the German text shall prevail                                                                                                    |               |

Z 14.255 320 34-10.93

| Physikalisch-Technische Bund                                                                                                    | desanstalt                           |
|----------------------------------------------------------------------------------------------------|--------------------------------------|
| 1. SUPPLEMENT<br>to Certificate of Conformity PTB No. I                                                                                | Ex-96.D.2039                         |
| (TRANSLATION)                                                                                                    |                                      |
| manufactured by Mettler-Toledo AG<br>CH-8902 Urdorf                                                                                    |                                      |
| In future the type designation of the pH-, pH/pH-, pH-Conductivity-<br>will be changed into type 2800 X Opt; all other data remain unc | Transmitter type 2700 Opt<br>hanged. |
| By order<br>Drung, Johansmeyer<br>Oberregierungsrat                                                                                    | Braunschweig, 18.06.1996             |
|                                                                                                    |                                      |
| EEx em ib lia) IIC Té                                                                                                    | Sheet 1/1                            |

| <br>Physikaliscl                                                                                                    | h-Technische Bundesanstalt                                                                                                    |                       |  |  |  |  |  |
|----------------------------------------------------------------------------------------------------|----------------------------------------------------------------------------------------------------|-----------------------|--|--|--|--|--|
|                                                                                                    | SCHEDULE                                                                                                    |                       |  |  |  |  |  |
| to Certificate of Conformity PTB No. Ex-96.D.2039                                                                                                |                                                                                                    |                       |  |  |  |  |  |
| The pH-, pH/pH-, pH-Conductivity-<br>processing of electrochemical value<br>protection "Encapsulation" ("m").<br>The maximum permissible ambient | Transmitter type 2700 Opt is used for recording<br>es. The power supply unit has been designed in the<br>t temperature is 50 °C.                                                                                                    | and<br>e type of      |  |  |  |  |  |
| Electrical data                                                                                                    |                                                                                                    |                       |  |  |  |  |  |
| Auxilliary supply circuit                                                                                                    | type of protection "Increased Safety" EEx e<br>230 V AC - 15% +10%, ca. 8 VA<br>115 V AC - 15% +10%, ca. 8 VA<br>100 V AC - 15% +10%, ca. 8 VA<br>24 V AC/DC - 15% +10%, ca. 8 VA respectively<br>-15% +20%, ca. 8 W                                                                                                    |                       |  |  |  |  |  |
| pH-measuring circuit<br>1(A) (terminals 1, 2, 3) and<br>2(B) (terminals 3, 4, 5)                                                                 | type of protection "intrinsic Safety" EEx ia IIC with the following maximum values for each circuit: output characteristic linear $U_a = 12  V_b = 13  mA \\ P_a = 20  mW \\ R_a = 478  Q0 \\ C_i = 24  nF \\ L_i = negligibly small maximum permissible external capacitance = 440 \\ maximum permissible external inductance = 5 \\ \end{tabular}$      | nF .<br>mH            |  |  |  |  |  |
| LF-measuring circuit                                                                                                    | type of protection "Intrinsic Safety" EEx ia IIC with the following maximum values: output characteristic: linear 0.4 $_{\odot}$ = 6.2 V $_{\odot}$ $_{\odot}$ = 1.2 mA $_{\odot}$ $_{\odot}$ = 1.9 mW R, = 50.0 C, = 1.2 $\mu$ F $_{\odot}$ , = 1.2 $\mu$ F $_{\odot}$ , = negligibly small maximum permissible external inductance = 2                  | nF<br>mH              |  |  |  |  |  |
| Temperature measuring circuit<br>(terminals 6, 7, 8)                                                                                             | type of protection "Intrinsic Safety" EEx ia IIC with the following maximum values: output characteristic: linear U <sub>0</sub> = 12 V U <sub>0</sub> = 4 mÅ P <sub>0</sub> = 7 mW R <sub>1</sub> = 1.55 kΩ C <sub>1</sub> = 55 nF L <sub>1</sub> = 0.22 mH maximum permissible external capacitance = 475 maximum permissible external inductance = 1.8 | nF<br>mH<br>Sheet 1/3 |  |  |  |  |  |

| Physikalis                                                    | ch-Technische Bundesanstalt                                                                                                    |  |  |  |  |
|---------------------------------------------------------------|----------------------------------------------------------------------------------------------------|--|--|--|--|
| Schedule to C                                                 | Schedule to Certificate of Conformity PTB No. Ex-96.D.2039                                                                                                    |  |  |  |  |
| Output circuit 1                                              | type of protection "Intrinsic Safety" EEx ib IIC with the following maximum values:<br>output characteristic: trapezoidal<br>$U_{0}=14.3$ V $I_{0}=8.8$ mA<br>$I_{0}=8.8$ mA<br>$P_{0}=3.80$ mW<br>$R_{1}=190$ $\Omega$<br>$C_{1}=100$ n F<br>$L_{1}=negligbhy small $ |  |  |  |  |
|                                                               | maximum permissible external capacitance = 580 nF<br>maximum permissible external inductance = 5 mH                                                                                                    |  |  |  |  |
| or                                                            | output characteristic: rectangular                                                                                                    |  |  |  |  |
|                                                               | $\begin{array}{llllllllllllllllllllllllllllllllllll$                                                                                                    |  |  |  |  |
|                                                               | maximum permissible external capacitance = 62 nF<br>maximum permissible external inductance = 0,5 mH                                                                                                    |  |  |  |  |
| Output circuit 2,3<br>(terminals 11, 12 and 13, 14)           | types of protection Tintimes Safety' ES: bill UC only for connection to certified intrinsically safe circuits with the following maximum values: U, = 30, V U, = 100, M U, = 0, 8, W C, = 50, mF L, = negligibly small                                                 |  |  |  |  |
| Interface circuit                                             | type of protection "Intrinsic Safety" EEx ib IIC                                                                                                    |  |  |  |  |
| RxD and screen<br>(terminals 15, 16, 19)                      | only for connection to cartified intrinsically safe circuits with the following maximum values: $\begin{array}{rcl} U_i &=& 30 & V \\ U_i &=& 30 & V \\ I_i &=& 47.5 & m V \\ P_i &=& 17.5 & m V \\ C_i &=& 25.3 & m F_i \\ L_i &=& negligibly small \end{array}$      |  |  |  |  |
| Interface circuit<br>TxD and screen<br>(terminals 17, 18, 19) | type of protection "Intrinsic Safety" EEx Ib IIC only for connection to certified intrinsically safe circuits with the following maximum values:<br>U, = 30 V U, = 30 V I, = 300 M P, = 350 mW C, = 25 mP L, = 100 mA P, = 350 mW C, = 25 mP L, = negligbly small      |  |  |  |  |
|                                                               | Sheet 2/3                                                                                                    |  |  |  |  |

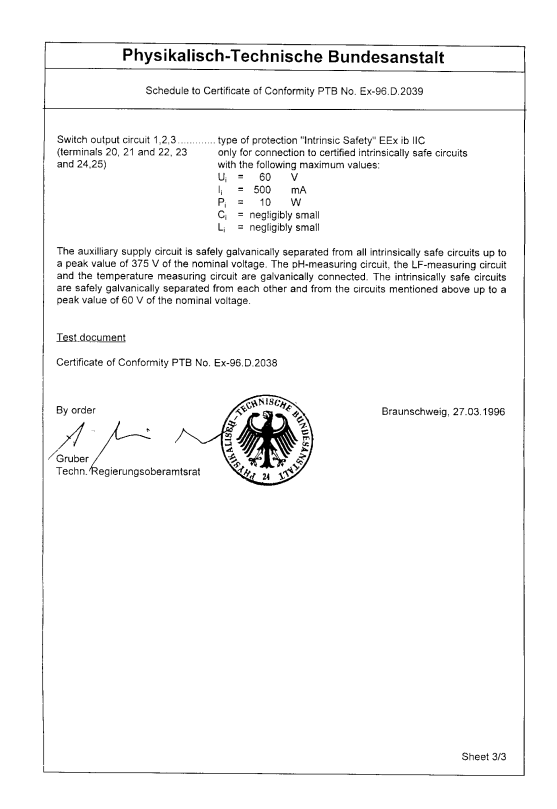

Blank page.

# **12 Buffer Charts**

| Ů  | рн   |      |      |      |  |
|----|------|------|------|------|--|
| 0  | 2.03 | 4.01 | 7.12 | 9.52 |  |
| 5  | 2.02 | 4.01 | 7.09 | 9.45 |  |
| 10 | 2.01 | 4.00 | 7.06 | 9.38 |  |
| 15 | 2.00 | 4.00 | 7.04 | 9.32 |  |
| 20 | 2.00 | 4.00 | 7.02 | 9,26 |  |
| 25 | 2.00 | 4.01 | 7.00 | 9.21 |  |
| 30 | 1.99 | 4.01 | 6.99 | 9.16 |  |
| 35 | 1.99 | 4.02 | 6.98 | 9.11 |  |
| 40 | 1.98 | 4.03 | 6.97 | 9.06 |  |
| 45 | 1.98 | 4.04 | 6.97 | 9.03 |  |
| 50 | 1.98 | 4.06 | 6.97 | 8.99 |  |
| 55 | 1.98 | 4.08 | 6.98 | 8.96 |  |
| 60 | 1.98 | 4.10 | 6.98 | 8.93 |  |
| 65 | 1.99 | 4.13 | 6.99 | 8.90 |  |
| 70 | 1.99 | 4.16 | 7.00 | 8.88 |  |
| 75 | 2.00 | 4.19 | 7.02 | 8.85 |  |
| 80 | 2.00 | 4.22 | 7.04 | 8.83 |  |
| 85 | 2.00 | 4.26 | 7.06 | 8.81 |  |
| 90 | 2.00 | 4.30 | 7.09 | 8.79 |  |
| 95 | 2.00 | 4.35 | 7.12 | 8.77 |  |

"Mettler Toledo" Mettler Toledo technical buffers, (correspond to Ingold technical buffers)

| "Merck/Rie | edel" | Merck buffer Titrisoles and ready-to-use buffer solutions, |
|------------|-------|------------------------------------------------------------|
|            |       | Riedel buffer Fixanales and ready-to-use buffer solutions  |
| °C         | рH    |                                                            |

| C  | рп   |      |      |      |       |
|----|------|------|------|------|-------|
| 0  | 2.01 | 4.05 | 7.13 | 9.24 | 12.58 |
| 5  | 2.01 | 4.04 | 7.07 | 9.16 | 12.41 |
| 10 | 2.01 | 4.02 | 7.05 | 9.11 | 12.26 |
| 15 | 2.00 | 4.01 | 7.02 | 9.05 | 12.10 |
| 20 | 2.00 | 4.00 | 7.00 | 9.00 | 12.00 |
| 25 | 2.00 | 4.01 | 6.98 | 8.95 | 11.88 |
| 30 | 2.00 | 4.01 | 6.98 | 8.91 | 11.72 |
| 35 | 2.00 | 4.01 | 6.96 | 8.88 | 11.67 |
| 40 | 2.00 | 4.01 | 6.95 | 8.85 | 11.54 |
| 45 | 2.00 | 4.01 | 6.95 | 8.82 | 11.44 |
| 50 | 2.00 | 4.00 | 6.95 | 8.79 | 11.33 |
| 55 | 2.00 | 4.00 | 6.95 | 8.76 | 11.19 |
| 60 | 2.00 | 4.00 | 6.96 | 8.73 | 11.04 |
| 65 | 2.00 | 4.00 | 6.96 | 8.72 | 10.97 |
| 70 | 2.01 | 4.00 | 6.96 | 8.70 | 10.90 |
| 75 | 2.01 | 4.00 | 6.96 | 8.68 | 10.80 |
| 80 | 2.01 | 4.00 | 6.97 | 8.66 | 10.70 |
| 85 | 2.01 | 4.00 | 6.98 | 8.65 | 10.59 |
| 90 | 2.01 | 4.00 | 7.00 | 8.64 | 10.48 |
| 95 | 2.01 | 4.00 | 7.02 | 8.64 | 10.37 |
|    |      |      |      |      |       |

| рН    |                                                                                                    |                                                                                                    |                                                                                                    |                                                                                                    |
|-------|----------------------------------------------------------------------------------------------------|----------------------------------------------------------------------------------------------------|----------------------------------------------------------------------------------------------------|----------------------------------------------------------------------------------------------------|
| 1.08  | 4.67                                                                                                    | 6.89                                                                                                    | 9.48                                                                                                    | 13.95*                                                                                                    |
| 1.08  | 4.67                                                                                                    | 6.87                                                                                                    | 9.43                                                                                                    | 13.63*                                                                                                    |
| 1.09  | 4.66                                                                                                    | 6.84                                                                                                    | 9.37                                                                                                    | 13.37                                                                                                    |
| 1.09  | 4.66                                                                                                    | 6.82                                                                                                    | 9.32                                                                                                    | 13.16                                                                                                    |
| 1.09  | 4.65                                                                                                    | 6.80                                                                                                    | 9.27                                                                                                    | 12.96                                                                                                    |
| 1.09  | 4.65                                                                                                    | 6.79                                                                                                    | 9.23                                                                                                    | 12.75                                                                                                    |
| 1.10  | 4.65                                                                                                    | 6.78                                                                                                    | 9.18                                                                                                    | 12.61                                                                                                    |
| 1.10  | 4.65                                                                                                    | 6.77                                                                                                    | 9.13                                                                                                    | 12.45                                                                                                    |
| 1.10  | 4.66                                                                                                    | 6.76                                                                                                    | 9.09                                                                                                    | 12.29                                                                                                    |
| 1.10  | 4.67                                                                                                    | 6.76                                                                                                    | 9.04                                                                                                    | 12.09                                                                                                    |
| 1.11  | 4.68                                                                                                    | 6.76                                                                                                    | 9.00                                                                                                    | 11.98                                                                                                    |
| 1.11  | 4.69                                                                                                    | 6.76                                                                                                    | 8.96                                                                                                    | 11.79                                                                                                    |
| 1.11  | 4.70                                                                                                    | 6.76                                                                                                    | 8.92                                                                                                    | 11.69                                                                                                    |
| 1.11  | 4.71                                                                                                    | 6.76                                                                                                    | 8.90                                                                                                    | 11.56                                                                                                    |
| 1.11  | 4.72                                                                                                    | 6.76                                                                                                    | 8.88                                                                                                    | 11.43                                                                                                    |
| 1.11  | 4.73                                                                                                    | 6.77                                                                                                    | 8.86                                                                                                    | 11.31                                                                                                    |
| 1.12  | 4.75                                                                                                    | 6.78                                                                                                    | 8.85                                                                                                    | 11.19                                                                                                    |
| 1.12  | 4.77                                                                                                    | 6.79                                                                                                    | 8.83                                                                                                    | 11.09                                                                                                    |
| 1.13  | 4.79                                                                                                    | 6.80                                                                                                    | 8.82                                                                                                    | 10.99                                                                                                    |
| 1.13* | 4.82*                                                                                                    | 6.81*                                                                                                    | 8.81*                                                                                                    | 10.89*                                                                                                    |
|       | pH<br>1.08<br>1.09<br>1.09<br>1.09<br>1.09<br>1.09<br>1.10<br>1.10<br>1.10<br>1.10<br>1.10<br>1.11<br>1.11<br>1.11<br>1.11<br>1.11<br>1.11<br>1.11<br>1.12<br>1.12<br>1.13<br>1.13* | pH           1.08         4.67           1.09         4.66           1.09         4.66           1.09         4.65           1.09         4.65           1.09         4.65           1.09         4.65           1.09         4.65           1.10         4.65           1.10         4.66           1.10         4.66           1.10         4.66           1.10         4.67           1.11         4.69           1.11         4.69           1.11         4.70           1.11         4.72           1.11         4.73           1.12         4.75           1.12         4.77           1.13         4.79           1.13*         4.82* | pH           1.08         4.67         6.89           1.08         4.67         6.87           1.09         4.66         6.84           1.09         4.66         6.82           1.09         4.65         6.79           1.10         4.65         6.78           1.10         4.65         6.76           1.10         4.65         6.76           1.10         4.66         6.76           1.10         4.66         6.76           1.10         4.66         6.76           1.10         4.66         6.76           1.11         4.69         6.76           1.11         4.69         6.76           1.11         4.70         6.76           1.11         4.72         6.76           1.11         4.72         6.76           1.11         4.72         6.76           1.11         4.73         6.77           1.12         4.75         6.78           1.12         4.77         6.79           1.13         4.79         6.80           1.13*         4.82*         6.81* | pH           1.08         4.67         6.89         9.48           1.08         4.67         6.87         9.43           1.09         4.66         6.84         9.37           1.09         4.66         6.82         9.32           1.09         4.65         6.79         9.23           1.10         4.65         6.77         9.13           1.10         4.65         6.76         9.09           1.10         4.66         6.76         9.09           1.10         4.66         6.76         9.09           1.10         4.66         6.76         9.09           1.10         4.66         6.76         9.09           1.10         4.66         6.76         9.09           1.11         4.69         6.76         8.96           1.11         4.69         6.76         8.92           1.11         4.70         6.76         8.92           1.11         4.73         6.77         8.86           1.11         4.73         6.77         8.86           1.11         4.75         6.78         8.85           1.12         4.75         6.78 |

\* extrapolated

| Nominal values: 2.06, 4.00, 7.00, 10.00°CpH02.044.007.1010.3052.094.027.0810.21102.074.007.0510.14152.084.007.0210.06                                                                                                    |  |
|----------------------------------------------------------------------------------------------------|--|
| °C         pH           0         2.04         4.00         7.10         10.30           5         2.09         4.02         7.08         10.21           10         2.07         4.00         7.05         10.14           15         2.08         4.00         7.02         10.06 |  |
| 02.044.007.1010.3052.094.027.0810.21102.074.007.0510.14152.084.007.0210.06                                                                                                    |  |
| 52.094.027.0810.21102.074.007.0510.14152.084.007.0210.06                                                                                                    |  |
| 102.074.007.0510.14152.084.007.0210.06                                                                                                    |  |
| 15 2.08 4.00 7.02 10.06                                                                                                    |  |
|                                                                                                    |  |
| 20 2.09 4.01 6.98 9.99                                                                                                    |  |
| 25 2.08 4.02 6.98 9.95                                                                                                    |  |
| 30 2.06 4.00 6.96 9.89                                                                                                    |  |
| 35 2.06 4.01 6.95 9.85                                                                                                    |  |
| 40 2.07 4.02 6.94 9.81                                                                                                    |  |
| 45 2.06 4.03 6.93 9.77                                                                                                    |  |
| 50 2.06 4.04 6.93 9.73                                                                                                    |  |
| 55 2.05 4.05 6.91 9.68                                                                                                    |  |
| 60 2.08 4.10 6.93 9.66                                                                                                    |  |
| 65 2.07 4.10 6.92 9.61                                                                                                    |  |
| 70 2.07 4.11 6.92 9.57                                                                                                    |  |
| 75 2.04 4.13 6.92 9.54                                                                                                    |  |
| 80 2.02 4.15 6.93 9.52                                                                                                    |  |
| 85 2.03 4.17 6.95 9.47                                                                                                    |  |
| 90 2.04 4.20 6.97 9.43                                                                                                    |  |
| 95 2.05* 4.22* 6.99* 9.38*                                                                                                    |  |

\* extrapolated

# 13 Unical<sup>®</sup> Programs

# Unical<sup>®</sup> Program (dual-point calibration)

| Parameter        | Interval | Remarks                           |
|------------------|----------|-----------------------------------|
| cal interval     | 024.0 h  | executes all program steps        |
| rinsing interval | 001.0 h  | executes marked program steps (■) |

| Program Name : PH2/2 2-point pH calibration (fac |                |               |                                   |                   | ctory setting)                    |
|--------------------------------------------------|----------------|---------------|-----------------------------------|-------------------|-----------------------------------|
| Date                                             |                | 3–28–95       | ieuu                              |                   |                                   |
| No                                               | Output         | Input         | Time                              | Display Text      | Remarks                           |
| ■ 01                                             | ⊖A8 pos cal    | E2 pos cal    | 0006 s                            | Probe Cal         |                                   |
| ■ 02                                             | ●A2 water      | E3 water      | 0010 s                            | Rinsing Water     |                                   |
| ■ 03                                             | OA2 water      |               | 0002 s                            | Rinsing Water     |                                   |
| 04                                               | ●A1 level      |               | 0003 s                            | Level Measurement |                                   |
| 05                                               | ●A5 pump 1     | E5 buffer 1   | 0005 s                            | Buffer 1          | suck in buffer                    |
| 06 🗌                                             | OA5 pump 1     |               | 0005 s                            | Buffer 1          | press buffer                      |
| 07                                               | cal buffer 1   |               | Calimatic <sup>®</sup> 1st buffer |                   |                                   |
| 08 🗌                                             | ●A2 water      | E3 water      | 0005 s                            | Rinsing Water     |                                   |
| 09                                               | OA2 water      |               | 0002 s                            | Rinsing Water     |                                   |
| □ 10                                             | ●A6 pump 2     | E6 buffer 2   | 0005 s                            | Buffer 2          | suck in buffer                    |
| 🗆 11                                             | OA6 pump 2     |               | 0005 s                            | Buffer 2          | press buffer                      |
| □ 12                                             | OA1 level      |               | 0001 s                            | Level Measurement |                                   |
| 🗌 13                                             | cal buffer 2   |               |                                   |                   | Calimatic <sup>®</sup> 2nd buffer |
| □ 14                                             | ●A2 water      | E3 water      | 0005 s                            | Rinsing Water     |                                   |
| 🗌 15                                             | OA2 water      |               | 0002 s                            | Rinsing Water     |                                   |
| <b>1</b> 6                                       | wait position  | rest position |                                   |                   |                                   |
| <b>1</b> 7                                       | ●A2 water      | E3 water      | 0008 s                            | Rinsing Water     |                                   |
| <b>1</b> 8                                       | OA2 water      |               | 0002 s                            | Rinsing Water     |                                   |
| <b>1</b> 9                                       | ●A8 pos meas   | E1 pos        | 0006 s                            | Probe             |                                   |
|                                                  |                | meas          |                                   | Measurement       |                                   |
| 20                                               | end of program |               |                                   |                   |                                   |

# **Unical<sup>®</sup> Program** (single–point calibration)

| Parameter        | Interval | Remarks                           |
|------------------|----------|-----------------------------------|
| cal interval     | 024.0 h  | executes all program steps        |
| rinsing interval | 001.0 h  | executes marked program steps (■) |

| Progra     | Program Name : PH1/2 1-point pH calibration |                                   |               |                   |                |  |  |
|------------|---------------------------------------------|-----------------------------------|---------------|-------------------|----------------|--|--|
| Progra     |                                             |                                   |               |                   |                |  |  |
| Date       | :                                           | 3–28–95                           |               |                   |                |  |  |
| No         | Output                                      | Input                             | Time          | Display Text      | Remarks        |  |  |
| ■ 01       | ⊖A8 pos cal                                 | E2 pos cal                        | 0006 s        | Probe Cal         |                |  |  |
| <b>0</b> 2 | ●A2 water                                   | E3 water                          | 0010 s        | Rinsing Water     |                |  |  |
| 03         | OA2 water                                   |                                   | 0002 s        | Rinsing Water     |                |  |  |
| 04         | ●A1 level                                   |                                   | 0003 s        | Level Measurement |                |  |  |
| 05         | ●A5 pump 1                                  | E5 buffer 1                       | 0005 s        | Buffer 1          | suck in buffer |  |  |
| 06 🗌       | OA5 pump 1                                  |                                   | 0005 s        | Buffer 1          | press buffer   |  |  |
| 07         | OA1 level                                   |                                   | 0001 s        | Level Measurement |                |  |  |
| 08 🗌       | cal buffer 1                                | Calimatic <sup>®</sup> 1st buffer |               |                   |                |  |  |
| 09         | wait position                               |                                   | rest position |                   |                |  |  |
| <b>1</b> 0 | ●A2 water                                   | E3 water                          | 0008 s        | Rinsing Water     |                |  |  |
| <b>1</b> 1 | OA2 water                                   |                                   | 0002 s        | Rinsing Water     |                |  |  |
| <b>1</b> 2 | ●A8 pos meas                                | E1 pos                            | 0006 s        | Probe             |                |  |  |
|            |                                             | meas                              |               | Measurement       |                |  |  |
| <b>1</b> 3 | end of program                              |                                   |               |                   |                |  |  |
# Unical<sup>®</sup> Program (ORP check)

| Parameter II       |                | nterval | Remarks                           |                                    |        |                   |                               |
|--------------------|----------------|---------|-----------------------------------|------------------------------------|--------|-------------------|-------------------------------|
| cal interval 0     |                | 24.0 h  | executes all program steps        |                                    |        |                   |                               |
| rinsing interval 0 |                | 01.0 h  | executes marked program steps (■) |                                    |        |                   |                               |
|                    | I              |         |                                   |                                    |        |                   |                               |
| Program Name : F   |                |         | RD                                | <pre><!--2 ORP Check</pre--></pre> |        |                   |                               |
| Progra             | Immer          | :       | Met                               | Mettler-Toledo                     |        |                   |                               |
| Date               |                | :       | 3–28–95                           |                                    |        | -                 |                               |
| No                 | Outpu          | ut      | Inp                               | out                                | lime   | Display Text      | Remarks                       |
| ■ 01               | ⊖A8 pos c      | al      | E2 pos                            | s cal                              | 0006 s | Probe Cal         |                               |
| <b>0</b> 2         | A2 water       | •       | E3 wa                             | ter                                | 0010 s | Rinsing Water     |                               |
| <b>0</b> 3         | OA2 water      | •       |                                   |                                    | 0002 s | Rinsing Water     |                               |
| 04                 | ●A1 level      |         |                                   |                                    | 0003 s | Level Measurement |                               |
| 05                 | ●A5 pump 1     |         | E5 buf                            | fer 1                              | 0005 s | Conditioning Sol  | suck in conditioning solution |
| 06                 | OA5 pump 1     |         |                                   |                                    | 0005 s | Conditioning Sol  | press conditioning solution   |
| 07                 | empty step     |         |                                   |                                    | 0015 s | Lead Time         | exposure time                 |
| 08                 | ●A2 water      |         | E3 wa                             | ter                                | 0010 s | Rinsing Water     |                               |
| 09                 | OA2 water      |         |                                   |                                    | 0002 s | Rinsing Water     |                               |
| □ 10               | ●A6 pump 2     |         | E6 buf                            | fer 2                              | 0005 s | Redox Buffer      | suck in redox buffer          |
| □ 11               | OA6 pump       | 2       |                                   |                                    | 0005 s | Redox Buffer      | press redox buffer            |
| □ 12               | OA1 level      |         |                                   |                                    | 0001 s | Level Measurement |                               |
| □ 13               | ORP check      |         |                                   | <b>i</b>                           |        |                   | start ORP check               |
| <b>1</b> 4         | wait position  |         |                                   |                                    |        |                   | rest position                 |
| <b>1</b> 5         | ●A2 water      |         | E3 wa                             | ter                                | 0008 s | Rinsing Water     |                               |
| <b>1</b> 6         | S OA2 water    |         |                                   |                                    | 0002 s | Rinsing Water     |                               |
| <b>1</b> 7         | 7 •A8 pos meas |         | E1 pos                            | 3                                  | 0006 s | Probe             |                               |
|                    |                |         | meas                              |                                    |        | Measurement       |                               |
| <b>1</b> 8         | end of program |         |                                   |                                    |        |                   |                               |

# Unical<sup>®</sup> Program (original for copy)

| Parameter        | Interval | Remarks |
|------------------|----------|---------|
| cal interval     | h        |         |
| rinsing interval | h        |         |

| Progra<br>Progra<br>Date | m Name :<br>Immer :<br>: |       |      |              | Page 1  |
|--------------------------|--------------------------|-------|------|--------------|---------|
| No.                      | Output                   | Input | Time | Display Text | Remarks |
| □ 01                     |                          |       | S    |              |         |
| □ 02                     |                          |       | S    |              |         |
| □ 03                     |                          |       | S    |              |         |
| □ 04                     |                          |       | S    |              |         |
| □ 05                     |                          |       | S    |              |         |
| □ 06                     |                          |       | S    |              |         |
| □ 07                     |                          |       | s    |              |         |
| 08 🗌                     |                          |       | s    |              |         |
| □ 09                     |                          |       | s    |              |         |
| □ 10                     |                          |       | S    |              |         |
| □ 11                     |                          |       | s    |              |         |
| □ 12                     |                          |       | s    |              |         |
| □ 13                     |                          |       | s    |              |         |
| □ 14                     |                          |       | s    |              |         |
| □ 15                     |                          |       | s    |              |         |
| □ 16                     |                          |       | s    |              |         |
| □ 17                     |                          |       | s    |              |         |
| □ 18                     |                          |       | s    |              |         |
| 🗆 19                     |                          |       | S    |              |         |
| □ 20                     |                          |       | S    |              |         |
| □ 21                     |                          |       | S    |              |         |
| □ 22                     |                          |       | S    |              |         |
| □ 23                     |                          |       | s    |              |         |
| □ 24                     |                          |       | S    |              |         |
| □ 25                     |                          |       | S    |              |         |

| Progra<br>Progra<br>Date | m Name :<br>Immer :<br>: |       |      |              | Page 2  |
|--------------------------|--------------------------|-------|------|--------------|---------|
| No.                      | Output                   | Input | Time | Display Text | Remarks |
| □ 26                     |                          |       | S    |              |         |
| □ 27                     |                          |       | S    |              |         |
| □ 28                     |                          |       | S    |              |         |
| □ 29                     |                          |       | s    |              |         |
| □ 30                     |                          |       | s    |              |         |
| □ 31                     |                          |       | s    |              |         |
| □ 32                     |                          |       | s    |              |         |
| □ 33                     |                          |       | s    |              |         |
| □ 34                     |                          |       | s    |              |         |
| □ 35                     |                          |       | s    |              |         |
| □ 36                     |                          |       | s    |              |         |
| □ 37                     |                          |       | s    |              |         |
| □ 38                     |                          |       | s    |              |         |
| □ 39                     |                          |       | s    |              |         |
| □ 40                     |                          |       | S    |              |         |
| □ 41                     |                          |       | S    |              |         |
| □ 42                     |                          |       | s    |              |         |
| □ 43                     |                          |       | S    |              |         |
| □ 44                     |                          |       | s    |              |         |
| □ 45                     |                          |       | s    |              |         |
| □ 46                     |                          |       | S    |              |         |
| □ 47                     |                          |       | S    |              |         |
| □ 48                     |                          |       | S    |              |         |
| □ 49                     |                          |       | S    |              |         |
| □ 50                     |                          |       | S    |              |         |

Blank page.

# 14 Appendix

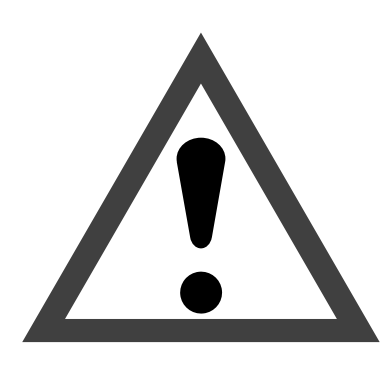

## Warning

Remember that the voltage across accessible parts of the open apparatus may be dangerous to life.

If opening the apparatus is inevitable, it shall first be disconnected from all voltage sources.

Make sure that the mains plug has been pulled out.

Operations on an opened apparatus shall be carried out only by a skilled person who is aware of the hazard involved.

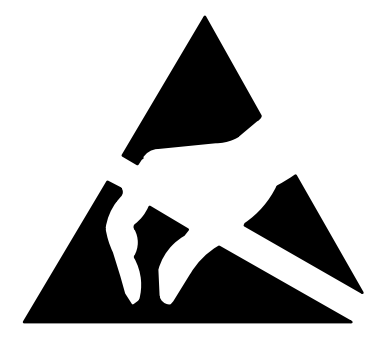

#### Caution

Observe the handling precautions for ESD sensitive components when acting on the opened apparatus!

## **PROM Replacement**

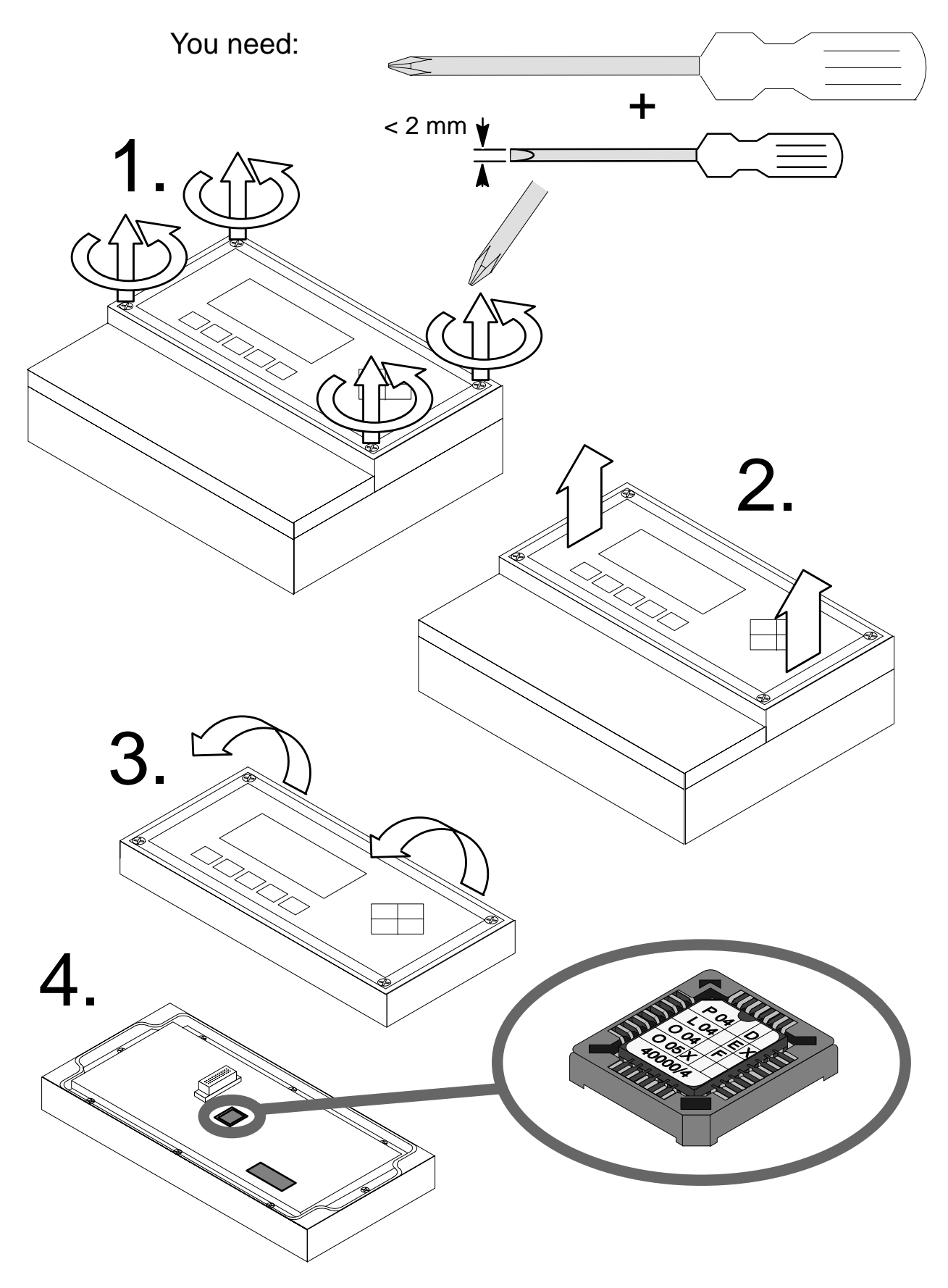

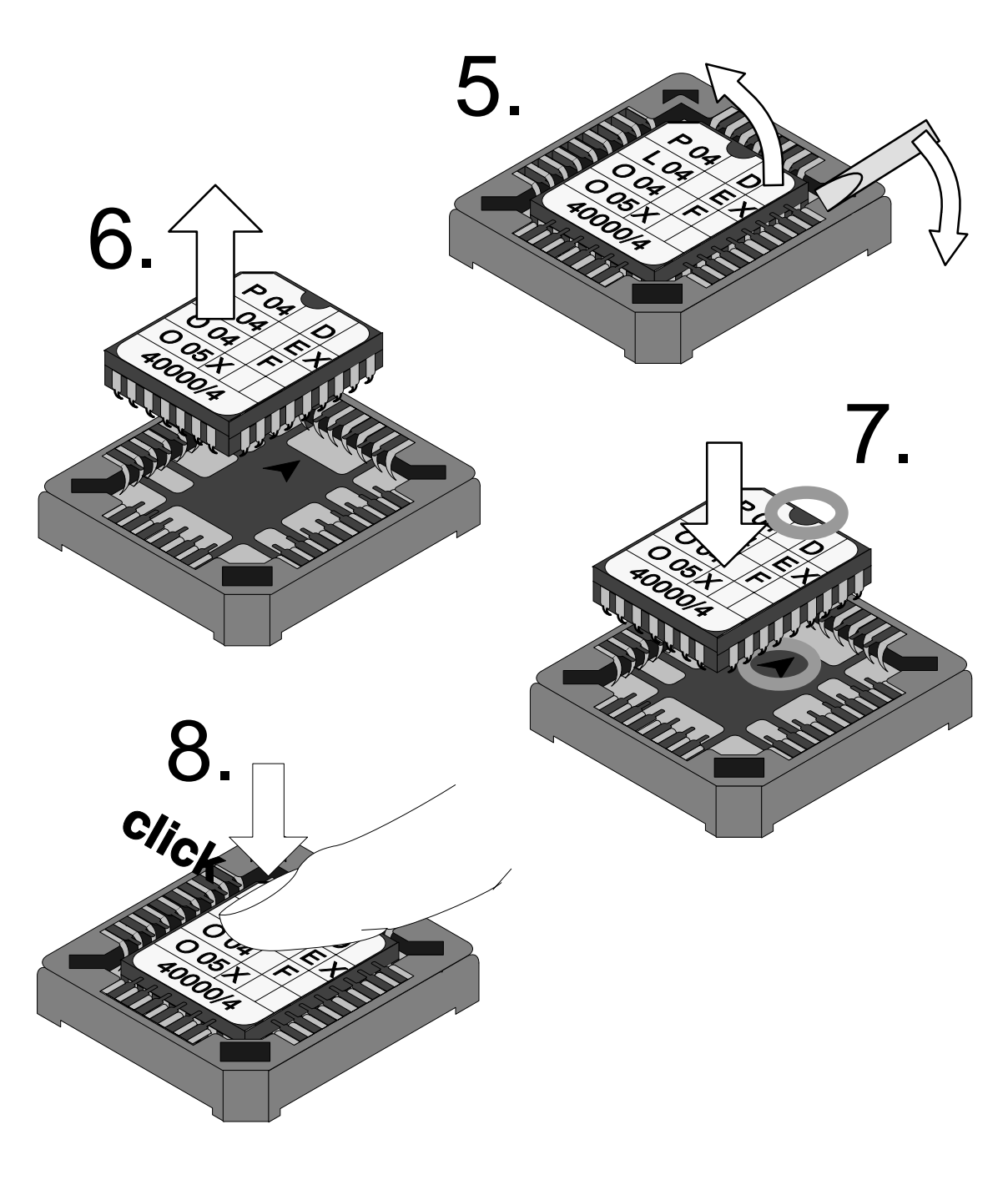

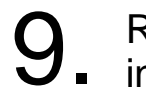

Remount the instrumentin reverse sequence.

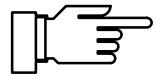

If you have replaced the upper part of the enclosure, all parameters must be set again. Blank page.

# 15 Technical Terms

| 3-wire connection      | Connection of the Pt 100/Pt 1000 temperature<br>probe with a (third) sense line to compensate for<br>the lead resistances; required for exact tempera-<br>ture measurement with long leads.                                                                                                    |
|------------------------|----------------------------------------------------------------------------------------------------|
| additional display     | Two small displays that appear at the lower left<br>and right sides of the main display during measur-<br>ing mode. The measured variables displayed can<br>be selected using $\blacktriangle / \blacktriangledown$ and $\blacktriangleleft / \blacktriangleright$ .                            |
| Administrator level    | "adm" – menu level of parameter setting. All instru-<br>ment settings and the passcodes can be edited.                                                                                                    |
| administrator passcode | Protects access to Administrator level; can be edited on the Administrator level                                                                                                    |
| alarm limit            | For each measured variable, you can define high<br>and low warning and failure limits, respectively.<br>Alarm can be activated individually for each vari-<br>able. When an alarm limit is exceeded, an error<br>message will be displayed and the corresponding<br>NAMUR contact be activated. |
| auxiliary electrode    | Metallic rod (e.g. platinum), required for monitoring the reference electrode impedance                                                                                                    |
| buffer set             | Contains a selection of buffer solutions for auto-<br>matic calibration using Knick Calimatic <sup>®</sup> . The buf-<br>fer set must be entered.                                                                                                    |
| cal                    | Menu key for Calibration menu                                                                                                    |
| Calibration menu       | Menu for calibrating the Process Unit                                                                                                    |
| calibration passcode   | Protects access to calibration; can be edited or disabled on the Administrator level                                                                                                    |
| calibration record     | The calibration record provides all relevant data of the last calibration for documentation according to GMP.                                                                                                    |
| calibration sequence   | From the Calibration menu, you can select four<br>sequences:<br>automatic calibration with Calimatic <sup>®</sup> ,<br>calibration with manual entry of buffer values,<br>data entry of premeasured electrode systems,<br>sample calibration.                                                   |
| cal timer              | Counts the time passed since the last calibration.<br>Cal timer count can be monitored via alarm limits.                                                                                                    |
| cal tolerance band     | Tolerance range for zero and slope of the pH elec-<br>trode system. The new calibration values are only<br>taken over if a tolerance limit has been exceeded.                                                                                                    |

| combination electrode             | Glass and reference electrode combined into one package                                                                                                    |
|-----------------------------------|----------------------------------------------------------------------------------------------------|
| controlled variable               | User defined variable that acts on the controller                                                                                                    |
| cursor keys                       | $\blacktriangleleft$ and $\blacktriangleright$ – select entry positions or digits during number entry.                                                                                                    |
| diag                              | Menu key for Diagnostics menu                                                                                                    |
| Diagnostics menu                  | Displays all relevant information on instrument sta-<br>tus                                                                                                    |
| electrode statistics              | The electrode statistics provide the electrode data of the last three calibrations and the First Calibration.                                                                                                    |
| electrode system slope            | Specified in mV/pH; is different for each electrode system and changes with age and wear                                                                                                    |
| enter                             | Key for confirming entries                                                                                                    |
| equipotential bonding electrode   | Connects measured solution to measuring circuit of Process Unit                                                                                                    |
| failure                           | Alarm message and NAMUR contact;<br>indicates that equipment does not function prop-<br>erly or that certain process parameters have<br>reached a critical value.<br>Failure is <i>not</i> enabled during "functional check".                                                                                                    |
| feed time alarm                   | Monitors time during which the controller output is at 100 $\%$                                                                                                    |
| First Calibration                 | During First Calibration, the electrode data are stored as reference values for electrode statistics.                                                                                                    |
| functional check                  | NAMUR contact – always enabled when the Process Unit does <i>not</i> output the selected measured value                                                                                                    |
| GMP                               | Good Manufacturing Practice: guidelines for per-<br>formance and documentation of procedures in<br>manufacturing.                                                                                                    |
| information display               | Information text for operator guidance or indication of instrument status; marked with ${\bf 1}$ .                                                                                                    |
| interval                          | Time from beginning of one rinsing cycle until be-<br>ginning of the next rinsing cycle, user defined                                                                                                    |
| isothermal intersection potential | The isothermal intersection point is the point of intersection between two calibration lines at two different temperatures. The potential difference between the electrode system zero point and this intersecting point is the isothermal intersection potential " $V_{ISO}$ ". It may cause measuring errors depending on the temperature. These measuring errors can be compensated by defining the " $V_{ISO}$ " value. These measuring errors are avoided by calibrating at measuring temperature or at an invariable temperature. |

| language selection   | On the Parameter Setting level you can select the operating language of the unit. Language can be selected without passcode entry.                                                                                                    |
|----------------------|----------------------------------------------------------------------------------------------------|
| limit contacts       | Controlled by a user-defined measured value. Are activated when the value falls below or exceeds the limit, depending on the user-defined effective direction                                                                                    |
| logbook              | The logbook shows the last 200 events with date<br>and time, e.g. calibrations, warning and failure<br>messages, power failure etc. This permits quality<br>management documentation to ISO 9000.                                                |
| main display         | Large measurement display in measuring mode.<br>You can select a measured variable to be dis-<br>played.                                                                                                    |
| maint                | Menu key for Maintenance menu                                                                                                    |
| Maintenance menu     | The Maintenance menu comprises all functions for maintaining the sensors and adjusting connected measuring equipment.                                                                                                    |
| maintenance passcode | Protects access to maintenance, can be edited or disabled on the Administrator level                                                                                                    |
| manipulated variable | Controller output – controls outputs 2 and 3                                                                                                    |
| meas                 | Menu key – allows return to measuring mode from all other menus.                                                                                                    |
| measurement recorder | Two-channel recorder for optical representation of<br>the process sequence on the system display. For<br>each channel you can define one measured vari-<br>able.                                                                                 |
| measuring mode       | When no menu function is activated, the instru-<br>ment is in measuring mode. The selected mea-<br>sured value is output. Pressing <b>meas</b> always re-<br>turns you to measuring mode.                                                        |
| message list         | The message list shows the number of currently activated messages and displays the individual warning or failure messages in plaintext.                                                                                                    |
| menu                 | Pressing a menu key ( <b>cal</b> , <b>diag</b> , <b>maint</b> , or <b>par</b> ) gives access to a menu, from which you can select the corresponding functions.                                                                                   |
| menu level           | The menu is divided into several menu levels. You can switch between different levels by pressing the menu key or the cursor keys $\blacktriangleleft$ and $\blacktriangleright$ .                                                               |
| mode selector        | The mode selector on the Unical <sup>®</sup> makes it pos-<br>sible to switch back and forth between "Run" (nor-<br>mal operation) and "Service" (probe in "Rinsing"<br>position, remote control switched off and electrode<br>can be replaced). |

| NAMUR                            | German committee for measurement and control standards in chemical industry                                                                                                    |
|----------------------------------|----------------------------------------------------------------------------------------------------|
| NAMUR contacts                   | "functional check", "warning" and "failure" – indi-<br>cate status of measured variable and Process Unit                                                                                     |
| Operator level                   | "opl" – menu level of parameter setting. You can<br>edit the instrument settings that have been en-<br>abled on the Administrator level.                                                     |
| operator passcode                | Protects access to the Operator level; can be edited or disabled on the Administrator level                                                                                                  |
| ORP                              | Oxidation Reduction Potential – measured across reference electrode and an auxiliary (platinum) electrode                                                                                    |
| ORP check                        | Checks the running-in behavior of the redox elec-<br>trode system under defined conditions. To do so,<br>you can enter testing difference and testing time.                                  |
| par                              | Menu key for Parameter Setting menu                                                                                                    |
| Parameter Setting menu           | The Parameter Setting menu is divided into three submenus: Viewing level (view), Operator level (opl) and Administrator level (adm).                                                         |
| parameter setting step           | Input step in a submenu during which a parameter can be entered or edited                                                                                                    |
| passcode protection              | The passcode protection protects access to cal-<br>ibration, maintenance, Operator and Administrator<br>level. The passcodes can be edited or disabled on<br>the Administrator level.        |
| pH electrode system              | A pH electrode system consists of glass and refer-<br>ence electrode. If the two electrodes are combined<br>in a single package, they are called combination<br>electrode.                   |
| point of measurement             | Can be defined for identifying the Process Unit;<br>can be displayed in the diag menu or read out via<br>remote interface                                                                    |
| pulse suppression                | To increase immunity to interference, transient in-<br>terferences are suppressed by a disconnectable<br>input filter, while slow changes of the measured<br>value are immediately detected. |
| recorder                         | See measurement recorder                                                                                                    |
| remote calibration probe         | See Unical <sup>®</sup>                                                                                                    |
| remote calibration probe program | User–defined sequence for rinsing and cleaning the pH electrode system, see also Unical <sup>®</sup> pro-<br>gram.                                                                           |
| response time                    | Time from start of a calibration step until stabiliza-<br>tion of the electrode system potential                                                                                             |

| rinsing program                | User–defined procedure for rinsing the pH elec-<br>trode with the Unical <sup>®</sup> remote calibration probe,<br>only marked program steps are executed.                                                                                                    |
|--------------------------------|----------------------------------------------------------------------------------------------------|
| scrolling key                  | $\blacktriangle$ and $\blacktriangledown$ – for selecting menu lines or entering numeric digits                                                                                                    |
| service position               | The mode selector on the Unical <sup>®</sup> remote calibra-<br>tion probe has been set to "Service" (probe in<br>"Rinsing" position, remote control switched off and<br>electrode can be replaced).                                                                         |
| TAN                            | Transaction number for later equipment with soft-<br>ware options.                                                                                                    |
| temperature coefficient        | With temperature compensation enabled, the temperature coefficient is used to convert the measured value to the respective value at reference temperature.                                                                                                    |
| temperature compensation       | Serves for referring the measured value to a reference temperature.                                                                                                    |
| tolerance band recorder        | The tolerance band recorder displays the 45 last pH calibrations graphically or as table. This allows to draw conclusions on electrode life and the required calibration intervals.                                                                                          |
| Unical®                        | Remote calibration probe for automatic rinsing, cleaning and calibration of the pH electrode system. With option 420, it can be remote controlled via pH Transmitter 2800X.                                                                                                  |
| Viewing level                  | "view" – menu level of parameter setting; display of all configuration settings, no editing possible                                                                                                    |
| wait position                  | Unical <sup>®</sup> program: user-defined position of the probe during menu "Meas. Point maint." or while OK2 input is active.                                                                                                    |
| warning (maintenance required) | Alarm message and NAMUR contact;<br>means that measuring equipment still operates<br>properly but should be maintained, or that certain<br>process parameters have reached a value that<br>requires intervention<br>Warning is <i>not</i> enabled during "functional check". |
| zero point                     | pH value at which the pH electrode system delivers a voltage of 0. Zero point is different for each electrode system and changes with age and wear.                                                                                                    |

Blank page.

## 16 Index

3-way mixing valve, 4–173-wire connection, definition, 15–1

### A

additional display definition, 15–1 interface commands, 9–10 measured variables, 4–3

Administrator level, 4–2 definition, 15–1

administrator passcode, 4–33 definition, 15–1

alarm, interface commands, 9-17

alarm limit, definition, 15-1

alarm settings, 4–19 interface commands, 9–17

appendix, 14-1

auxiliary electrode, definition, 15-1

#### В

bracket kit, 1-1

buffer charts, 12-1

buffer set definition, 15–1 parameter setting, 4–6

### С

cal, definition, 15–1

cal timer, 4–21 definition, 15–1

cal timer alarm, 4-20

cal tolerance band, 4-7, 5-7, 5-9, 6-2, 15-1 interface commands, 9-12 calibration, 5-1 data entry of premeasured electrodes, 5-10 freeze outputs, 5-6, 5-8 interface commands, 9-22 manual entry of buffer values, 5-8 monitoring functions, 5-1 ORP check, 5-11 sampling, 5-10 Unical, 5–13 calibration commands, interface commands, 9-23 calibration example, interface commands, 9-25 Calibration menu, 5-2 definition, 15-1 calibration passcode, definition, 15-1 calibration program, 7-2 calibration record, 6-1 definition, 15-1 interface commands, 9-7 calibration sequence, definition, 15-1 Calimatic, 5-6, 7-2 define buffer set, 4-6 Calimatic buffer set, 5-6 interface commands, 9-12 Certificate of Conformity, 11–6 checkback Unical, 4-29 cleaning, 1-8 clock interface commands, 9-20, 9-23 setting, 4-30 COMMAND, interface commands, 9-23 conditioning solution, 5-11

controlled variable, definition, 15-2

controller, 4–14 beginning of control, 4–15 control characteristic, 4–15 controlled variable, 4–14 end of control, 4–15 interface commands, 9–16, 9–24 manipulated variable, 4–15 manual, 7–3 parameter setting, error messages, 4–18 pulse frequency controller, 4–17 pulse length controller, 4–17

corner point, 4-15

current output 1, 4–12 interface commands, 9–13

current output 2, interface commands, 9-14

current output 3, interface commands, 9-14

current outputs 2 and 3, 4-12

current source function, 7–2 interface commands, 9–24

cursor key, definition, 15-2

#### D

date, interface commands, 9-20, 9-23

date format, 4-30

deadband, 4-13

delay time, 4-23

delta function interface commands, 9–13 setting, 4–11

DEVICE, interface commands, 9-23

device description, 6-4

device diagnostics, 4–30, 6–5 interface commands, 9–20, 9–23

diag, definition, 15-2

Diagnostics menu, definition, 15-2

display, viewing angle adjustment, 4–4 dual–point calibration, 5–5

#### Ε

effective direction, 4–13 electrode monitoring, 2–5, 4–21 electrode record, 6–1 electrode statistics, 6–2 definition, 15–2 interface commands, 9–6 electrode system slope, definition, 15–2 EMC test records, 11–5 enter, definition, 15–2 equipotential bonding electrode, definition, 15–2

error messages, 7-1

### F

factory setting, reset to, 4–3 failure, 4–23 definition, 15–2 feed time alarm, definition, 15–2

First Calibration, 5–3, 5–13 definition, 15–2

functional check, 4–22 definition, 15–2

#### G

GMP, definition, 15-2

#### Η

hysteresis, 4-13

#### I

impedance measurement, information, 4-22

input filter, 4–4 interface commands, 9–11

installation, 1-7

interface command set, 9–4 transmission behavior, 9–3 write protection, 4–25

interface commands, 9-1

interval, definition, 15-2

isothermal intersection potential, explanation, 15–2

#### L

language selection, 4–1, 15–3 interface commands, 9–9

limit contacts, 4–13 definition, 15–3 effective direction, 4–13 hysteresis, 4–13

limit value output 2, interface commands, 9–15 limit value output 3, interface commands, 9–15

limit values, interface commands, 9-6

logbook, 6–4 definition, 15–3 interface commands, 9–8

#### Μ

main display, definition, 15-3

maint, definition, 15–3

maintenance, 1-8

Maintenance menu, definition, 15–3

maintenance passcode, definition, 15-3

manipulated variable, definition, 15-3 marker setting, 4-2 meas, definition, 15-3 measurement display, 4-3 interface commands, 9-9 measurement point interface commands, 9-20 note, 4-30 measurement point maintenance, 7-1 interface commands, 9-24 measurement recorder, 4-31, 15-3 average, 4-32 interface commands, 9-8, 9-20 max value, 4-32 min value, 4-32 snapshot, 4–32 measuring mode, 3-2 definition, 15-3 memory test, 4-30 menu, definition, 15-3 menu level, definition, 15-3 menu operation, 3-6 keypad assignments, 3-6 menu structure, 3-5 message list, 6-1, 7-2 definition, 15-3 mode selector, definition, 15-3 mounting, 1-1 mounting plate, 1-1 mV alarm, 4-20

#### Ν

NAMUR, definition, 15–4 NAMUR contacts, 4–22 definition, 15–4 interface commands, 9–18 neutral zone, 4–15 new el data, 4–7 nominal slope interface commands, 9–13 parameter setting, 4–8 nominal zero, parameter setting, 4–8 nominal zero point, interface commands, 9–13 note, 4–30

#### 0

off-delay, 4-23

OK 1/OK 2, 4-12

OK inputs, 4–19 interface commands, 9–17

old el data, 4-7

Operator level, 4–2 definition, 15–4

operator passcode, definition, 15-4

options, release, 4-34

optocoupler inputs, 4-12

ORP, definition, 15-4

ORP alarm, 4-20

ORP check, 4–8, 5–11, 15–4 interface commands, 9–12, 9–24

- ORP measurement, 2–6 simultaneous with pH value, 2–7 wiring, 2–6
- output current 1, interface commands, 9-13
- output current 2, interface commands, 9-14
- output current 3, interface commands, 9-14
- outputs 2 + 3, interface commands, 9-14

#### Ρ

par, definition, 15-4 parameter setting Administrator level, 4-2 interface commands, 9-24 marker setting, 4–2 factory setting, 4-3 interface commands, 9-9 language selection, 4-1 Operator level, 4-2 Viewing level, 4-1 Parameter Setting menu, definition, 15-4 parameter setting step, definition, 15-4 passcode entry, 4-32 passcode protection, definition, 15-4 passcodes, factory settings, 4-33 pH alarm, 4-20 pH electrode system, definition, 15-4 pH measurement simultaneous with ORP measurement, 2-7 wiring, 2–3 point of measurement definition, 15-4 interface commands, 9-20 note, 4-30 power supply, 1-7 PROM, replacement, 14-2 protective case, 1-1 mounting, 1–5 protective hood, 1-1 pulse suppression, 15-4 R

recorder, definition, 15–4 remote calibration probe, 4–26

description, 4-26

remote calibration probe program, 15-4 remote interface command set, 9-4 interface commands, 9-24 transmission behavior, 9-3 write protection, 4-25 reset time, 4-15 response time, definition, 15-4 rH alarm, 4-20 rH measurement, 2-8, 4-9 information, 4-9 rH value, interface commands, 9-13 rinsing program, 7-1 definition, 15-5

#### S

sample calibration, 5-10 scrolling key, definition, 15-5 self test, 4-30 SensoCheck, 2-5, 4-21 setpoint, 4-15 single-point calibration, 5-5 slope alarm, 5-2 interface commands, 4-20 software retrofitting, 4-34 specifications, 11-1 STATUS, interface commands, 9-5 straightway valve, 4-17 т

TAN, 4-34 definition, 15-5 TC chart, 4–6 TC measured medium, 4–5 chart, 4-6 interface command, 9-11 temperature alarm, 4-20 temperature coefficient, definition, 15-5 temperature compensation, 2-8, 4-4 automatic, 2-8, 4-4 definition, 15-5 manual, 4-5 temperature detection, 2-8, 4-4, 5-4 interface commands, 9-11 temperature probe adjustment, 7-2 interface commands, 9-22, 9-24 terminal assignments, 2-12 terminology, 15-1 test difference, 4-8, 5-11 test period, 4-8, 5-11 test results, device diagnostics, interface commands, 9-7 tolerance band calibration, 4-7, 5-2 tolerance band recorder, 4-7, 5-2, 6-2 definition, 15-5 interface commands, 9-8 transaction number, 4-34 U Unical, 4-26, 5-13 definition, 15-5 interface commands, 9-18, 9-19

Unical Calimatic, 7-2

Unical interface, 4-24

Unical program, 4-27 examples, 13-1

user interface, 3-1

Unical factory setting, 13-1

#### V

V 24 / 20 mA interface, 4–24 command set, contents, 9–1 interface commands, 9–24 transmission behavior, 9–3 write protection, 4–25

VALUE, interface commands, 9-4

viewing angle adjustment, 4–4 interface commands, 9–10

Viewing level, 4–1 definition, 15–5

#### W

wait position, 4–29, 7–1 definition, 15–5

warning, 4–23 definition, 15–5

### Ζ

zero point, definition, 15-5

zero point alarm, 4-20, 5-2